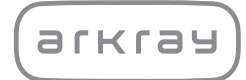

Analizador de orina semiautomático

# Aution IDaten AE-4070 | Manual de instrucciones

arkray,inc.

# Premisa

1

Gracias por adquirir nuestro analizador de orina semiautomático, AutionIDaten AE-4070.

Este manual de instrucciones contiene información importante sobre las funciones del dispositivo AutionIDaten AE-4070.

Este manual ha sido editado por ARKRAY, Inc.

Lea las instrucciones detenidamente antes de encender la unidad.

Se recomienda conservar este manual para posteriores consultas.

El AutionIDaten AE-4070 está destinado al análisis cualitativo y/o semicuantitativo de varios marcadores fisiológicos en orina: glucosa, proteínas, bilirrubina, pH, sangre, urobilinógeno, cetonas, nitrito, leucocitos, creatinina, albúmina, gravedad específica, P/C (proporción proteínas/creatinina) y A/C (proporción albúmina/creatinina).

Estos análisis se utilizan para la revisión de enfermedades renales, hepáticas, diabetes mellitus e infecciones del tracto urinario en población sometida a examen en general. Este instrumento está automatizado. Solo para uso en diagnóstico in vitro y uso profesional.

Este producto cumple con el Estándar EMC IEC61326-2-6:2012(EN61326-2-6:2013). Clase de emisión: CISPR 11 Clase A Este es un instrumento médico IVD.

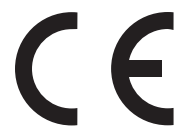

Este producto cumple con la Directiva Europea (UE) 2017/746.

Este instrumento se ha probado y cumple con los límites para un dispositivo digital de clase A, de conformidad con el apartado 15 de las reglas de la FCC. Estos límites están destinados a proporcionar una protección razonable contra interferencias perjudiciales cuando el instrumento funciona en un entorno comercial. Este instrumento genera, utiliza y puede emitir energía de radiofrecuencia y, si no se instala y utiliza de acuerdo con el manual de instrucciones, puede provocar interferencias perjudiciales en las radiocomunicaciones. El funcionamiento de este instrumento en una zona residencial puede provocar interferencias perjudiciales, en cuyo caso será necesario que el usuario corrija las interferencias por su cuenta.

El entorno electromagnético se debe evaluar antes de poner en funcionamiento el dispositivo. No utilice este dispositivo muy cerca de fuentes de fuerte radiación electromagnética, ya que estas pueden afectar al funcionamiento correcto. 2

Lea este manual detenidamente antes de utilizar el instrumento. Este manual ofrece una descripción general del instrumento así como los procedimientos correspondientes de funcionamiento y mantenimiento.

Siga las instrucciones de este manual para evitar un mal uso del instrumento.

Asimismo, guarde este manual en un lugar de fácil acceso cerca del instrumento.

Si sufre o podría haber sufrido algún accidente grave relacionado con el instrumento, comuníquelo directamente al fabricante o a través del representante autorizado y al organismo regulador local.

Para obtener información sobre la compra de reactivos, consumibles y otros elementos opcionales, consulte la lista de consumibles y piezas posventa que se incluye con el instrumento o contacte con el distribuidor.

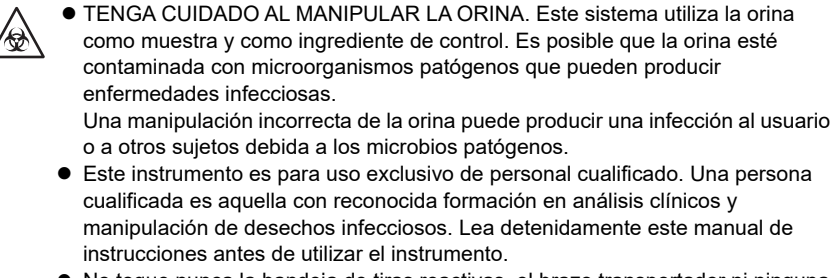

- No toque nunca la bandeja de tiras reactivas, el brazo transportador ni ninguna pieza en la zona donde puede quedar adherida la muestra sin protegerse las manos. Durante la limpieza o el mantenimiento de estas piezas, lleve guantes protectores para evitar la exposición a microbios patógenos.
- Deseche las muestras, las tiras reactivas y las piezas de repuesto según lo estipulado por las normas locales sobre residuos con peligro biológico.

©2021 ARKRAY, Inc.

- Queda terminantemente prohibida la copia de cualquier parte de este manual de instrucciones sin la autorización expresa de ARKRAY, Inc.
- La información de este manual está sujeta a cambios sin previo aviso.
- ARKRAY, Inc. se ha esforzado al máximo en preparar este manual de instrucciones lo mejor posible. En caso de que detecte algo raro, incorrecto o alguna omisión, póngase en contacto con el distribuidor.

Los siguientes símbolos utilizados en este manual, así como las etiquetas de este instrumento, sirven para llamar su atención sobre elementos específicos.

## Daños personales

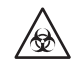

3

Siga las instrucciones que le proporcionamos a lo largo del manual para evitar la exposición a microorganismos patógenos.

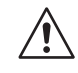

Siga las instrucciones que le proporcionamos a lo largo del manual para evitar lesiones y daños materiales.

### Daños al producto o a su rendimiento

#### IMPORTANTE:

Siga las instrucciones que le proporcionamos a lo largo del manual para obtener resultados de análisis precisos.

#### NOTA:

Información útil para evitar daños en el instrumento u otras piezas, así como otra información importante que se debe tener en cuenta.

**REFERENCIA:** 

Explicaciones adicionales que le permiten utilizar el instrumento de la forma más conveniente, así como información sobre las funciones relacionadas.

# Etiquetas de precaución

El instrumento presenta diversas etiquetas de precaución en zonas donde pueden producirse daños. Conozca los posibles daños reflejados en cada etiqueta y siga las medidas de precaución que se describen a continuación.

## Parte delantera

4

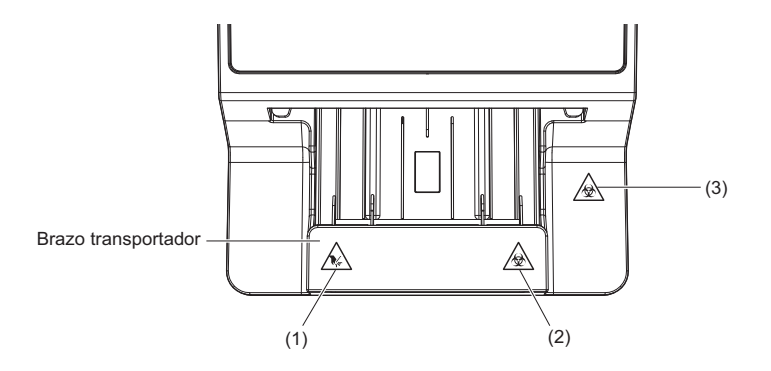

#### (1) Brazo transportador

El brazo transportador se mueve durante el análisis. Mientras el brazo transportador está en movimiento, mantenga las manos alejadas del brazo para evitar que queden atrapadas o sufran pellizcos.

#### (2) Brazo transportador

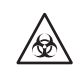

No toque nunca el brazo transportador con las manos desprotegidas. Durante la limpieza o el mantenimiento del brazo transportador, lleve guantes protectores para evitar la exposición a microorganismos patógenos.

#### (3) Tapa de mantenimiento e interior del instrumento

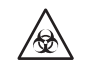

Nunca toque la tapa de mantenimiento o el interior del instrumento con las manos desprotegidas. Durante la limpieza o el mantenimiento de estas piezas, lleve guantes protectores para evitar la exposición a microorganismos patógenos.

## Parte trasera

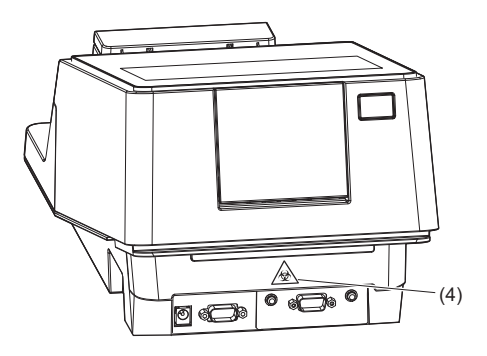

#### (4) Cajón de residuos

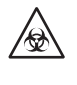

No toque nunca el cajón de residuos con las manos desprotegidas. Durante la limpieza o el mantenimiento del cajón de residuos, lleve guantes protectores para evitar la exposición a microorganismos patógenos.

## Interior

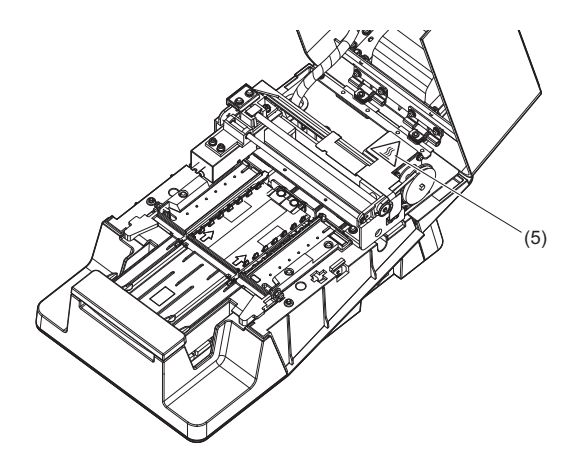

#### (5) Motor

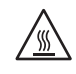

No toque el motor ni la zona que lo rodea especialmente durante el funcionamiento ni tampoco justo después de apagar el instrumento. Podría quemarse las manos.

Tabla de contenido

| 1 | Premisa                 | İ   |
|---|-------------------------|-----|
| 2 | Introducción            | ii  |
| 3 | Símbolos                | iii |
| 4 | Etiquetas de precaución | iv  |
| 5 | Tabla de contenido      | vi  |
|   |                         |     |

## Capítulo 1 Antes del uso

| 1 | -1 |
|---|----|
|   |    |

| 1 | 1.1 | Desci  | ripción general del AE-4070                      | 1-1  |
|---|-----|--------|--------------------------------------------------|------|
|   |     | 1.1.1  | Tipos de análisis                                |      |
|   |     | 1.1.2  | Características                                  |      |
|   |     | 1.1.3  | Especificaciones                                 |      |
|   |     | 1.1.4  | Principio de análisis                            | 1-5  |
|   |     | 1.1.5  | Tablas de rango                                  |      |
| 1 | 1.2 | Desei  | mbalaje                                          | 1-10 |
|   |     | 1.2.1  | Elementos en el paquete de instrumentos          |      |
|   |     | 1.2.2  | Caja de kit de accesorios                        | 1-11 |
| 1 | 1.3 | Nomb   | ores de las partes y funciones                   | 1-12 |
| 1 | 1.4 | Instal | ación del instrumento                            | 1-14 |
|   |     | 1.4.1  | Precauciones para la instalación del instrumento |      |
|   |     | 1.4.2  | Instalación del instrumento                      |      |
|   |     | 1.4.3  | Encendido/Preparación del instrumento            |      |
|   |     | 1.4.4  | Apagado del instrumento                          |      |
|   |     | 1.4.5  | Traslado del instrumento                         | 1-20 |
|   |     | 1.4.6  | Desecho del instrumento                          |      |
| 1 | 1.5 | Opera  | aciones básicas                                  | 1-22 |
|   |     | 1.5.1  | Uso del panel táctil                             |      |
|   |     | 1.5.2  | Pantalla en espera                               |      |
|   |     | 1.5.3  | Pantalla Menú                                    |      |
|   |     | 1.5.4  | Pantalla de ajuste                               | 1-25 |
|   |     |        |                                                  |      |

## Capítulo 2 Análisis

2-1

| 2.1 | Antes del análisis |                                                                           |     |  |  |  |
|-----|--------------------|---------------------------------------------------------------------------|-----|--|--|--|
|     | 2.1.1              | Procedimiento de análisis                                                 | 2-1 |  |  |  |
| 2.2 | Preca              | uciones con respecto al análisis                                          | 2-2 |  |  |  |
|     | 2.2.1              | Precauciones de funcionamiento                                            | 2-2 |  |  |  |
|     | 2.2.2              | Manipulación de muestras                                                  | 2-3 |  |  |  |
|     | 2.2.3              | Manipulación de tiras reactivas                                           | 2-3 |  |  |  |
| 2.3 | Prepa              | ración para el análisis                                                   | 2-4 |  |  |  |
|     | 2.3.1              | Comprobación de residuos y consumibles [Antes de encender el instrumento] | 2-1 |  |  |  |
|     |                    | inot unionoj                                                              | ∠   |  |  |  |

| Ма  | nteni | 4-1                            |             |
|-----|-------|--------------------------------|-------------|
| 4.1 | Frecu | iencia del mantenimiento       | 4-1         |
| 4.2 | Mante | enimiento diario               | 4-2         |
|     | 4.2.1 | Limpieza del alimentador       |             |
|     | 4.2.2 | Limpieza del cajón de residuos | 4-11        |
|     |       |                                | AE-4070 vii |
|     |       |                                |             |

| Capítulo 3 | Operaciones auxiliares |         |                                                                |      |  |  |  |
|------------|------------------------|---------|----------------------------------------------------------------|------|--|--|--|
|            | 3.1                    | Panta   | lla Menú                                                       | 3-1  |  |  |  |
|            | 3.2                    | Varios  | ajustes                                                        | 3-3  |  |  |  |
|            |                        | 3.2.1   | Ajuste la fecha y la hora                                      | 3-3  |  |  |  |
|            |                        | 3.2.2   | Ajuste del idioma                                              | 3-4  |  |  |  |
|            |                        | 3.2.3   | Ajuste del formato de los datos para el resultado del análisis | 3-5  |  |  |  |
|            |                        | 3.2.4   | Ajuste de la operación de análisis                             | 3-6  |  |  |  |
|            |                        | 3.2.5   | Ajuste de impresión                                            | 3-7  |  |  |  |
|            |                        | 3.2.6   | Ajuste de comunicación                                         | 3-8  |  |  |  |
|            |                        | 3.2.7   | Ajuste del código de barras                                    | 3-9  |  |  |  |
|            |                        | 3.2.8   | Ajuste de la introducción de claridad                          | 3-10 |  |  |  |
|            |                        | 3.2.9   | Uso de la función ID operador                                  | 3-11 |  |  |  |
|            |                        | 3.2.10  | Ajuste de la función Bloqueo QC                                | 3-16 |  |  |  |
|            |                        | 3.2.11  | Ajuste del brillo de la luz de fondo                           | 3-18 |  |  |  |
|            |                        | 3.2.12  | Impresión de la información de ajustes                         | 3-19 |  |  |  |
|            | 3.3                    | Resul   | tado del análisis                                              | 3-20 |  |  |  |
|            | 3.4                    | Histor  | ial                                                            | 3-23 |  |  |  |
|            |                        | 3.4.1   | Búsqueda en el historial                                       | 3-23 |  |  |  |
|            |                        | 3.4.2   | Impresión de la lista de problemas                             | 3-24 |  |  |  |
|            | 3.5                    | Inicial | ización                                                        | 3-25 |  |  |  |
|            | 3.6                    | Mante   | nimiento                                                       | 3-27 |  |  |  |
|            |                        | 3.6.1   | Realización del aiuste óptico                                  | 3-27 |  |  |  |
|            |                        | 3.6.2   | Ajuste de la aparición de Color & W004                         | 3-29 |  |  |  |
| Canítulo 4 | Ma                     | ntenii  | miento                                                         | 4-1  |  |  |  |

2.10 Análisis de prueba.....2-24 2.11 Cómo leer los resultados del análisis ......2-28

2.3.2

2.7.1

2.7.2

# 

Análisis en el modo de inicio automático [Ajuste inicial].....2-10 Análisis en modo de inicio de ciclo......2-15

2.4 Selección de las tiras reactivas ......2-7 2.5 Preparación de la muestra.....2-8 2.6 Ajuste de la información del análisis ......2-9 2.7 Análisis consecutivo de muestras [Análisis normal] ......2-10

# Gapitulo

| Sustitución del papel térmico para registros4-12                                             | 4.3 |
|----------------------------------------------------------------------------------------------|-----|
| Mantenimiento cuando el instrumento no se va a utilizar durante<br>un período prolongado4-14 | 4.4 |
|                                                                                              |     |

Solución de problemas

#### Medidas en caso de advertencia......5-1 5.1 5.1.1 En caso de advertencia ......5-1 5.1.2 Causas y soluciones de advertencias ......5-1 5.2 Medidas si se produce un error ......5-3 5.2.1 5.2.2 Causas y soluciones de errores ......5-3 5.3 Medidas si se produce un problema ......5-6 5.3.1 Cuando se produce un problema ......5-6 5.3.2 Causas y soluciones de problemas.....5-6

## Capítulo 6 Apéndice

Capítulo 5

## 6-1

5-1

| 6.1 | 6.1 Características de rendimiento |                       |     |  |  |  |  |
|-----|------------------------------------|-----------------------|-----|--|--|--|--|
|     | 6.1.1                              | Rendimiento analítico | 6-1 |  |  |  |  |
|     | 6.1.2                              | Rendimiento clínico   | 6-1 |  |  |  |  |
| 6.2 | Índice                             | )                     | 6-2 |  |  |  |  |

# Capítulo 1 Antes del uso

Este capítulo contiene información que debe saber antes de utilizar el instrumento.

# 1.1 Descripción general del AE-4070

# 1.1.1 Tipos de análisis

## Análisis de la muestra

Análisis normal

En el modo de análisis normal se miden varias muestras consecutivamente.

Si la tira reactiva se sumerge en la muestra y se coloca en la bandeja de tiras reactivas, se transporta automáticamente a la unidad óptica\* y se inicia el análisis.

Cuando se haya completado el análisis, el resultado del análisis se imprimirá desde la impresora.

\* Esta operación se realiza en el ajuste inicial "Modo de inicio automático". → Consulte "3.2.4. Ajuste de la operación de análisis" en la página 3-6.

La tira reactiva se transporta en 7 segundos. Al repetir los procedimientos de "Inmersión de la tira reactiva" y "Ajuste de la tira reactiva", se puede analizar de forma eficaz y fluida un gran número de muestras.

Al resultado del análisis se le asigna un número de análisis que indica la secuencia de análisis. También se puede establecer una identificación del paciente para la muestra. El número de análisis y la identificación del paciente se imprimen en el resultado del análisis.

### N.º de anál.: ANÁL. 0000 a 9999 Identificación del paciente: un número alfanumérico de hasta 18 dígitos

Análisis STAT

El modo de análisis STAT se utiliza en los siguientes casos:

- · Cuando se debe forzar una muestra urgente en el análisis normal para su análisis
- · Cuando el análisis se debe realizar con una tira reactiva diferente de la de un análisis normal
- Cuando se requiere el resultado del análisis en un <u>formato de salida</u> (valor de concentración/ reflectancia) diferente del de un análisis normal

Se asigna un número de análisis diferente al del análisis normal al resultado del análisis STAT. También se puede establecer una identificación del paciente para la muestra.

#### N.º de ANÁL.: STAT 0000 a 9999

Identificación del paciente: un número alfanumérico de hasta 18 dígitos

## Análisis de control

En el modo de análisis de control, se puede realizar un control de precisión para el instrumento mediante el análisis periódico de los controles.

Si el análisis de control no se realiza en el plazo establecido, se produce un bloqueo QC y se prohíbe el análisis de la muestra. Si se realiza un análisis de control, se puede volver a analizar la muestra. Como resultado, se pueden obtener resultados de análisis precisos en todo momento.

### N.º de ANÁL.: CONTROL 0000 a 9999

### Análisis de prueba

Este modo se utiliza para verificar que el instrumento está funcionando normalmente. Los análisis se realizan usando las tiras de prueba especiales suministradas con el instrumento, si cree que los resultado de análisis reales son extraños o dudosos.

## 1.1.2 Características

El AutionIDaten AE-4070 es un analizador de orina semiautomático que utiliza el método de tiras reactivas. Este instrumento compacto es capaz de realizar diversas funciones.

• Compacto y ligero, con una estructura sencilla

Este instrumento puede instalarse en varios lugares y puede transportarse fácilmente, gracias a su construcción ligera de 5,0 kg. A pesar de su tamaño compacto, el instrumento cuenta con funciones avanzadas como una pantalla, una impresora incorporada, una sección que elimina el exceso de orina, un mecanismo de alimentación de tiras reactivas, un mecanismo para desechar automáticamente las tiras reactivas usadas y una memoria de reserva que puede almacenar los resultados de hasta 520 muestras.

#### • Funcionamiento semiautomático

El usuario sumerge las tiras reactivas en las muestras y, a continuación, las coloca en la bandeja de tiras reactivas. El usuario no necesita verter las muestras de los recipientes de recogida en el contenedor de muestras, lo que permite un análisis eficaz.

#### • Señal de tiempo de introducción

La duración de la inmersión de las tiras reactivas en la muestra y el momento de colocarlas en la bandeja de tiras reactivas pueden conocerse mediante un timbre. Al realizar la operación según el timbre, el tiempo de reacción de las tiras reactivas puede mantenerse constante y se puede obtener un resultado de análisis estable.

#### • Análisis de una muestra cada siete segundos

El instrumento analiza una muestra cada siete segundos a su velocidad máxima. Esto permite un rendimiento máximo del sistema de 514 muestras por hora.

#### • Inicio automático y colocación de tiras reactivas no direccionales

El brazo transportador transporta automáticamente una tira reactiva cuando se coloca en la bandeja de tiras reactivas e inicia el análisis. No es necesario realizar operaciones como pulsar el botón de inicio. El análisis puede realizarse independientemente de la orientación de la pieza desde donde se sostenga la tira reactiva (apuntando a la derecha o a la izquierda).

#### • Función de parada automática del análisis

El análisis se detiene automáticamente si no se coloca una tira reactiva durante un determinado período de tiempo. No es necesario realizar operaciones como pulsar el botón de parada.

#### • Detección automática de tipo de tira reactiva

El instrumento identifica automáticamente el tipo de tiras reactivas (suponiendo que tengan marcas de clasificación automática). No es necesario ajustar el tipo de tira reactiva antes del análisis.

\* Sin embargo, esta función no se admite si se selecciona Uriflet S.

#### • Función de corrección de temperatura

El rango de temperatura ambiente óptimo para las tiras reactivas utilizadas en este instrumento es de 20 a 25 °C. El entorno fuera de este rango puede causar resultados de análisis inexactos. La función de corrección de temperatura del instrumento compensa cualquier desviación provocada por la temperatura ambiente. Por lo tanto, se pueden obtener resultados de análisis correctos en un rango de 10 a 30 °C en el que la temperatura ambiente se puede ajustar fácilmente.

#### • Determinación de color-tono

El instrumento analiza el color-tono de las muestras. Al analizar la luz y la sombra y el matiz de las muestras, el instrumento obtiene los datos del tono de color de la orina correspondientes a 23 categorías. → Consulte "∎ Corrección de tono-color" en la página 1-6.

#### • Detección de color anormal

El instrumento detecta automáticamente la orina que contiene medicamentos, e imprime un marcador anormal "!" con el resultado del análisis.

\* Solo aplicable a parámetro del análisis KET, BIL y URO.

#### • Función de introducción de claridad

La claridad de la orina basada en la inspección visual puede seleccionarse entre "-", "1+" y "2+" y puede imprimirse con el resultado del análisis.

\* El instrumento no tiene una función para determinar automáticamente la claridad de la orina.

#### • Imprime resultados de análisis en negrita

El instrumento imprime los valores analizados utilizando caracteres en negrita y de mayor tamaño para una lectura fácil y rápida.

 $\rightarrow$  Consulte "2.11. Cómo le<br/>er los resultados del análisis" en la página 2-28.

#### • Fácil mantenimiento

Los componentes que requieren un mantenimiento diario, como el brazo transportador, la bandeja de tiras reactivas y el cajón de residuos, tienen estructuras sencillas que se pueden desmontar y volver a montar fácilmente.

#### • Almacena los resultados de análisis de hasta 520 muestras

El resultado del análisis puede buscarse por modo de análisis<sup>\*</sup> y, si es necesario, puede volver a imprimirse y transmitirse. También se pueden buscar solo los resultados análisis que contengan valores anormales.

\* Análisis normal, análisis STAT y análisis de control

#### • La identificación puede introducirse mediante un código de barras

La identificación del paciente y la identificación del operador pueden introducirse fácilmente mediante la lectura del código de barras. Esto elimina la necesidad de una operación de toque, y permite la introducción rápida y precisa de información importante.

\* Se requiere un lector de código de barras de mano opcional.

#### • Una gran variedad de funciones de comunicación

Se proporciona un terminal RS-232C de serie que permite una conexión directa con un terminal, como un PC, y la transmisión del resultado del análisis. Si se sustituye el terminal por un producto opcional, es posible conectarse a una LAN por cable.

# 1.1.3 Especificaciones

| Producto                                           | AutionIDaten AE-4070                                                                                                    |
|----------------------------------------------------|----------------------------------------------------------------------------------------------------|
| Configuración                                      | Analizador y accesorios                                                                                                    |
| Espécimen                                          | Orina                                                                                                    |
| Tiras reactivas                                    | AUTION Sticks, Uriflet S, AUTION SCREEN                                                                                                    |
| Parámetros de análisis                             | GLU, PRO, BIL, URO, KET, pH, NIT, BLD, LEU, gravedad especifica, color-tono, ALB, CRE, A/C, P/C                                                                                                    |
| Rangos de medición                                 | Tira reactiva: tabla de rangos (Consulte "1.1.5. Tablas de rango" en<br>la página 1-6)<br>Color-tono: gráfica de clasificación de color-tono (Consulte "■<br>Corrección de tono-color" en la página 1-6) |
| Fundamentos del análisis                           | Método de tira reactiva<br>Método fotométrico de reflexión de longitud de onda doble (longitud<br>de onda simple para BLD)                                                                               |
| Longitud de onda del análisis                      | LED de 4 longitudes de onda (430, 565, 635 y 760 nm)                                                                                                    |
| Velocidad de procesamiento                         | 514 muestras por hora (modo de procesamiento máximo: intervalo<br>de 7 segundos)                                                                                                    |
| Pantalla                                           | Pantalla LC en color de 7 pulgadas con panel táctil                                                                                                    |
| Impresora                                          | Para uso con papel de impresora térmico de 58 mm de ancho                                                                                                    |
| Capacidad de memoria                               | 520 muestras                                                                                                    |
| Salida externa                                     | Conforme al estándar RS-232C (serie)<br>Opciones: placa Ethernet                                                                                                    |
| Sistema de comunicaciones                          | Sistema de comunicación unidireccional (RS-232C)<br>Sistema de comunicación bidireccional (RS-232C, Ethernet)                                                                                            |
| Velocidad de comunicación                          | RS-232C: Seleccione entre 300, 600, 1200, 2400, 4800, 9600 y<br>19200 bps<br>Ethernet: 10BASE-T, 100BASE-TX                                                                                              |
| Entorno de análisis<br>(Corrección de temperatura) | Temperatura: de 10 a 30 °C, Humedad: de 30 a 60 % H.R. (sin condensación)                                                                                                    |
| Entorno de almacenamiento                          | de 1 a 30 °C, Humedad: de 20 a 80 % H.R. (sin condensación)                                                                                                    |
| Entorno durante el transporte                      | Temperatura: de -10 a 60 °C, Humedad: de 20 a 80 % H.R. (sin condensación)                                                                                                    |
| Dimensiones                                        | 206 (ancho) × 365 (fondo) × 180 (alto) mm                                                                                                    |
| Peso                                               | Aprox. 5,0 kg                                                                                                    |
| Requisitos de potencia                             | Adaptador CA:de 100 a 240 V CA ± 10 %, 50/60 Hz<br>Unidad principal del instrumento:12 V CC                                                                                                    |
| Potencia de entrada                                | Adaptador CA:60 VA<br>Unidad principal del instrumento:12 V CC/4,2 A                                                                                                    |
| Nivel de presión acústica                          | Menos de 80 dB                                                                                                    |
| Ubicación de uso                                   | Sólo para uso en el interior                                                                                                    |
| Altitud                                            | 2000 m                                                                                                    |
| Grado de contaminación                             | 2                                                                                                    |
| Categoría de sobrecarga de voltaje                 | 11                                                                                                    |
| Duración esperada                                  | 5 años (según los datos de la compañía)                                                                                                    |

## 1.1.4 Principio de análisis

Analiza tiras reactivas diseñadas para el instrumento utilizando la reflexión de longitud de onda doble o simple.

### Análisis de tiras reactivas

Sumerja una tira reactiva en la muestra durante 2 segundos y colóquela en la bandeja de tiras reactivas. A continuación, el brazo transportador transporta la tira reactiva desde el mecanismo de alimentación de tiras reactivas hasta la sección fotométrica. La reflectancia se mide en la sección fotométrica dentro de los 60 segundos siguientes a la inmersión (duración durante la cual la tira reactiva reacciona y cambia de color). Una vez finalizado el análisis, la tira reactiva se desecha en el cajón de residuos.

En la sección fotométrica, los LED proyectan una luz de doble longitud de onda sobre la zona reactiva de la tira reactiva, y las reflexiones se reciben en el detector. Se aplican diferentes combinaciones de luz para cada parámetro del análisis. Además, los análisis fotométricos realizados en la sección de corrección de tono-color corrigen la variabilidad de la cantidad de luz reflejada y la coloración de la muestra.

La reflectancia se obtiene usando la siguiente ecuación:

#### $\mathbf{R} = \mathbf{Tm} \cdot \mathbf{Cs} / \mathbf{Ts} \cdot \mathbf{Cm}$

- R: Reflectancia
- Tm: Cantidad de luz reflejada a la longitud de onda del análisis en la sección de prueba (zona reactiva)
- Ts: Cantidad de luz reflejada a la longitud de onda de referencia en la sección de prueba (zona reactiva)
- Cm: Cantidad de luz reflejada en la longitud de onda del análisis en la sección de corrección de tono-color
- Cs: Cantidad de luz reflejada en la longitud de onda de referencia en la sección de corrección de tono-color

El parámetro del análisis BLD solo se calcula utilizando la siguiente ecuación y el análisis de una sola longitud de onda.

#### $\mathbf{R} = \mathbf{Tm} / \mathbf{Cm}$

La reflectancia R se compara con la curva de calibración del instrumento y se emite como resultado del análisis.

Además, para eliminar la influencia de la fluctuación de la temperatura ambiente en los análisis, se aplican correcciones de temperatura como se indica a continuación.

#### $Rt = R + A^{(T-27)} R^{2} (1-R)^{2}$

- Rt: Reflectancia tras la corrección de la temperatura
- A: Coeficiente de corrección para parámetros de análisis
- T: Temperatura ambiente interna del instrumento durante el análisis

 Longitud de onda del análisis de cada parámetro del análisis

| Parámetros<br>del análisis | Longitud de onda<br>del análisis<br>(nm) | Longitud de onda<br>de referencia<br>(nm) |
|----------------------------|------------------------------------------|-------------------------------------------|
| GLU                        | 635                                      | 760                                       |
| PRO                        | 635                                      | 760                                       |
| BIL                        | 565                                      | 760                                       |
| URO                        | 565                                      | 760                                       |
| PH                         | 635                                      | 760                                       |
| S.G.                       | 635                                      | 760                                       |
| BLD                        | 635                                      |                                           |
| KET                        | 565                                      | 760                                       |
| NIT                        | 565                                      | 760                                       |
| LEU                        | 565                                      | 760                                       |
| ALB                        | 565                                      | 760                                       |
| CRE                        | 635                                      | 760                                       |

## Corrección de tono-color

Las longitudes de onda de R (635 nm), G (565 nm), B (430 nm) e IR (760 nm) se aplican a la sección de corrección color-tono de una tira reactiva. Mediante el análisis de varias reflexiones, se pueden determinar los valores de claros, oscuros y matices. Los resultados corresponderán a una de las 23 categorías de tonos de color enumeradas en la tabla de la derecha.

 Claro, oscuro y matiz (23 tonos de color)

| (20 101100 40 00101) |   |          |  |  |  |  |  |
|----------------------|---|----------|--|--|--|--|--|
| INCOLORO             |   |          |  |  |  |  |  |
|                      |   | AMARILLO |  |  |  |  |  |
|                      |   | NARANJA  |  |  |  |  |  |
| CLARO                | х | MARRÓN   |  |  |  |  |  |
| (NORMAL)             |   | ROJO     |  |  |  |  |  |
| OSCURO               |   | VIOLETA  |  |  |  |  |  |
|                      |   | AZUL     |  |  |  |  |  |
|                      |   | VERDE    |  |  |  |  |  |
| OTROS                |   |          |  |  |  |  |  |
|                      |   |          |  |  |  |  |  |

El matiz se obtiene de la ubicación en el sistema de coordenadas que aparece a la derecha.

- Y: reflectancia del haz de luz de 430 nm
- M: reflectancia del haz de luz de 565 nm
- C: reflectancia del haz de luz de 635 nm
- r: reflectancia del haz de luz de 760 nm

El claro y oscuro del matiz (salvo del AMARILLO, NARANJA y MARRÓN) se obtienen mediante la siguiente ecuación. Los resultados se clasifican en 3 tonos de color (claro, normal y oscuro) para su evaluación.

$$\sqrt{\left(1+a-\frac{Y}{r}\right)^2+\left(1+a-\frac{M}{r}\right)^2+\left(1+a-\frac{C}{r}\right)^2}$$

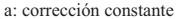

#### • Gráfica de clasificación colortono

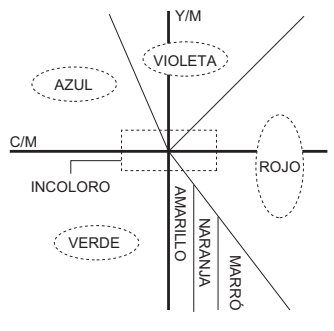

# 1.1.5 Tablas de rango

#### IMPORTANTE:

- En cuanto al rango indicado por \_\_\_\_\_, el marcador anormal (\*, !) se imprime en el resultado del análisis.
- El marcador anormal no se añade a PH, S.G., ALB, CRE y TURB.

### • GLU (Glucosa)

| N.º de rango                         | 1 | 2   | 3   | 4   | 5   | 6   | 7   | 8   | 9   | 10   | 11           |
|--------------------------------------|---|-----|-----|-----|-----|-----|-----|-----|-----|------|--------------|
| Valor cualitativo                    | - |     | ŧ   | 1   | +   | 2   | +   | 3   | +   | 4    | +            |
| Valor<br>semicuantitativo<br>(mg/dL) |   | 30  | 50  | 70  | 100 | 150 | 200 | 300 | 500 | 1000 | SUPE<br>RIOR |
| Semicuantitativo<br>(mmol/L)         |   | 1,7 | 2,8 | 3,9 | 5,6 | 8,3 | 11  | 17  | 28  | 56   | SUPE<br>RIOR |

## • PRO (Proteína)

| N.º de rango                         | 1 | 2   | 3   | 4   | 5   | 6   | 7   | 8   | 9   | 10  | 11           |
|--------------------------------------|---|-----|-----|-----|-----|-----|-----|-----|-----|-----|--------------|
| Valor cualitativo                    | - | =   | ŧ   |     | 1+  |     | 2   | +   | 3   | +   | 4+           |
| Valor<br>semicuantitativo<br>(mg/dL) |   | 10  | 20  | 30  | 50  | 70  | 100 | 200 | 300 | 600 | SUPE<br>RIOR |
| Semicuantitativo<br>(g/L)            |   | 0,1 | 0,2 | 0,3 | 0,5 | 0,7 | 1   | 2   | 3   | 6   | SUPE<br>RIOR |

#### • BIL (Bilirrubina)

| N.º de rango                         | 1 | 2   | 3  | 4  | 5  | 6  | 7   | 8   | 9   | 10           |
|--------------------------------------|---|-----|----|----|----|----|-----|-----|-----|--------------|
| Valor cualitativo                    | - | 1   | +  |    | 2+ |    |     | 3+  |     | 4+           |
| Valor<br>semicuantitativo<br>(mg/dL) |   | 0,5 | 1  | 2  | 3  | 4  | 6   | 8   | 10  | SUPE<br>RIOR |
| Semicuantitativo<br>(umol/L)         |   | 8,5 | 17 | 34 | 50 | 70 | 100 | 140 | 170 | SUPE<br>RIOR |

## • URO (Urobilinógeno)

| N.º de rango                         | 1      | 2  | 3  | 4  | 5   | 6   | 7   | 8                |
|--------------------------------------|--------|----|----|----|-----|-----|-----|------------------|
| Valor cualitativo                    | NORMAL | 1  | +  | 2  | +   | 3   | +   | 4+               |
| Valor<br>semicuantitativo<br>(mg/dL) |        | 2  | 3  | 4  | 6   | 8   | 12  | SUP<br>ERIO<br>R |
| Semicuantitativo<br>(umol/L)         |        | 34 | 50 | 70 | 100 | 140 | 200 | SUP<br>ERIO<br>R |

## • PH (pH)

| N.º de rango    | 1   | 2   | 3   | 4   | 5   | 6   | 7   | 8   | 9   |
|-----------------|-----|-----|-----|-----|-----|-----|-----|-----|-----|
| Valor analizado | 5,0 | 5,5 | 6,0 | 6,5 | 7,0 | 7,5 | 8,0 | 8,5 | 9,0 |

## • S.G. (Gravedad específica)

| N.º de rango    | 1       | 2     | 3     | 4     | 5     | 6       |
|-----------------|---------|-------|-------|-------|-------|---------|
| Valor analizado | < 1,005 | 1,010 | 1,015 | 1,020 | 1,025 | > 1,030 |

## • BLD (Sangre)

| N.º de rango                         | 1 | 2    | 3    | 4   | 5   | 6   | 7    | 8                |
|--------------------------------------|---|------|------|-----|-----|-----|------|------------------|
| Valor cualitativo                    | - | ±    | 1    | +   | 2   | +   | 3    | +                |
| Valor<br>semicuantitativo<br>(mg/dL) |   | 0,03 | 0,06 | 0,1 | 0,2 | 0,5 | 1,0  | SUP<br>ERI<br>OR |
| Semicuantitativo<br>(mg/L)           |   | 0,3  | 0,6  | 1,0 | 2,0 | 5,0 | 10,0 | SUP<br>ERI<br>OR |

## • KET (Cetonas)

| N.º de rango                         | 1 | 2 | 3  | 4  | 5  | 6  | 7  | 8   | 9   | 10               |
|--------------------------------------|---|---|----|----|----|----|----|-----|-----|------------------|
| Valor cualitativo                    | - | ± | 1  | +  | 2  | +  | 3  | +   | 4   | +                |
| Valor<br>semicuantitativo<br>(mg/dL) |   |   | 10 | 20 | 40 | 60 | 80 | 100 | 150 | SUP<br>ERI<br>OR |
| Semicuantitativo<br>(mmol/L)         |   |   | 1  | 2  | 4  | 6  | 8  | 10  | 15  | SUP<br>ERI<br>OR |

## • NIT (Nitrito)

| N.º de rango      | 1 | 2  | 3  |
|-------------------|---|----|----|
| Valor cualitativo | - | 1+ | 2+ |

## • LEU (Leucocitos)

| N.º de rango                          | 1 | 2  | 3  | 4   | 5   |
|---------------------------------------|---|----|----|-----|-----|
| Valor cualitativo                     | - |    |    |     |     |
| Valor<br>semicuantitativo<br>(Leu/uL) |   | 25 | 75 | 250 | 500 |

#### • ALB (Albúmina)

| N.º de rango                        | 1  | 2  | 3  | 4   | 5        |
|-------------------------------------|----|----|----|-----|----------|
| Valor<br>semicuantitativo<br>(mg/L) | 10 | 30 | 80 | 150 | SUPERIOR |

## • CRE (Creatinina)

| N.º de rango                         | 1   | 2   | 3   | 4   | 5   | 6        |
|--------------------------------------|-----|-----|-----|-----|-----|----------|
| Valor<br>semicuantitativo<br>(mg/dL) | 10  | 50  | 100 | 200 | 300 | SUPERIOR |
| Valor<br>semicuantitativo<br>(g/L)   | 0,1 | 0,5 | 1,0 | 2,0 | 3,0 | SUPERIOR |

### • A/C (Proporción albúmina/creatinina)

| N.º de rango                          | 1      | 2   | 3   | 4     | 5        |
|---------------------------------------|--------|-----|-----|-------|----------|
| Valor cualitativo                     | NORMAL | 1   | +   | 2     | +        |
| Valor<br>semicuantitativo<br>(mg/gCr) | < 30   | 100 | 200 | > 300 | SUPERIOR |

## • P/C (Proporción proteínas/creatinina)

| N.º de rango                          | 1       | 2      | 3   | 4   | 5     | 6        |
|---------------------------------------|---------|--------|-----|-----|-------|----------|
| Valor cualitativo                     | DILUIDO | NORMAL | 1   | +   | 2     | +        |
| Valor<br>semicuantitativo<br>(mg/gCr) |         | < 150* | 200 | 400 | > 500 | SUPERIOR |

\* Este valor se puede cambiar a "< 80". cambiar la configuración, póngase en contacto con el distribuidor.

## • TURB (Claridad)

| N.º de entrada | 0 | 1  | 2  |
|----------------|---|----|----|
| Claridad       | - | 1+ | 2+ |

# 1.2 Desembalaje

Asegúrese de que tiene todos los elementos de esta lista. Si falta algo o está dañado, contacte con el distribuidor.

NOTA:

Las tiras reactivas y los controles no se suministran con el instrumento.

# 1.2.1 Elementos en el paquete de instrumentos

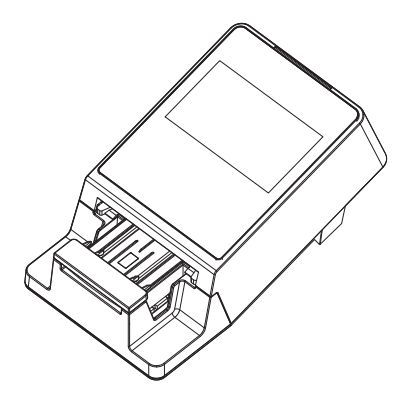

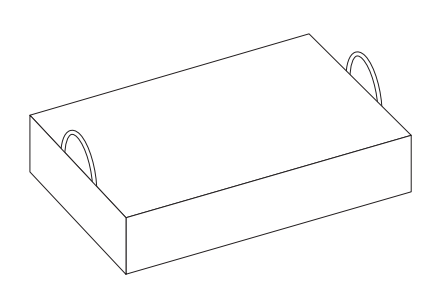

| N.º de<br>elemento | Productos en el embalaje            | Descripción                                                         | Cantidad |
|--------------------|-------------------------------------|---------------------------------------------------------------------|----------|
| (1)                | Unidad principal del<br>instrumento | AutionIDaten AE-4070                                                | 1        |
| (2)                | Caja de kit de accesorios           | → Consulte "1.2.2. Caja de kit de<br>accesorios" en la página 1-11. | 1        |

# 1.2.2 Caja de kit de accesorios

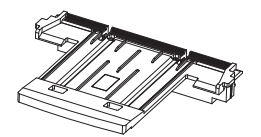

(1) Bandeja de tiras reactivas

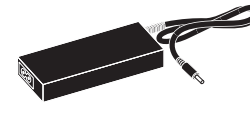

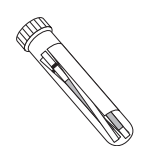

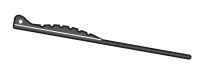

(3) Lápiz Stylus

(2) Estuche de tiras de prueba

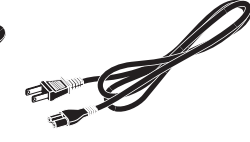

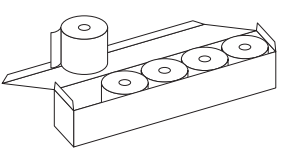

(6) Papel térmico para registros

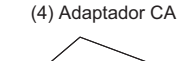

(7) Manual de instrucciones

(5) Cable de corriente

| N.º de<br>elemento | Producto                     | Descripción                                                                                                    | Cantidad |
|--------------------|------------------------------|----------------------------------------------------------------------------------------------------|----------|
| (1)                | Bandeja de tiras reactivas   | Recambio                                                                                                    | 1        |
| (2)                | Estuche de tiras de prueba   | 2 tiras de prueba (blancas)<br>2 tiras de prueba (grises)                                                                                          | 1        |
| (3)                | Lápiz Stylus                 | -                                                                                                    | 1        |
| (4)                | Adaptador CA                 | -                                                                                                    | 1        |
| (5)                | Cable de corriente           | Capacidad: 125 V 7 A (enchufe tipo A) y<br>250 V 2,5 A (enchufe tipo C)<br>Utilice el cable de corriente adecuado para<br>el voltaje de su región. | 1        |
| (6)                | Papel térmico para registros | 58 mm de ancho, 5 rollos                                                                                                    | 1        |
| (7)                | Manual de instrucciones      | -                                                                                                    | 1        |

Nombres de las partes y funciones

## Parte delantera

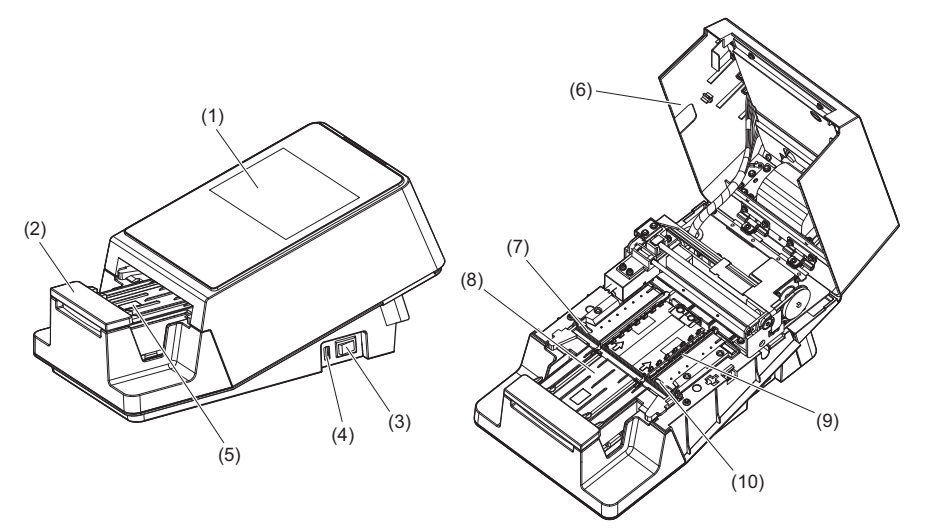

\* Tapa de mantenimiento abierta

| N.º de<br>elemento | Producto                                                                    | Función                                                                                                    |
|--------------------|-----------------------------------------------------------------------------|----------------------------------------------------------------------------------------------------|
| (1)                | Panel táctil                                                                | Consulte "1.5. Operaciones básicas" en la página 1-22                                                                                                    |
| (2)                | Brazo transportador                                                         | Lleva la tira reactiva colocada en la bandeja de tiras<br>reactivas a los orificios de aspiración mientras los raíles de<br>la bandeja ajustan la posición.                                             |
| (3)                | Interruptor                                                                 | Activa y desactiva la alimentación.                                                                                                    |
| (4)                | Terminal USB                                                                | Utilizado por el personal de servicio de Arkray.                                                                                                    |
| (5)                | Ventana de detección de<br>tiras reactivas<br>(Sensor de inicio automático) | Detecta cuándo se coloca una tira reactiva en la bandeja de tiras reactivas.                                                                                                    |
| (6)                | Tapa de mantenimiento                                                       | Impide que entre luz en el instrumento. El instrumento se<br>apaga cuando se abre esta tapa. No abra esta tapa a<br>menos que se le indique, por ejemplo, durante la instalación<br>o el mantenimiento. |
| (7)                | Orificios de aspiración                                                     | Absorben la muestra sobrante adherida a la tira reactiva.                                                                                                    |
| (8)                | Bandeja de tiras reactivas                                                  | Se utiliza para colocar la tira reactiva sumergida en la muestra.                                                                                                    |
| (9)                | Mecanismo de alimentación<br>de tiras reactivas                             | Transfiere las tiras reactivas a la sección fotométrica. Una vez finalizado el análisis, este mecanismo desecha la tira reactiva en el cajón de residuos.                                               |
| (10)               | Ventanas del sensor de tiras<br>entrantes                                   | Aquí se detecta la tira reactiva entrante y se le asigna un<br>número de análisis y una identificación del paciente.                                                                                    |

1.3

## Parte trasera

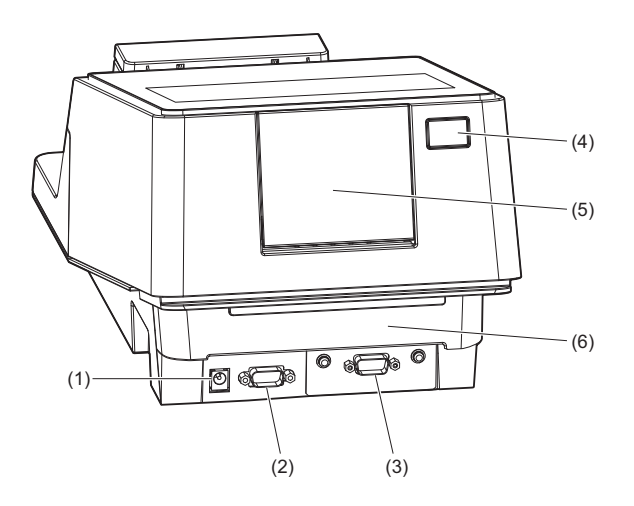

| N.º de<br>elemento | Producto                               | Función                                                                |
|--------------------|----------------------------------------|------------------------------------------------------------------------|
| (1)                | Terminal de entrada de<br>alimentación | Terminal para conectar el adaptador de CA suministrado.                |
| (2)                | Terminal B.C.R.                        | Terminal para conectar el lector de código de barras de mano opcional. |
| (3)                | Terminal RS-232C                       | Terminal para conectar el cable de un dispositivo externo.             |
| (4)                | Botón de la impresora                  | Pulse este botón para abrir la tapa de la impresora.                   |
| (5)                | Tapa de la impresora                   | Abra esta tapa para sustituir el papel térmico para registros.         |
| (6)                | Cajón de residuos                      | Las tiras reactivas usadas se descartan en este cajón.                 |

REFERENCIA:

El terminal RS-232C se puede sustituir por un puerto Ethernet (opción: placa Ethernet). Si desea más información, contacte con el distribuidor.

# Instalación del instrumento

## 1.4.1 Precauciones para la instalación del instrumento

Antes de instalar el instrumento, lea las siguientes notas y tome las medidas de precaución adecuadas.

• Deje al menos un espacio libre de 20 cm entre la pared y el panel trasero. Una distancia inadecuada entre el instrumento y las paredes puede provocar una carga indeseable en las conexiones de los cables, con el consiguiente riesgo de incendio. • Utilice el instrumento con el voltaje de alimentación correcto. Un voltaje de alimentación incorrecto puede provocar un incendio o dañar el aparato y, en consecuencia, provocar daños personales. Instale el instrumento en una superficie estable, nivelada y que no esté sujeta a vibraciones. El funcionamiento del instrumento en un lugar inestable podría causar problemas o un funcionamiento defectuoso que podría provocar lesiones personales. No instale el instrumento cerca de lugares en los que se almacenen productos químicos ni cerca de equipos que generen gas corrosivo o interferencias eléctricas. Los productos químicos, los gases corrosivos y el ruido eléctrico pueden causar daños o un mal funcionamiento del instrumento y, por consiguiente, provocar daños personales. • Instale el instrumento en un lugar sin condensación, luz solar directa ni viento. Estos factores pueden alterar los resultados de los análisis, así como deformar o dañar el instrumento. Utilice el cable cruzado compatible con RS-232C especificado para conectar un dispositivo externo al instrumento. La conexión mediante un cable que no sea RS-232C puede provocar una descarga eléctrica o un incendio. No desmonte el instrumento. No modifique el instrumento sin motivo. Si lo hace, puede provocar un incendio o dañar el instrumento y, en consecuencia, provocar daños personales.

#### IMPORTANTE:

1.4

Instale el instrumento cuando la temperatura y la humedad se puedan mantener en los siguientes rangos:

Temperatura: 10 - 30 °C

Humedad: 30 - 60 %

Si se instala en un entorno de análisis que no cumpla estos rango, se pueden alterar los resultados de los análisis.

#### NOTA:

Utilice un cable de comunicación externo de menos de 30 m. Los cables de comunicación externos son solo para uso en interiores.

# 1.4.2 Instalación del instrumento

Cada componente se sujeta firmemente con cinta de fijación para proteger el instrumento de posibles daños durante el transporte. Retire las cintas de fijación del instrumento antes de utilizarlo.

Antes de iniciar el trabajo de instalación, asegúrese de leer "1.4.1. Precauciones para la instalación del instrumento" en la página 1-14.
Utilice un cable compatible con RS-232C para conectar un dispositivo externo al instrumento. La conexión mediante un cable que no sea RS-232C puede provocar una descarga eléctrica y un incendio. Si desea más información, contacte con el distribuidor.

Elementos necesarios:

Adaptador CA (suministrado), cable de corriente (suministrado), Cable cruzado compatible con RS-232C (doble apantallamiento) (se vende por separado: cuando se conecta un dispositivo externo)

1 Retire las cintas de fijación exteriores.

1 Despegue las cintas de fijación (6 lugares).

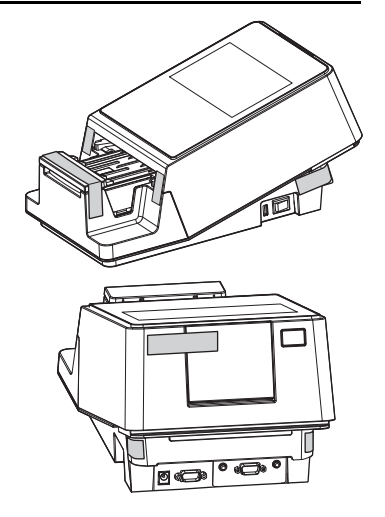

## 2 Abra la tapa de mantenimiento.

- Con las manos en los lados de la tapa de mantenimiento, tire hacia arriba de la parte delantera de la tapa de mantenimiento.
- · El cierre se libera cuando se oye un clic.
- Abra lentamente la tapa de mantenimiento hasta que quede casi vertical.

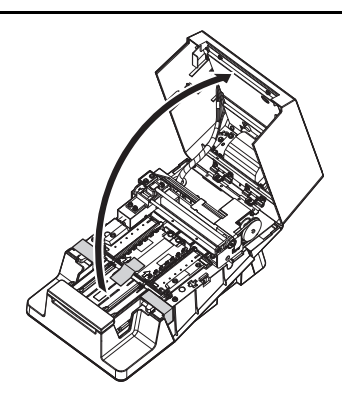

## 3 Retire las cintas de fijación interiores.

1 Despegue las cintas de fijación (3 lugares).

Presione los orificios de aspiración con el dedo y asegúrese de que la pieza esté bien fijada en su posición correcta.

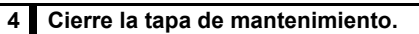

① Cierre lentamente la tapa de mantenimiento.

• Por último, presione y cierre la tapa de mantenimiento hasta que se cierre con un clic.

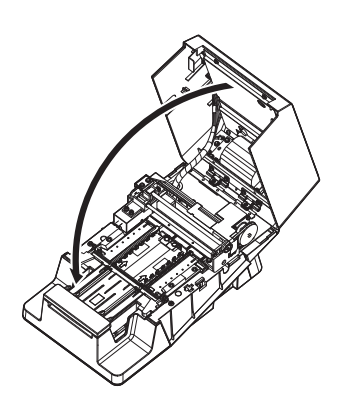

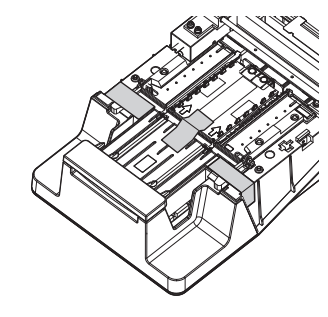

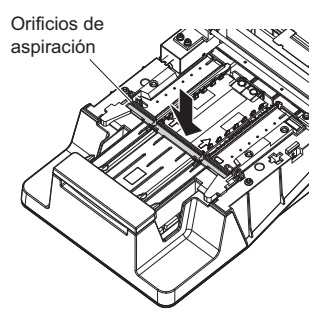

## 5 Conecte el cable de corriente.

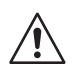

Asegúrese de utilizar el adaptador CA y el cable de corriente suministrados con el instrumento. El uso de un adaptador CA y un cable de corriente distintos a los suministrados con el instrumento puede provocar una descarga eléctrica y un incendio.

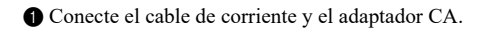

2 Asegúrese de que la alimentación esté apagada..

- El lado "O" del interruptor debe ser visible.
- Onecte el adaptador CA al terminal de entrada de alimentación.
- Onecte el enchufe del cable de corriente a una toma de corriente.

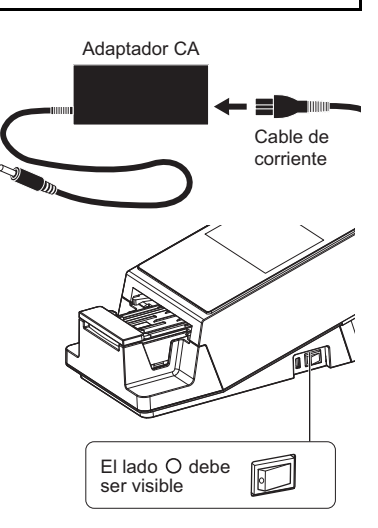

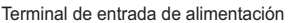

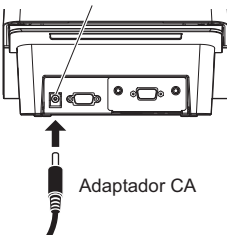

## 6 Conecte un dispositivo externo (si es necesario).

- Conecte el cable del dispositivo externo al terminal RS-232C.
- Apriete los tornillos de tope (2 lugares) en la parte del conector del cable.

Esto completa la instalación del instrumento.

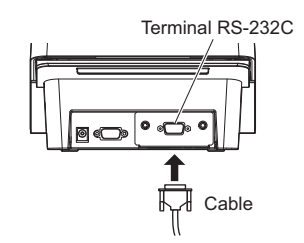

## 1.4.3 Encendido/Preparación del instrumento

Una vez terminada la instalación, cargue el papel térmico para registros y ajuste la fecha y la hora.

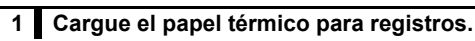

- Cargue el papel térmico para registros en la impresora incorporada.
- Consulte del paso 1-2 al paso 3-1 en "4.3. Sustitución del papel térmico para registros" en la página 4-12

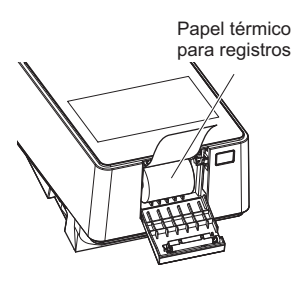

## 2 Encienda el instrumento.

 Asegúrese de que no haya nada cargado en la bandeja de tiras reactivas.

#### NOTA:

Cuando se enciende el instrumento, el brazo transportador se mueve de un lado a otro en la bandeja de tiras reactivas. Tenga cuidado de no pellizcarse los dedos.

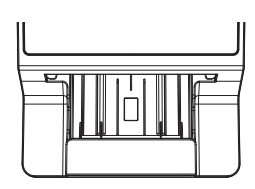

**2** Pulse el interruptor.

• El instrumento se pone en marcha y el brazo transportador se mueve de un lado a otro.

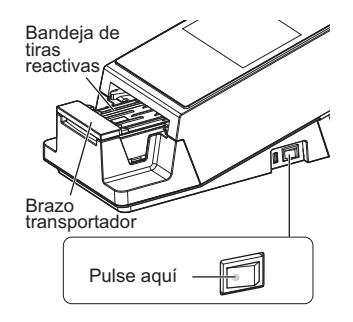

| En espera                | 2020/08/28 10:21 | Q   |
|--------------------------|------------------|-----|
| Menú                     |                  |     |
| Inicialización n.º anál. |                  |     |
| N.º 0001                 | ID               |     |
| Selec. modo anál.        | ANÁL.            |     |
| Selec. tira reac.        | 10EA             | NIC |

• Aparece la pantalla [En espera].

## 3 Alimente el papel térmico para registros.

- 1 Toque [ALIMENTACIÓN].
- Se alimenta el papel térmico para registros.

#### NOTA:

Si no se alimenta el papel térmico para registros, no se imprimirá el resultado del análisis.

| En espera                            | 2020/08/28 10:21 |
|--------------------------------------|------------------|
| Menú                                 |                  |
| Inicialización n.º anál.<br>N.º 0001 | ID               |
| Selec. modo anál.                    | ANÁL.            |
| Selec. tira reac.                    | 10EA INIC        |

## 4 Ajuste la fecha y la hora.

- Ajuste la fecha y la hora actuales.
- Consulte "3.2.1. Ajuste la fecha y la hora" en la página 3-3

Ahora puede realizar el análisis.

## 1.4.4 Apagado del instrumento

1 Asegúrese de que aparece la pantalla [En espera].

#### **REFERENCIA:**

- Cuando se muestre otra pantalla Toque [ATR.] para volver a la pantalla [En espera].
- 2 Pulse el interruptor.
- El instrumento se apaga.

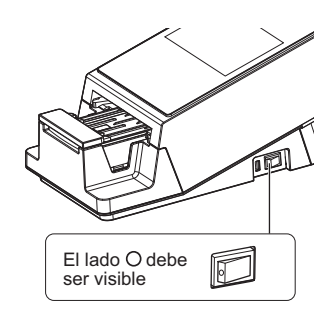

#### ALIMENTACIÓN

## 1.4.5 Traslado del instrumento

| Ð | Apague | el | interruptor. |
|---|--------|----|--------------|
|---|--------|----|--------------|

- Consulte "1.4.4. Apagado del instrumento" en la página 1-19
- 2 Desenchufe el cable de corriente de la toma de corriente.

3 Desenchufe el adaptador CA del instrumento.

**4** Retire todos los elementos conectados al instrumento.

- Cable cruzado compatible con RS-232C
- · Cable de red LAN
- · Lector de código de barras de mano (opción)

**6** Cierre la tapa de la impresora.

6 Cierre el cajón de residuos.

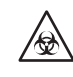

Si se mueve el instrumento con el cajón de residuos abierto se puede exponer a microorganismos patógenos.

Traslade el instrumento.

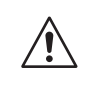

Coloque ambas manos debajo del instrumento para levantarlo.
No someta el instrumento a impactos o vibraciones. Una manipulación brusca puede dañar el instrumento.

## Envío del instrumento a otros lugares

#### NOTA:

El instrumento debe estar fijado y embalado. Si desea más información, contacte con el distribuidor.

#### IMPORTANTE:

Asegúrese de que el siguiente entorno puede mantenerse durante el envío del instrumento. Si no lo hace, los resultados de los análisis pueden ser inexactos.

Temperatura: de -10 °C a 60 °C, Humedad: de 20 a 80 % H.R. (sin condensación)

# 1.4.6 Desecho del instrumento

## Antes de desechar el instrumento

#### NOTA:

 $|_{\textcircled{}}$ 

Este instrumento almacena datos que contienen información personal, como los resultados de los análisis y la identificación del operador. Antes de desechar el instrumento póngase en contacto con el distribuidor.

## Cuando deseche el instrumento

- Deseche las piezas del instrumento y el instrumento según lo estipulado por las normas locales sobre desechos con peligro biológico.
- •Si tiene que desmontar el instrumento, lleve guantes de protección para evitar la exposición a microorganismos patógenos.

# 1.5 Operaciones básicas

Esta sección describe el método de funcionamiento básico del panel táctil.

# 1.5.1 Uso del panel táctil

#### NOTA:

No aplique un impacto fuerte al panel táctil ni lo presione con un objeto afilado. Si lo hace, puede dañar el instrumento o provocar daños personales.

### Tocar el panel de instrumentos

Los lugares del panel táctil que se pueden tocar se indican en color azul claro (la zona marcada por la línea de puntos en la figura siguiente).

| Ejemplo)<br>Toguo [Monúl para | En espera                | 2020/08/28 | 10:21 |
|-------------------------------|--------------------------|------------|-------|
| ver la pantalla [Menú].       | Menú                     |            |       |
|                               | Inicialización n.º anál. |            |       |
|                               | N.º 0001                 | ID         |       |
|                               | Selec. modo anál.        | ANÁL.      |       |
|                               | Selec. tira reac.        | 10EA       |       |

En la pantalla [En espera]

# 1.5.2 Pantalla en espera

Cuando se enciende la alimentación y se inicia el instrumento aparece la pantalla [En espera].

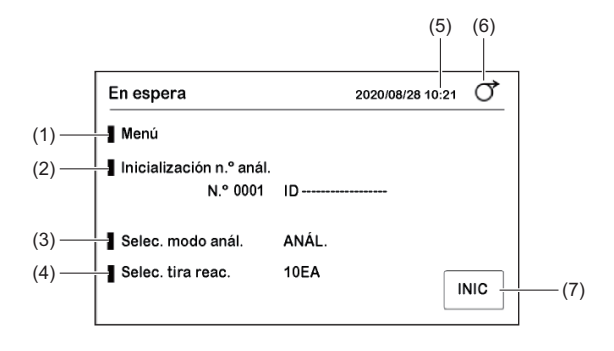

| N.º de   | Nombre                   | Función                                                                                                    |
|----------|--------------------------|----------------------------------------------------------------------------------------------------|
| elemento |                          |                                                                                                    |
| (1)      | Menú                     | → Consulte "3.1. Pantalla Menú" en la página 3-1.                                                                                                    |
| (2)      | Inicialización n.º anál. | → Consulte "2.6. Ajuste de la información del análisis" en la página 2-9.<br>El número de análisis y el ID del paciente de la siguiente muestra que se va a analizar aparecen en la parte inferior derecha.                                                                                              |
| (3)      | Selec. modo anál.        | Se utiliza para seleccionar el modo de análisis.<br>El modo de análisis actual se muestra en el lado derecho.<br>ANÁL.: Análisis normal<br>URG.: Análisis STAT<br>CONT.: Análisis de control<br>PRUEBA: Análisis de prueba                                                                               |
| (4)      | Selec. tira reac.        | <ul> <li>→ Consulte "2.4. Selección de las tiras reactivas" en la página</li> <li>2-7.</li> <li>La tira reactiva seleccionada en el modo de análisis actual se muestra en el lado derecho.</li> <li>Para los dispositivos con especificaciones de 10 V, la pantalla predeterminada es "10 V".</li> </ul> |
| (5)      | 2020/08/28 10:21         | Indica la fecha y la hora actuales.                                                                                                    |
| (6)      | [ALIMENTACIÓN]           | Se utiliza para alimentar papel a la impresora.                                                                                                    |
| (7)      | Botón [INIC]             | Se utiliza para iniciar el análisis. Este botón se utiliza en el<br>modo de inicio de ciclo.                                                                                                    |

# 1.5.3 Pantalla Menú

Toque [Menú] en la pantalla [En espera] para ver la pantalla [Menú].

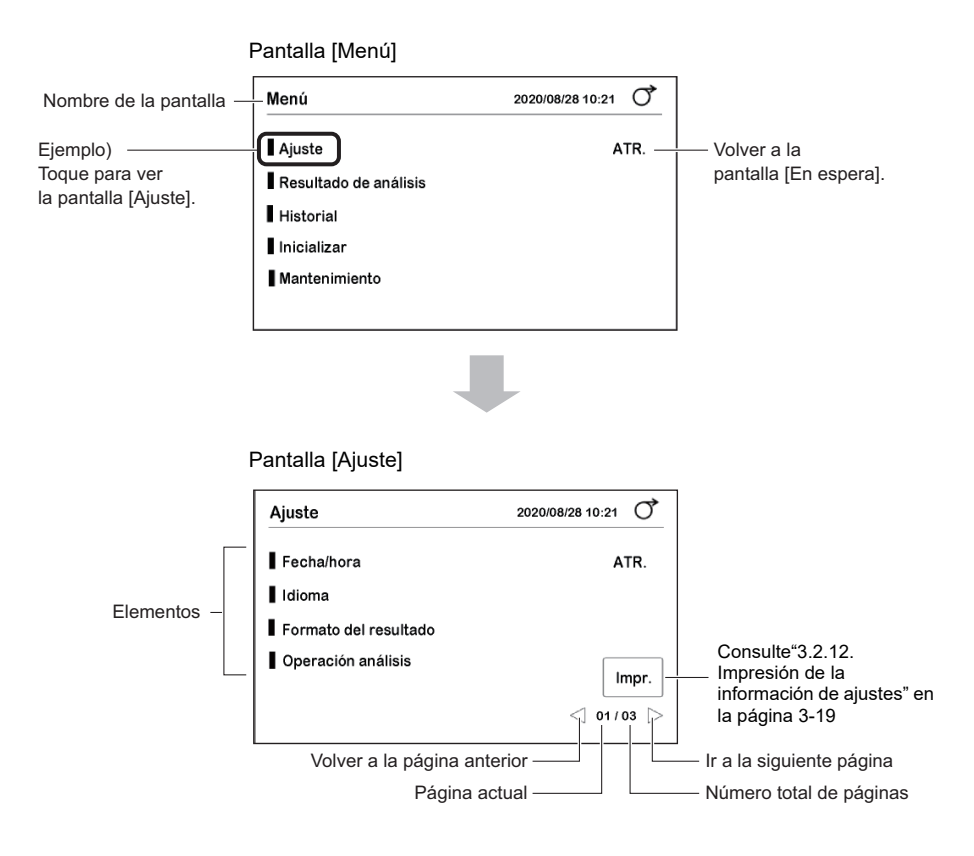

# 1.5.4 Pantalla de ajuste

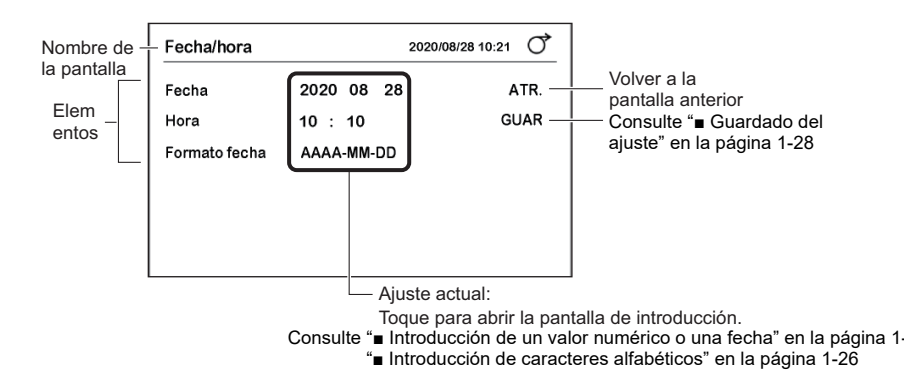

## Introducción de un valor numérico o una fecha

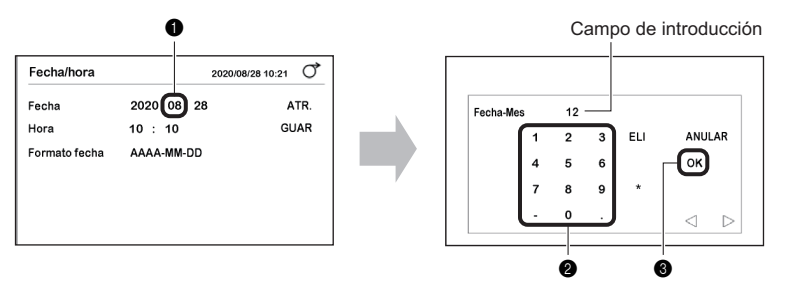

1 Toque el valor numérico para cambiarlo.

2 Utilice los botones numéricos para introducir un nuevo valor numérico.

• El valor numérico se mostrará en la columna de entrada.

#### 3 Toque [OK].

• El nuevo valor numérico se ajustará en la pantalla anterior.

| Nombre                           | Función                                                                                          |
|----------------------------------|--------------------------------------------------------------------------------------------------|
| $\triangleleft$ $\triangleright$ | Se utiliza para mover el cursor.                                                                 |
| Botón [ANULAR]                   | Se utiliza para cancelar el valor numérico y cerrar la pantalla.                                 |
| Botón [OK]                       | Se utiliza para confirmar el valor numérico.                                                     |
| Botones de<br>números/símbolos   | Se utilizan para introducir un número o un símbolo. El tipo de símbolo cambia según el elemento. |
| Botón [ELI]                      | Se utiliza para eliminar un dígito.                                                              |

**REFERENCIA:** 

Cuando el valor numérico no se guarda incluso después de tocar [OK]

Es posible que se haya introducido un valor numérico fuera del rango. Compruebe el rango correcto e introduzca de nuevo el valor numérico.

### Introducción de caracteres alfabéticos

Puede utilizar caracteres alfabéticos para el ID del paciente y el ID del operador.

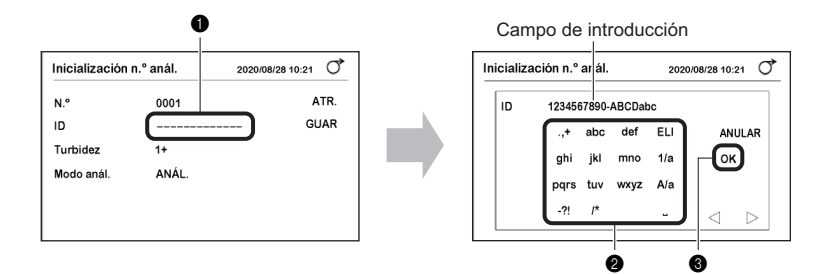

• Toque "-----" o el ID actual.

2 Utilice los botones alfabéticos para introducir caracteres.

• Los caracteres se mostrarán en la columna de entrada.

3 Toque [OK].

• La identificación se establecerá en la pantalla anterior.

| Nombre                                        | Función                                                                                                    |  |  |
|-----------------------------------------------|----------------------------------------------------------------------------------------------------|--|--|
| $\triangleleft$ $\triangleright$              | Se utiliza para mover el cursor.<br>Utilice > para introducir consecutivamente los caracteres<br>correspondientes al mismo botón. |  |  |
| Botón [ANULAR]                                | Se utiliza para cancelar la identificación y cerrar la pantalla.                                                                  |  |  |
| Botón [OK]                                    | Se utiliza para confirmar la identificación.                                                                                      |  |  |
| Botones de caracteres<br>alfabéticos/símbolos | Se utilizan para introducir un carácter alfabético o un símbolo.                                                                  |  |  |
| Botón [ELI]                                   | Se utiliza para eliminar un carácter.                                                                                             |  |  |
| Botón [1/a]                                   | Se utiliza para cambiar entre botones de número/letra.                                                                            |  |  |
| Botón [A/a]                                   | Permite seleccionar un carácter en mayúsculas o en minúsculas.                                                                    |  |  |
| Ц                                             | Se utiliza para introducir un espacio.                                                                                            |  |  |

| Botón | 1 vez | 2 veces | 3 veces      | 4 veces      | 5 veces      |
|-------|-------|---------|--------------|--------------|--------------|
| .,+   |       | ,       | +            | Volver a "." |              |
| abc   | а     | b       | с            | Volver a "a" |              |
| def   | d     | е       | f            | Volver a "d" |              |
| ghi   | g     | h       | i            | Volver a "g" |              |
| jkl   | j     | k       | I            | Volver a "j" |              |
| mno   | m     | n       | 0            | Volver a "m" |              |
| pqrs  | р     | q       | r            | s            | Volver a "p" |
| tuv   | t     | u       | v            | Volver a "t" |              |
| wxyz  | w     | х       | У            | z            | Volver a "w" |
| -?!   | -     | ?       | !            | Volver a "-" |              |
| /*    | /     | *       | Volver a "/" |              |              |

Ejemplo 1) Para introducir "c" Toque el botón [abc] 3 veces.

Ejemplo 2) Para introducir "abc" Toque en el siguiente orden.

 $\frac{[abc]}{a} \xrightarrow{b} \frac{[abc] [abc]}{b} \xrightarrow{b} \frac{[abc] [abc] [abc]}{c}$ 

## Conmutación

El ajuste cambia cada vez que se toca [ON] u [OFF].

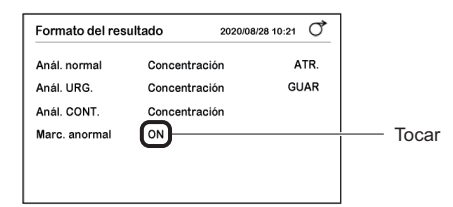

REFERENCIA:

Si [ON] u [OFF] se tocan consecutivamente, es posible que no haya ninguna conmutación entre ON y OFF.

Toque lentamente.
## Cambio del ajuste

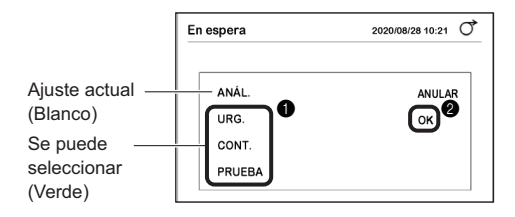

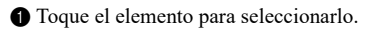

2 Toque [OK].

• Se guardará el ajuste y se cerrará la pantalla.

## Guardado del ajuste

Guarde el ajuste tras cambiarlo.

1 Toque [GUAR].

2 Toque [OK].

REFERENCIA: • Para cancelar el ajuste Toque el botón [ANULAR].

| Operación análisis |      | 2020/08/28 10:21 | • |
|--------------------|------|------------------|---|
| Modo operativo     | AUTO | ATR.             |   |
| Timbre tiempo      | ON   | GUAR             | ) |
| INIC. n.º anál.    | ON   | _                |   |
|                    |      |                  |   |
|                    |      |                  |   |
|                    |      |                  |   |
|                    |      |                  |   |

## Capítulo 2

## Análisis

En este capítulo se describen el análisis normal, el análisis STAT, el análisis de control y el análisis de prueba. Al final del capítulo también se ofrece un ejemplo de impresión de los resultados de los análisis.

## 2.1 Antes del análisis

## 2.1.1 Procedimiento de análisis

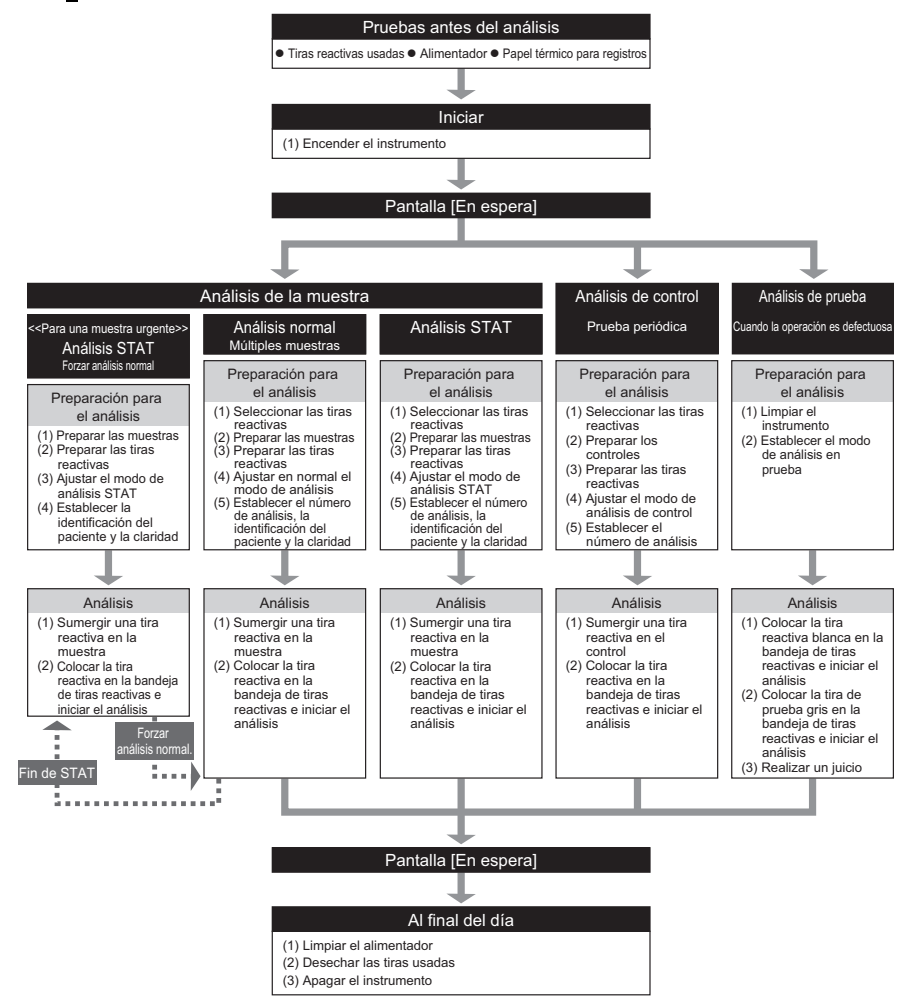

## 2.2 Precauciones con respecto al análisis

## 2.2.1 **Precauciones de funcionamiento**

- Este instrumento es para uso exclusivo de personal cualificado. Una persona cualificada es aquella con reconocida formación en análisis clínicos y manipulación de desechos infecciosos. Lea detenidamente este manual de instrucciones antes de utilizar el instrumento.
  - No toque nunca la bandeja de tiras reactivas, el brazo transportador ni ninguna pieza en la zona donde puede quedar adherida la muestra sin protegerse las manos. Durante la limpieza o el mantenimiento de estas piezas, lleve guantes protectores para evitar la exposición a microbios patógenos.
  - Deseche las muestras y piezas usadas, así como los residuos líquidos, según lo estipulado por las normas locales sobre desechos con peligro biológico.

| <ul> <li>Utilice siempre el instrumento en el entorno adecuado. Antes de encender el instrumento compruebe que se hayan seguido las precauciones de "1.4.1. Precauciones para la instalación del instrumento" en la página 1-14.</li> <li>Garantice un ambiente interior adecuado. Entorno de análisis:<br/>Temperatura: de 10 a 30 °C, Humedad: de 30 a 60 %</li> </ul> |
|----------------------------------------------------------------------------------------------------|
| * La función de corrección de la temperatura permite obtener resultados de<br>análisis precisos.                                                                                                    |
| Condiciones optimas de analisis:                                                                                                    |
| Temperatura de 20 a 25 °C, Humedad: de 30 a 60 %                                                                                                    |
| Se obtienen resultados de analisis mas precisos.                                                                                                    |
| <ul> <li>No coloque en el instrumento contenedores o trascos que contengan liquido,<br/>como por ejemplo una muestra. Cualquier muestra o líquido que se introduzca<br/>en el instrumento puede provocar problemas.</li> </ul>                                                                                                    |
| <ul> <li>Si cree que el instrumento funciona de forma anormal, o detecta olores<br/>anormales o humo, apague inmediatamente el aparato y desenchufe el cable<br/>de corriente. La continuación del funcionamiento en tales condiciones puede<br/>provocar un incendio o dañar el instrumento y, en consecuencia, provocar<br/>daños personales.</li> </ul>               |
| • En caso de problemas con el instrumento, contacte con el distribuidor para repararlo. Las modificaciones o el mantenimiento no autorizados pueden dañar el instrumento y provocar lesiones.                                                                                                    |

#### IMPORTANTE:

- No mueva el instrumento durante el análisis ni lo someta a vibraciones. Si lo hace, puede causar un mal funcionamiento y resultados de análisis inexactos. Si lo hace, también puede hacer que las tiras reactivas se atasquen dentro del instrumento.
- Sumerja las tiras reactivas en las muestras durante exactamente 2 segundos según el timbre de tiempo. Una inmersión insuficiente de las tiras reactivas puede provocar un cambio de color insuficiente, mientras que una inmersión demasiado prolongada puede hacer que los reactivos salgan de la tira reactiva, lo que impedirá obtener resultados de análisis precisos.
- Cuando sumerja una tira reactiva en la muestra, sumerja toda la zona reactiva de la tira reactiva a la vez. Sin embargo, no sumerja la zona del marcador negro de la tira reactiva. Si la zona del marcador negro está húmeda, es posible que no se obtengan resultados de análisis precisos.

## 2.2.2 Manipulación de muestras

Este instrumento utiliza la orina como muestra y como ingrediente de soluciones de control. Es posible que la orina esté contaminada con microorganismos patógenos que pueden producir enfermedades infecciosas. PONGA EL MAYOR CUIDADO A LA HORA DE MANIPULAR ORINA. Una manipulación incorrecta de la orina puede producir una infección al usuario o a otros sujetos debida a los microorganismos patógenos.

#### **IMPORTANTE:**

- Utilice orina fresca, dentro de 1 hora siguiente a la recogida, cuando analice las muestras. Si el análisis no puede realizarse inmediatamente después de la recogida, selle la muestra en un recipiente y almacénela a baja temperatura. Cuando se utilicen muestras que se hayan almacenado a bajas temperaturas, deje que alcancen la temperatura ambiente antes de realizar los análisis.
- Agite bien las muestras antes del análisis. Sin embargo, hay que evitar someterlas a centrifugación. La fuerza centrífuga puede provocar una sedimentación indeseable de las células sanguíneas y/o de otros contenidos de la muestra e impedir la obtención de resultados de análisis precisos.
- Prepare volúmenes suficientes de muestras para que cada zona reactiva de la tira reactiva pueda sumergirse por completo.
- Analice las muestras recogidas directamente desde la recogida. No añada ningún antiséptico, agente antimicrobiano o detergente.
- No exponga las muestras a la luz solar directa. La exposición a la luz solar directa puede modificar sus propiedades e impedir la obtención de resultados de análisis precisos.
- Las muestras que contienen ácido ascórbico pueden dar valores medidos de GLU y BLD inferiores a los reales.
- No analice la orina con sangre, ya que puede dar resultados de análisis inexactos.

## 2.2.3 Manipulación de tiras reactivas

#### IMPORTANTE:

- Utilice solo tiras reactivas diseñadas para AutionIDaten. Lea detenidamente el prospecto de las tiras reactivas y utilice las tiras reactivas antes de la fecha de caducidad.
- No utilice tiras reactivas cuya fecha de caducidad haya pasado. No utilice ninguna tira reactiva cuya zona reactiva muestre signos de decoloración, aunque no haya pasado la fecha de caducidad. Si lo hace, los resultados de los análisis pueden ser inexactos.
- Saque del frasco solo el número de tiras reactivas necesarias para el análisis. Las tiras reactivas no utilizadas expuestas al aire absorberán humedad o se contaminarán con polvo o suciedad, lo que provocará resultados de análisis inexactos. Después de sacar las tiras reactivas, cierre inmediatamente el tapón del frasco de forma segura.
- Tocar la zona reactiva de la tira reactiva con las manos desnudas puede hacer que se adhiera sebo, lo que provocará resultados de análisis inexactos.
- Antes del análisis, seleccione el tipo de tira reactiva que va a utilizar. El uso de tiras reactivas de un tipo diferente al que el instrumento está configurado para utilizar causará resultados de análisis inexactos.
- No deseche el desecante del frasco antes de utilizar todas las tiras reactivas de su interior. Sin el desecante, las tiras reactivas restantes absorberían la humedad del aire, lo que cambiaría sus propiedades y provocaría análisis inexactos.

## 2.3 Preparación para el análisis

Para utilizar correctamente el instrumento, prepárese para el análisis según el procedimiento que se indica a continuación.

- Lleve guantes protectores para evitar la exposición a microorganismos patógenos.
  - Deseche las muestras usadas, las tiras reactivas y los guantes de protección según lo estipulado por las normas locales sobre desechos con peligro biológico.

#### REFERENCIA:

Las tiras reactivas especiales para AutionIDaten no se proporcionan con el instrumento. Adquiera un suministro suficiente antes de comenzar el análisis.

# 2.3.1 Comprobación de residuos y consumibles [Antes de encender el instrumento]

Elementos necesarios: paño

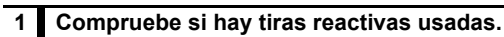

1 Saque y retire el cajón de residuos.

- Asegúrese de que no haya tiras reactivas usadas en el cajón de residuos.
- · Si hay tiras reactivas, deséchelas.

3 Vuelva a instalar el cajón de residuos en el instrumento.

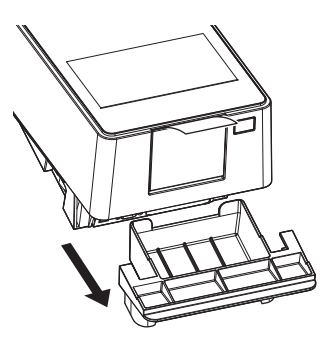

## 2 Compruebe el alimentador.

- Con las manos en los lados de la tapa de mantenimiento, tire hacia arriba de la parte delantera de la tapa de mantenimiento.
- · El cierre se libera cuando se oye un clic.
- Abra lentamente la tapa de mantenimiento hasta que quede casi vertical.

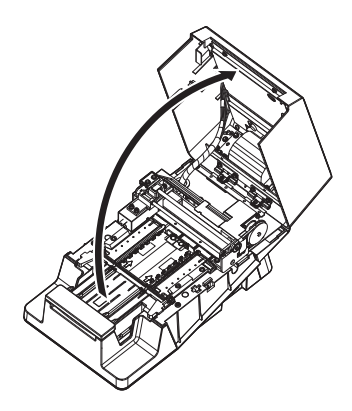

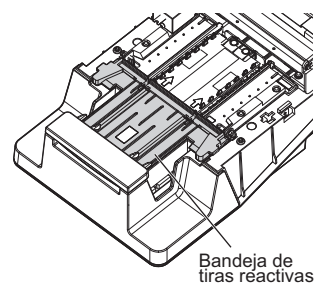

S Limpie el excedente de orina cristalizada que se adhiere a la bandeja de tiras reactivas.

· Límpielo con un paño suave.

#### NOTA:

- No utilice alcohol. Las ventanas del sensor de tiras entrantes de la bandeja de tiras reactivas pueden enturbiarse y las tiras reactivas pueden no detectarse correctamente.
- Asegúrese de no rayar la bandeja de tiras reactivas. Si la bandeja de tiras reactivas está rayada, es posible que las tiras reactivas no se alimenten con fluidez.

**4** Cierre la tapa de mantenimiento.

• Por último, presione y cierre la tapa de mantenimiento hasta que se cierre con un clic.

## 3 Compruebe el papel térmico para registros.

- Si aparece una línea roja en ambas caras del papel térmico para registros, instale un nuevo rollo de papel térmico para registros.
- Consulte "4.3. Sustitución del papel térmico para registros" en la página 4-12

#### **REFERENCIA:**

Si el instrumento se enciende sin el papel térmico papel térmico para registros, se produce un error y no se puede realizar el análisis.

## 2.3.2 Inicio del instrumento

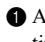

1 Asegúrese de que no haya nada cargado en la bandeja de tiras reactivas.

#### NOTA:

Cuando se enciende el instrumento, el brazo transportador se mueve de un lado a otro en la bandeja de tiras reactivas. Tenga cuidado de no pellizcarse los dedos.

- 2 Pulse el interruptor.
- · El instrumento se pone en marcha y el brazo transportador se mueve de un lado a otro.
- Aparece la pantalla [En espera].

Ahora se puede iniciar el análisis.

| Bandeja de<br>tiras<br>reactivas |
|----------------------------------|
| Brazo<br>transportador           |
| Pulse aquí                       |

| En espera                              | 2020/08/28 10:21   |
|----------------------------------------|--------------------|
| Menú                                   |                    |
| ∎ Inicialización n.º anál.<br>N.º 0001 | ID                 |
| Selec. modo anál.<br>Selec. tira reac. | ANÁL.<br>10EA INIC |

Seleccione las tiras reactivas que se utilizarán en el análisis normal, el análisis STAT y el análisis de control.

**REFERENCIA:** 

2.4

Cuando se utilizan tiras reactivas con marcas de clasificación automática
 El tipo de tiras reactivas se determina automáticamente. Por lo tanto, los ajustes indicados a continuación no son necesarios.

1 En la pantalla [En espera], toque [Selec. tira reac.].

| En espera                | 2020/08/28 10:21 |
|--------------------------|------------------|
| Menú                     |                  |
| Inicialización n.º anál. |                  |
| N.º 0001                 | ID               |
| Selec. modo anál.        | ANÁL.            |
| Selec. tira reac.        | 10EA             |
|                          | INIC             |

Seleccione las tiras reactivas que se utilizarán en cada modo de análisis.

• Toque < > para cambiar las tiras reactivas.

3 Toque [OK].

• La pantalla volverá a la pantalla [En espera].

| EA ┥ |      |      |          |
|------|------|------|----------|
|      |      |      | JLAN     |
| EA ┥ | • •  | • ОК | ר        |
| EA ┥ | • •  |      | <b>.</b> |
|      | EA 4 |      |          |

## 2.5

- Lleve guantes protectores para evitar la exposición a microorganismos patógenos.
- Deseche las muestras usadas, los recipientes de recogida y los guantes de protección según lo estipulado por las normas locales sobre desechos con peligro biológico.
- Para obtener más información sobre la manipulación de muestras, consulte "2.2.2. Manipulación de muestras" en la página 2-3.

1 Prepare las muestras en sus recipientes de recogida.

#### IMPORTANTE:

Prepare un volumen de muestras suficiente para poder sumergir toda la superficie de la zona reactiva de la tira reactiva en un solo movimiento.

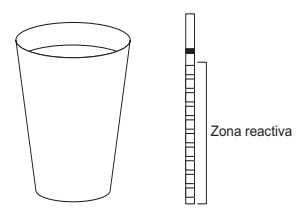

Prepare un volumen suficiente para sumergir toda el área de la tira reactiva en un solo movimiento

2 Remueva bien las muestras.

#### IMPORTANTE:

No someta las muestras a centrifugación. La fuerza centrífuga puede provocar una sedimentación indeseable de las células sanguíneas y/o de otros contenidos de la muestra e impedir la obtención de resultados de análisis precisos.

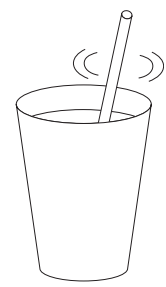

Establezca el número de análisis, la identificación del paciente y la claridad de la muestra que se va a analizar.

En la pantalla [En espera], toque [Inicialización n.º anál.].

| En espera                | 2020/08/28 10 | :21 0 |
|--------------------------|---------------|-------|
| Menú                     |               |       |
| Inicialización n.º anál. | )             |       |
| N.º 0001                 | ID            |       |
| Selec. modo anál.        | ANÁL.         |       |
| Selec. tira reac.        | 10EA          | INIC  |

- 2 Establezca la información del análisis.
- Consulte la tabla siguiente.
- 3 Toque [GUAR].
- La configuración se guardará y la pantalla volverá a la pantalla [En espera].

| N.°        | 0001          | ATR.       |
|------------|---------------|------------|
| ID         | 1234567890123 | 4567A GUAR |
| Turbidez   | 1+            |            |
| Modo anál. | ANÁL.         | _          |

| Elemento |                                                                                                    | De                                                                        | escripción                                                            |                                                      |  |  |
|----------|----------------------------------------------------------------------------------------------------|---------------------------------------------------------------------------|-----------------------------------------------------------------------|------------------------------------------------------|--|--|
| N.º      | Establezca el número de análisis.<br>Este número se utiliza para identificar el resultado del análisis y se imprime en la<br>primera fila del resultado del análisis.                                                                                                    |                                                                           |                                                                       |                                                      |  |  |
|          | <u>Modo de análisis Imp</u><br>Análisis normal AN<br>Análisis STAT AN<br>Análisis de control CO                                                                                                    | <u>primir</u><br>ÁL.<br>ÁL.<br>NTROL                                      | <u>Rango</u><br>N.º 0000 a 9999<br>N.º 0000 a 9999<br>N.º 0000 a 9999 | <u>Ajuste predeterminado</u><br>0001<br>0001<br>0001 |  |  |
|          | <ul> <li>Al siguiente resultado de análisis se le asigna automáticamente un número<br/>incrementado en 1.</li> <li>Cada vez que se enciende el instrumento, el número de análisis vuelve a ser<br/>"0001".</li> <li>* No se puede establecer un número de análisis durante el análisis de prueba.</li> </ul>                                                                                           |                                                                           |                                                                       |                                                      |  |  |
| ID       | <ul> <li>Establezca un ID del paciente para la muestra.</li> <li>El ID del paciente se puede establecer durante el análisis normal y el análisis STAT.</li> <li>Número máximo de dígitos: 18</li> <li>Caracteres habilitados: a a z, A a Z, 0 a 9, símbolos (., + -?!/*)</li> <li>El ID del paciente se puede leer del código de barras con un lector de código de barras de mano opcional.</li> </ul> |                                                                           |                                                                       |                                                      |  |  |
| Claridad | Introduzca la claridad de la<br>* Este elemento se muestr<br>→ Consulte "3.2.8. Ajustr<br>① Compruebe visualmente<br>② Seleccione la claridad de<br>③ Toque [OK].                                                                                                    | n muestra.<br>ra cuando  <br>e de la intro<br>e la muestr<br>e [-] [1+] y | [Entrada turbidez] se<br>oducción de claridac<br>a.<br>[2+].          | e ajusta en [ON].<br>t" en la página 3-10.           |  |  |

2.7

## Análisis consecutivo de muestras [Análisis normal]

En el modo de análisis normal se miden varias muestras consecutivamente.

- Lleve guantes protectores para evitar la exposición a microorganismos patógenos.
  - Deseche las muestras usadas, los recipientes de recogida, las tiras reactivas y los guantes de protección según lo estipulado por las normas locales sobre desechos con peligro biológico.

#### REFERENCIA:

- Las tiras reactivas especiales para AutionIDaten no se proporcionan con el instrumento. Adquiera un suministro suficiente antes de comenzar el análisis.
- Cambio entre el modo de inicio automático y el modo de inicio de ciclo
  - → Consulte "3.2.4. Ajuste de la operación de análisis" en la página 3-6.

## 2.7.1 Análisis en el modo de inicio automático [Ajuste inicial]

El análisis se inicia automáticamente con solo colocar las tiras reactivas en la bandeja de tiras reactivas.

| Primera muestra: El timbre de<br>Cronometre<br>y realice el a |             | tiempo no suena.<br>usted mismo el período de inmersión (2 segundos) de las tiras reactivas<br>unálisis.                                                           |
|---------------------------------------------------------------|-------------|----------------------------------------------------------------------------------------------------|
| Segunda muestra y                                             | siguientes: | El timbre de tiempo suena.<br>El análisis puede realizarse mientras se cronometra el periodo de<br>inmersión de las tiras reactivas mediante el sonido del timbre. |
| REFERENCIA:                                                   |             |                                                                                                    |

- Ajuste del timbre de tiempo
- Ajuste inicial: ON

→ Consulte "3.2.4. Ajuste de la operación de análisis" en la página 3-6.

### 1 Seleccione las tiras reactivas.

Consulte "2.4. Selección de las tiras reactivas" en la página 2-7

### 2 Prepare la muestra.

Consulte "2.5. Preparación de la muestra" en la página 2-8

## 3 Prepare las tiras reactivas.

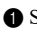

1 Saque del frasco el número necesario de tiras reactivas.

2 Cierre inmediatamente la tapa del frasco de tiras reactivas.

#### NOTA:

Si no se cierra inmediatamente el tapón, las tiras reactivas del frasco pueden absorber la humedad o la suciedad del aire, lo que puede deteriorar los reactivos e inutilizar las tiras reactivas.

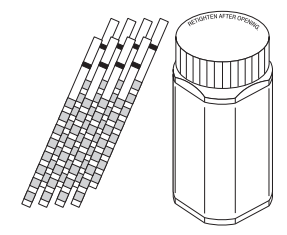

### 4 Establezca el modo de análisis normal.

- Asegúrese de que [Selec. modo anál.] se haya establecido en [ANÁL.] en la pantalla [En espera].
- Si se ha establecido en [ANÁL.]: Proceda al paso 5.
- Si se ha establecido en un valor diferente a [ANÁL.]: Proceda al paso 4-2.

| En espera                          | 2020/    | 08/28 10:21 | Q   |
|------------------------------------|----------|-------------|-----|
| Menú                               |          |             |     |
| Inicialización n.º aná<br>N.º 0001 | I.<br>ID |             |     |
| Selec. modo anál.                  | ANÁL.    |             |     |
| Selec. tira reac.                  | 10EA     |             | NIC |

| En espera                            | 202  | 0/08/28 10:21 |
|--------------------------------------|------|---------------|
| Menú                                 |      |               |
| Inicialización n.º anál.<br>N.º 0001 | ID   |               |
| Selec. modo anál.                    | URG. |               |
| Selec. tira reac.                    | 10EA | INIC          |
| En espera                            | 202  | 0/08/28 10:21 |
| I ANÁL.                              |      |               |
| URG.                                 |      | <b>G</b> OK   |
| CONT.                                |      |               |
| PRUEBA                               |      |               |

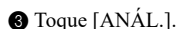

2 Toque [Selec. modo anál.].

- 4 Toque [OK].
- El modo de análisis cambia al modo de análisis normal.

### 5 Establezca la información del análisis.

- 1 Establezca el número de análisis, el ID del paciente y la claridad.
- · Consulte "2.6. Ajuste de la información del análisis" en la página 2-9

#### **REFERENCIA:**

Asegúrese de que [ANÁL.] se muestre en [Modo anál.].

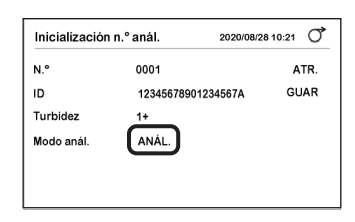

| En espera                            | 2020/08/28 10:21 |
|--------------------------------------|------------------|
| Menú                                 |                  |
| Inicialización n.º anál.<br>N.º 0001 | ID               |
| Selec. modo anál.                    | ANÁL.            |
| Selec. tira reac.                    | 10EA INIC        |

## 6 Sumerja una tira reactiva en la primera muestra [sin el timbre de tiempo].

Compruebe la parte de la tira reactiva que se sumerge en la muestra (consulte la figura de la derecha).

#### IMPORTANTE:

No sumerja la zona del marcador negro en la muestra. Si lo hace, los resultados de los análisis pueden ser inexactos.

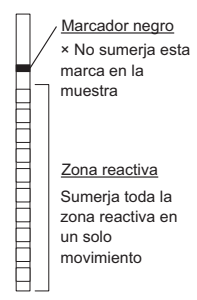

Sumerja la tira reactiva en la muestra <u>durante 2 segundos</u> y luego retírela.

#### **IMPORTANTE:**

- Sumerja siempre la tira reactiva durante 2 segundos.
- Una inmersión insuficiente de las tiras reactivas puede provocar un cambio de color insuficiente, mientras que una inmersión demasiado prolongada puede hacer que los reactivos salgan de la tira reactiva, lo que impedirá obtener un resultado de análisis preciso.

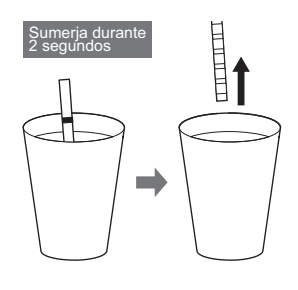

Retire el exceso de orina con el borde del recipiente de recogida.

## 7 Coloque la tira reactiva e inicie el análisis.

#### NOTA:

Si la tira reactiva está ahora colocada en la bandeja de tiras reactivas, el brazo transportador se mueve inmediatamente de un lado a otro. Tenga cuidado de no pellizcarse los dedos.

 Sujete la tira reactiva manteniendo la zona reactiva hacia arriba.

Oloque la tira reactiva en la ventana de detección (consulte la figura de la derecha) y aleje inmediatamente las manos.

 Al detectar la tira reactiva, el instrumento emite un pitido y la tira reactiva se transporta.

#### IMPORTANTE:

Si la tira reactiva no está ajustada correctamente, no puede transportarse y puede atascarse en el interior del aparato, lo que puede provocar resultados de análisis inexactos.

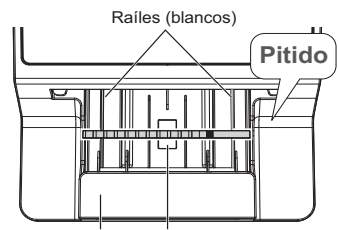

Brazo transportador Ventana de detección

#### **REFERENCIA:**

Si no se detecta la tira reactiva

Tome nota de los siguientes puntos y vuelva a colocar la tira reactiva:

- · Coloque la tira reactiva en el centro de la ventana de detección.
- · Asegúrese de que la tira reactiva se coloque encima de los dos raíles blancos.
- Si la tira reactiva se sostiene con la mano izquierda

El análisis puede realizarse incluso si la parte desde la que se sujeta la tira reactiva apunta hacia la izquierda.

## 8 Analice la siguiente muestra [cuando el análisis se realiza de acuerdo con el timbre de tiempo].

El timbre de tiempo suena cuando se inicia el análisis.

#### **REFERENCIA:**

• Cuando el timbre de tiempo está desactivado

Sumerja la tira reactiva en la muestra durante exactamente 2 segundos y realice el análisis (consulte el paso 6).

#### 1 Pitido lento

Prepare la tira reactiva.

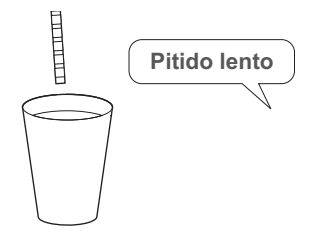

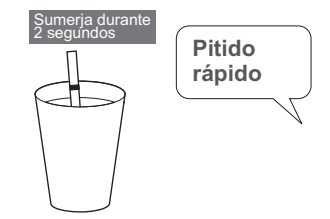

2 Pitido rápido

Sumerja la tira reactiva en la muestra (2 segundos).

3 Withdraw the test strip when the buzzer sound stops.

## Retire el exceso de orina con el borde del recipiente de recogida.

- **5** Coloque la tira reactiva en la bandeja de tiras reactivas.
- Tras la detección, la tira reactiva se transporta inmediatamente.

6 Analice la siguiente muestra.

• Vuelva al procedimiento del paso 8-1.

## 9 Mientras se realiza el análisis

- El número de análisis y el ID del paciente de la siguiente muestra que se va a ajustar se muestran en la parte inferior de la pantalla.
- El número de análisis y la identificación del paciente se muestran en el orden de colocación de las tiras reactivas.
- El análisis comienza cuando el número de análisis y la identificación del paciente aparecen en la parte superior.
- **A** parpadea durante el análisis.

### REFERENCIA:

Para detener el análisis

Toque [PARO]. Si se está transportando una tira reactiva, el análisis se detiene una vez finalizado el análisis de la tira reactiva.

• Para editar el número de análisis, el ID del paciente y la turbidez

Toque [Edit].

Puede editar la información de la siguiente muestra. → Consulte "2.6. Ajuste de la información del análisis"

en la página 2-9.

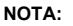

- Cuando se muestran alternativamente "Cajón de residuos lleno" y "Análisis" → Consulte "E005 Cajón de residuos lleno" en la página 5-4.
- Cuando se muestran alternativamente "Exceso de orina lleno" y "Análisis"
  - $\rightarrow$  Consulte "E005 Exceso de orina lleno" en la página 5-4.

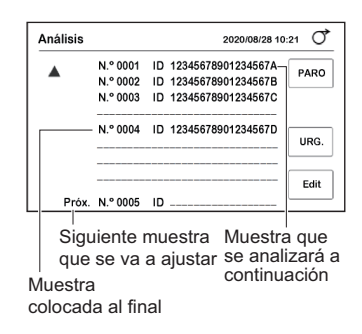

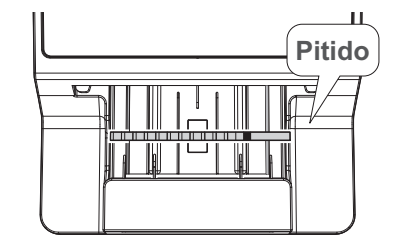

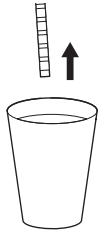

## 10 Cuando el análisis está completo

- · Se imprime el resultado del análisis.
- → Consulte "2.11. Cómo leer los resultados del análisis" en la página 2-28.

#### **REFERENCIA:**

- Cuando está conectado un dispositivo externo Consulte "3.2.6. Ajuste de comunicación" en la página 3-8
- Si es necesario, corte la impresión del resultado del análisis con unas tijeras.
- Cuando se completa el análisis de la tira reactiva colocada en el extremo, la visualización vuelve a la pantalla [En espera].

| GLU | NORMAL | mg/dL    |  |
|-----|--------|----------|--|
| PR0 | +-     | 20 mg/dL |  |
| BIL | _      | mg/dL    |  |
| URO | NORMAL | mg/dL    |  |
| PH  |        | 7.0      |  |

#### NOTA:

Antes de que el cajón de residuos se llene
 Deseche las tiras reactivas usadas. El cajón de residuos se llena después de unos 100 análisis.
 El desbordamiento de las tiras reactivas puede causar problemas.

## 2.7.2 Análisis en modo de inicio de ciclo

Coloque la tira reactiva en la bandeja de tiras reactivas y toque el botón [INIC] para iniciar el análisis.

### 1 Prepare una tira reactiva y una muestra y configure la información de análisis.

Consulte del paso 1 al paso 5 en "2.7.1. Análisis en el modo de inicio automático [Ajuste inicial]" en la página 2-10.

### 2 Analice la muestra.

- En la pantalla [En espera], toque [INIC].Sonará el timbre de tiempo.
- 2 Pitido lento Prepare la tira reactiva.

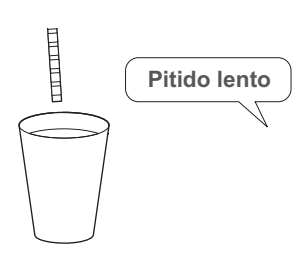

### 3 Pitido rápido

Sumerja la tira reactiva en la muestra (2 segundos).

 Retire la tira reactiva cuando se detenga el sonido del timbre.

Retire el exceso de orina con el borde del recipiente de recogida.

6 Coloque la tira reactiva en la bandeja de tiras reactivas.

- Tras la detección, la tira reactiva se transporta inmediatamente.
- Analice la siguiente muestra.
- Vuelva al procedimiento del paso 2-2.

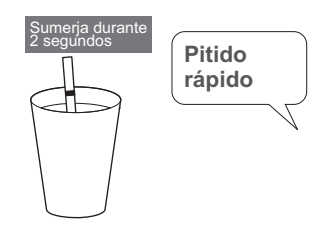

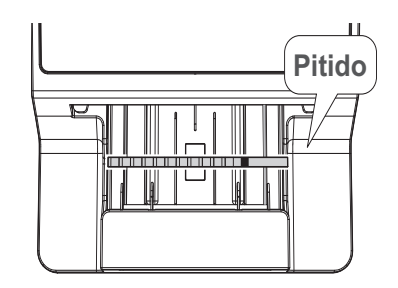

Operación posterior

Consulte del paso 9 al paso 10 en "2.7.1. Análisis en el modo de inicio automático [Ajuste inicial]" en la página 2-14.

El modo de análisis STAT se utiliza en los siguientes casos:

- Cuando se debe forzar una muestra urgente en el análisis normal para su análisis
- Cuando el análisis se debe realizar con una tira reactiva diferente de la de un análisis normal
- Cuando se requiere el resultado del análisis en un formato de salida (valor de concentración/

reflectancia) diferente del de un análisis normal

→ Consulte "3.2.3. Ajuste del formato de los datos para el resultado del análisis" en la página 3-5.

- Lleve guantes protectores para evitar la exposición a microorganismos patógenos.
- Deseche las muestras usadas, los recipientes de recogida, las tiras reactivas y los guantes de protección según lo estipulado por las normas locales sobre desechos con peligro biológico.

#### REFERENCIA:

Para realizar el análisis STAT desde la espera

Seleccione [URG.] en [Selec. modo anál.] en la pantalla [En espera]. Las demás operaciones son las mismas que las del análisis normal.

Consulte "2.7. Análisis consecutivo de muestras [Análisis normal]" en la página 2-10.

### Forzar una muestra urgente en el análisis normal y realizar el análisis

#### IMPORTANTE:

Utilice el juego de tiras reactivas de antemano para el análisis STAT. Consulte "2.4. Selección de las tiras reactivas" en la página 2-7

### Prepare una muestra urgente.

**REFERENCIA:** 

Consulte "2.5. Preparación de la muestra" en la página 2-8

### 2 Prepare las tiras reactivas.

#### **REFERENCIA:**

Consulte el paso 3 en "2.7.1. Análisis en el modo de inicio automático [Ajuste inicial]" en la página 2-11.

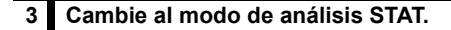

1 Toque el botón [URG.] durante el análisis normal.

| Análisis |                                  | 2020/08/28 10:                                                          | 21 0 |
|----------|----------------------------------|-------------------------------------------------------------------------|------|
| <b>A</b> | N.º 0001<br>N.º 0002<br>N.º 0003 | ID 12345678901234567A<br>ID 12345678901234567B<br>ID 12345678901234567C | PARO |
|          | N.º 0004                         | ID 12345678901234567D                                                   | URG. |
| Próx.    | N.º 0005                         | ID                                                                      | Edit |

## Toque [Edit] en la pantalla [Análisis URG.]. Se detendrá el timbre de tiempo.

4 Establezca la información del análisis de la muestra urgente.

| Análisis URG. |          | 2020/08/28 1 | 0:21 0             |       |
|---------------|----------|--------------|--------------------|-------|
|               | N.º 0001 | ID           | 01234567891234567B | PARO  |
|               | N.º 0002 | ID           | 01234567891234567C |       |
|               | N.º 0003 | ID           | 01234567891234567D | ANÁL. |
|               |          |              |                    | Edit  |
| Próx.         | N.º 0004 | ID           |                    |       |

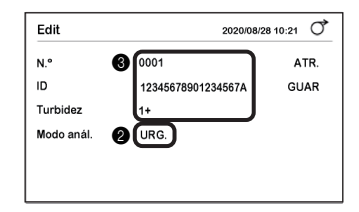

2 Asegúrese de que [URG.] se muestre en [Modo anál.].

- Introduzca el número de análisis, el ID del paciente y la turbidez.
- Consulte "2.6. Ajuste de la información del análisis" en la página 2-9

4 Toque [GUAR].

• Volverá a sonar el timbre de tiempo.

### 5 Analice la muestra urgente.

#### **REFERENCIA:**

Consulte el paso 8 en "2.7.1. Análisis en el modo de inicio automático [Ajuste inicial]" en la página 2-13.

1 Pitido lento

Prepare la tira reactiva.

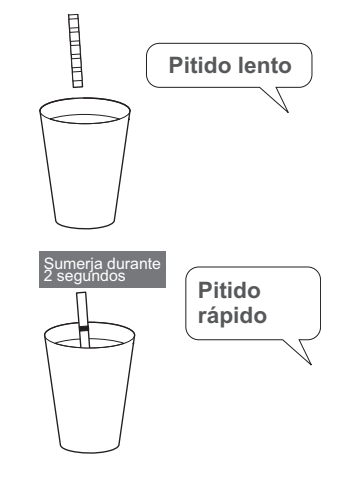

Pitido rápido Sumerja la tira reactiva en la muestra (2 segundos).

Retire la tira reactiva cuando se detenga el sonido del timbre.

Active el exceso de orina con el borde del recipiente de recogida.

**6** Coloque la tira reactiva en la bandeja de tiras reactivas.

• Se iniciará el análisis.

#### **REFERENCIA:**

 Para medir la siguiente muestra urgente Vuelva al procedimiento del paso 4.

## 6 Cuando se complete el análisis de la muestra urgente

1 Toque [ANÁL.].

• Vuelva al modo de análisis normal.

| Análisis U | IRG.     |      | 2020/08/28 10      | :21 0 |
|------------|----------|------|--------------------|-------|
|            | N.º 0001 | ID ( | 01234567891234567B | PARO  |
|            | N.º 0002 | ID ( | 01234567891234567C |       |
|            | N.º 0003 | ID ( | 01234567891234567D | ANÁL. |
|            |          |      |                    | Edit  |
| Prox.      | N.º 0004 | ID _ |                    |       |
| Análisis   |          |      | 2020/08/28 10      | :21 0 |

| Allalisis |          | 2020/08/28 10         | 21 0 |
|-----------|----------|-----------------------|------|
|           | N.º 0001 | ID 12345678901234567A |      |
|           | N.º 0002 | ID 12345678901234567B | PARU |
|           | N.º 0003 | ID 12345678901234567C |      |
|           | N º 0004 | ID 12345678901234567D |      |
|           |          |                       | URG. |
|           |          |                       |      |
|           |          |                       | Edit |
| Próx.     | N.º 0005 | ID                    |      |

En el modo de análisis de control, se controla la precisión del análisis del instrumento mediante el análisis periódico de los controles.

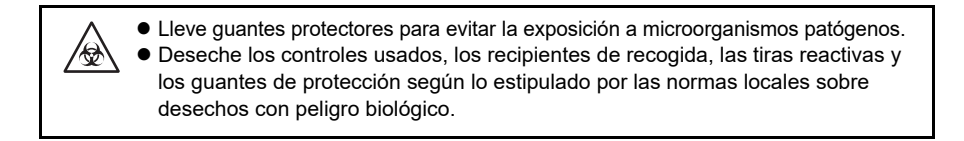

### NOTA:

Antes de utilizar un control, lea atentamente su prospecto.

Elementos necesarios: Control (producto comercial o un producto designado por Arkray), tiras reactivas, guantes de protección

## 1 Seleccione las tiras reactivas.

#### REFERENCIA:

Consulte "2.4. Selección de las tiras reactivas" en la página 2-7

1 En la pantalla [En espera], toque [Selec. tira reac.].

- Seleccione las tiras reactivas que se utilizarán en cada de análisis de control.
- Toque ◀ ▶ para cambiar las tiras reactivas.
- 3 Toque [OK].
- La pantalla volverá a la pantalla [En espera].

## 2 Prepare el control.

Coloque el control en un contenedor.
Prepare un volumen de control suficiente para poder sumergir toda la superficie de la zona reactiva de la tira

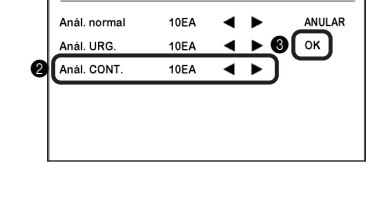

Selec, tira reac.

2020/08/28 10:21

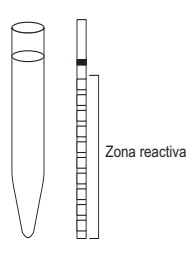

## 3 Prepare las tiras reactivas.

reactiva en un solo movimiento.

#### **REFERENCIA:**

Consulte el paso 3 en "2.7.1. Análisis en el modo de inicio automático [Ajuste inicial]" en la página 2-11.

## 4 Cambie al modo de análisis de control.

1 En la pantalla [En espera], toque [Selec. modo anál.].

 En espera
 2020/08/28 10:21
 Image: Constraint of the system

 I Menü
 I Inicialización n.º anál.
 N.º 0001
 ID
 ID

 I Selec. modo anál.
 ANÁL.
 Selec. tira reac.
 10EA
 INIC

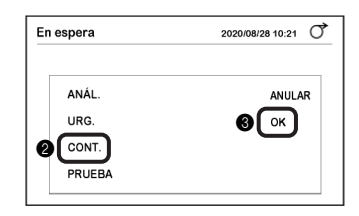

| En espera                              | 2020/08/28 10:21 | đ   |
|----------------------------------------|------------------|-----|
| Menú                                   |                  |     |
| Inicialización n.º aná<br>N.º 0001     | l.<br>ID         |     |
| Selec. modo anál.<br>Selec. tira reac. | CONT.<br>10EA    | NIC |

2 Toque [CONT.].

3 Toque [OK].

• El modo de análisis cambia al modo de análisis de control.

## 5 Establezca la información del análisis.

- 1 En la pantalla [En espera], toque [Inicialización n.º anál.].
- 2 Asegúrese de que [CONT.] se muestre en [Modo anál.].
- 3 Establezca la información del análisis.
- Consulte del paso 2 al paso 3 en "2.6. Ajuste de la información del análisis" en la página 2-9.

| Inicializació | on n.º anál. | 2020/08/28 | 10:21 0 |
|---------------|--------------|------------|---------|
| N.°           | 3 0001       |            | ATR.    |
| ID            | -            |            | GUAR    |
| Turbidez      | <b>6</b> ()  |            |         |
| Modo anál.    | 2 CONT.      |            |         |
|               |              |            |         |
|               |              |            |         |

## 6 Sumerja una tira reactiva en el control [sin el timbre de tiempo].

**REFERENCIA:** 

Consulte el paso 6 en "2.7.1. Análisis en el modo de inicio automático [Ajuste inicial]" en la página 2-12.

- ① Sumerja la tira reactiva en el control durante <u>2 segundos</u> y luego retírela.

2 Retire el exceso de control de la tira reactiva usando el borde del contenedor.

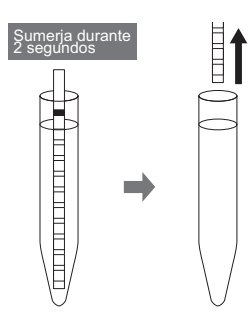

7 Coloque la tira reactiva e inicie el análisis de control.

#### **REFERENCIA:**

Consulte el paso 7 en "2.7.1. Análisis en el modo de inicio automático [Ajuste inicial]" en la página 2-12.

- 1 Coloque la tira reactiva en la bandeja de tiras reactivas.
- · Se iniciará el análisis.

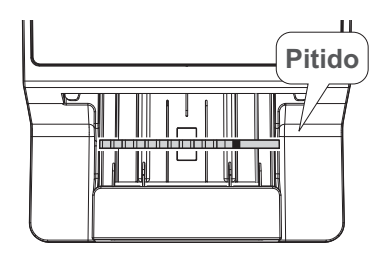

## 8 Analice el siguiente control [cuando el análisis se realiza de acuerdo con el timbre de tiempo].

REFERENCIA:

Consulte el paso 8 en "2.7.1. Análisis en el modo de inicio automático [Ajuste inicial]" en la página 2-13.

Pitido lento
 Prepare la tira reactiva.

Pitido rápido Sumerja la tira reactiva en el control (2 segundos).

3 Retire el exceso de control de la tira reactiva usando el borde del contenedor.

• Coloque la tira reactiva en la bandeja de tiras reactivas.

· Se iniciará el análisis.

### 9 Durante el análisis de control

• Se muestra "Análisis de control".

| Análisis de control |                      | 2020/08/28 10         | ):21 O |
|---------------------|----------------------|-----------------------|--------|
|                     | N.º 0001<br>N.º 0002 | ID 01234567891234567A | PARO   |
|                     | N.º 0003             | ID 01234567891234567C |        |
| Próx.               | N.º 0004             | ID                    |        |

## 10 Cuando el análisis de control está completo

- · Se imprime el resultado del análisis.
- Cuando se completa el análisis de la tira reactiva colocada en el extremo, la visualización vuelve a la pantalla [En espera].

REFERENCIA:

 Si se realiza el análisis de control después de que se produzca un Bloqueo QC Cuando se completa el análisis de control, se cancela el Bloqueo QC y la muestra se puede volver a analizar.

## 2.10 Análisis de prueba

Si cree que los resultados del análisis de la muestra son extraños o dudosos, puede verificar el estado del instrumento mediante un análisis de prueba.

Elementos necesarios: alcohol, paño, tiras de control (una gris y otra blanca), guantes de protección

## 1 Limpie el instrumento.

#### NOTA:

Si se realiza el análisis de prueba sin limpiar el instrumento, las tiras de control pueden ensuciarse y estropearse.

- Limpie el alimentador.
- Consulte "4.2.1. Limpieza del alimentador" en la página 4-2

2 Limpie el cajón de residuos.

 Consulte "4.2.2. Limpieza del cajón de residuos" en la página 4-11

### 2 Encienda el instrumento.

• Encienda el instrumento.

• Consulte "2.3.2. Inicio del instrumento" en la página 2-6

2 Asegúrese de que aparece la pantalla [En espera].

## 3 Cambie al modo de análisis de prueba.

Toque [Selec. modo anál.].

| En espera                            | 2020/08/28 10:21 |
|--------------------------------------|------------------|
| Menú                                 |                  |
| Inicialización n.º anál.<br>N.º 0001 | ID               |
| Selec. modo anál.                    | ANÁL.            |
| Selec. tira reac.                    | 10EA INIC        |

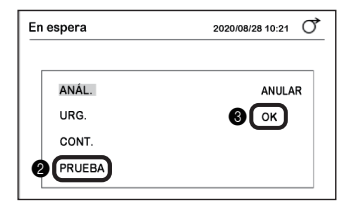

**2** Toque [PRUEBA].

3 Toque [OK].

• El modo de análisis cambia al modo de análisis de prueba.

| En espera                              | 2020/08/28 10:21 | 0,  |
|----------------------------------------|------------------|-----|
| Menú                                   |                  |     |
| Inicialización n.º anál                |                  |     |
| Selec. modo anál.<br>Selec. tira reac. | PRUEBA           | NIC |

### 4 Prepare las tiras de prueba.

#### **IMPORTANTE:**

No toque las superficies de las tiras de prueba. El sebo adherido a la superficie puede dar lugar a resultados de análisis inexactos.

1 Saque las tiras de prueba del frasco de tiras de prueba.

• Blanco: 1, Gris: 1

#### NOTA:

No se utiliza 500 nm como longitud de onda de análisis para el AutionIDaten AE-4070. Por lo tanto, la impresión de los resultados de los análisis de prueba no incluirá un resultado de 500 nm. La descripción de 500 nm en la etiqueta de reflectancia del frasco de tiras de prueba es para otros tipos de dispositivos.

| Tir | a de | prueba | (blanca) |
|-----|------|--------|----------|
|     |      |        |          |
| Tir | a de | prueba | (gris)   |
|     |      |        |          |
| = 1 |      |        |          |

## 5 Analice la tira de prueba blanca.

#### **REFERENCIA:**

Consulte el paso 7 en "2.7.1. Análisis en el modo de inicio automático [Ajuste inicial]" en la página 2-12.

 Coloque la tira de prueba blanca en la bandeja de tiras reactivas.

#### NOTA:

Coloque la tira de prueba en la bandeja de tiras reactivas con el marcador negro hacia arriba.

- Se iniciará el análisis.
- Cuando se haya completado el análisis, se imprimirá el resultado del análisis.

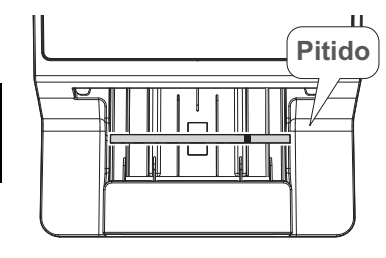

## 6 Analice la tira de prueba gris.

1 Coloque la tira de prueba gris en la bandeja de tiras reactivas.

- · Consulte el paso 5
- Cuando se haya completado el análisis, se imprimirá el resultado del análisis.

## 7 Retire las tiras de prueba.

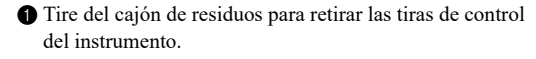

- Oloca las tiras de prueba en un papel de seda o algo similar.
- No devuelva las tiras de prueba al frasco de tiras de prueba.

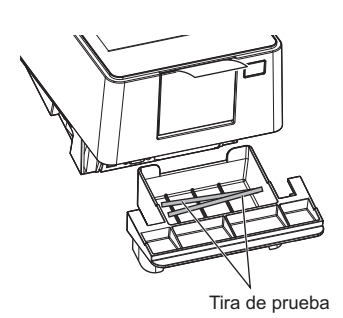

### 8 Evalúe la reflectancia.

Asegúrese de que la reflectancia en cada longitud de onda del resultado del análisis esté dentro del rango de valores de referencia.

#### NOTA:

No se utiliza 500 nm como longitud de onda de análisis para el AutionIDaten AE-4070. Por lo tanto, la impresión de los resultados de los análisis de prueba no incluirá un resultado de 500 nm. La descripción de 500 nm en la etiqueta de reflectancia del frasco de tiras de prueba es para otros tipos de dispositivos.

#### REFERENCIA:

 Rango de valores de referencia Se especifica en la etiqueta del frasco de tiras de prueba.

## • Si la reflectancia está dentro del rango

- El instrumento funciona normalmente. Así se completa el análisis de prueba.
- Coloque las tiras de prueba en el frasco de tiras de prueba y cierre el tapón.

#### Si la reflectancia está fuera del rango

- O bien la tira de prueba está defectuosa o el instrumento no funciona correctamente.
- Repita el análisis de prueba con las otras dos tiras de prueba que quedan en el frasco de tiras de prueba.
- Vuelva al procedimiento del paso 6.

#### IMPORTANTE:

• "COM:W001"

Indica que entró luz en el instrumento e impidió el análisis correcto. Después de tomar medidas para eliminar la fuente de luz intrusa, repita el análisis de prueba utilizando las mismas tiras de prueba.

"COM:W003"
 Indica que la tira de prueba no se ha colocado en la posición correcta. Repita el análisis de prueba utilizando las mismas tiras de prueba.

#### Resultado del análisis

| CHECK<br>Seriel No. | 10045670         |
|---------------------|------------------|
| Serial No.          | 12343076         |
|                     | 2020-08-07 13:24 |
| **                  |                  |
| 430 [nm]            | 47.2%            |
| 565 [nm]            | 77.9%            |
| 635[nm]             | 82.1%            |
| 760[nm]             | 94.6%            |

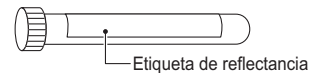

## 9 Realice una reevaluación.

 Compruebe la reflectancia del segundo análisis de prueba.

- Si la reflectancia está dentro del rango
- El instrumento funciona normalmente.
- Las tiras de prueba utilizadas para el primer análisis de prueba son defectuosas. No vuelva a utilizar esas tiras de prueba.
- Si la reflectancia vuelve a estar fuera del rango
- El instrumento está defectuoso.
- · Realice el ajuste óptico.
  - → Consulte "3.6.1. Realización del ajuste óptico" en la página 3-27

2.11 Cómo leer los resultados del análisis

Valor de concentración

| MEAS  | No. 0 0 0 1            | (1) |
|-------|------------------------|-----|
| 2020- | -05-29 21:41 10EA 28°C | (2) |
| ****  | ***                    | (3) |
| GLU   | NORMAL mg/dL           |     |
| PRO   | +- 20 mg/dL            |     |
| BIL   | — mg/dL                | (4) |
| URO   | NORMAL mg/dL           |     |
| PH    | 7.0                    |     |
| S. G. | 1.000                  |     |
| BLD   | — mg/dL                |     |
| KET   | — mg/dL                |     |
| NIT   | NEG.                   |     |
| LEU   | – Leu/uL               |     |
| TURB  | 1+                     |     |
| COLO  | COLORLESS              | (5) |
| Oper: | ator ID<br>987654321   | (6) |
|       |                        |     |

|      | <ul> <li>Reflectancia</li> </ul> |           |     |
|------|----------------------------------|-----------|-----|
| (7)- | - ?CONTROL No. O O<br>ID#        | 0 1       |     |
|      | 2003-05-29 21:41<br>*****        | 10EA 28°C |     |
|      | GLU NORMAL                       | 83.0%     |     |
|      | PRO —                            | 83.7%     |     |
| (8)- | – *BIL —                         | 100.3%    | (4) |
|      | URO NORMAL                       | 97.9%     |     |
|      | PH                               | 94.2%     |     |
|      | S. G.                            | 71.5%     |     |
|      | BLD —                            | 91.4%     |     |
|      | Ket —                            | 90.8%     |     |
|      | NIT —                            | 91.1%     |     |
|      | LEU —                            | 91.5%     |     |
|      | TURB —                           |           |     |
|      | C/M -9.999 Y/M                   | -9.999    | Γ,  |
|      | TONE 99.99 DIP                   | 100.0%    | (5) |
|      |                                  |           |     |
|      | Operator ID                      |           |     |
|      |                                  | 987654321 |     |
|      |                                  |           |     |

(1) Modo de análisis/Número de análisis

| Análisis normal:     | ANÁL. N.º 0000 a 9999   |
|----------------------|-------------------------|
| Análisis STAT:       | STAT N.º 0000 a 9999    |
| Análisis de control: | CONTROL N.º 0000 a 9999 |

(2) ID del paciente

(3) Fecha y hora del análisis/Tira reactiva/Temperatura ambiente interna del instrumento Impreso con el ajuste inicial.

→ Consulte "3.2.5. Ajuste de impresión" en la página 3-7.

(4) Nombre del parámetro del análisis/Valor cualitativo/Valor semicuantitativo/Unidad de análisis Indica los parámetro del análisis y los valores analizados de

las tiras reactivas.

 $\rightarrow$  Consulte "1.1.5. Tablas de rango" en la página 1-6.

→ Consulte "3.2.3. Ajuste del formato de los datos para el resultado del análisis" en la página 3-5.

(5) Resultado de la evaluación de tono de color

→ Consulte "■ Corrección de tono-color" en "1.1.4. Principio de análisis" en la página 1-5

#### (6) ID operador

Se imprime cuando se utiliza la función ID operador.

→ Consulte "3.2.9. Uso de la función ID operador" en la página 3-11.

### (7) Marcador de error

Se imprime en el lado izquierdo del modo de análisis.

| * | El resultado del análisis es anormal. |
|---|---------------------------------------|
| ? | El instrumento está defectuoso.       |

### (8) Marcador anormal

Se imprime en el lado izquierdo del valor analizado.

| * | Valor analizado anormal   |
|---|---------------------------|
| ! | Marcador de color anormal |

#### REFERENCIA:

- Para imprimir el marcador de error o el marcador anormal en el resultado del análisis
   → Consulte "3.2.3. Ajuste del formato de los datos para el resultado del análisis" en la página 3-5.
- Cuando se imprime una advertencia "W001 a W009"
  - $\rightarrow$  Consulte "5.1. Medidas en caso de advertencia" en la página 5-1.

## Capítulo 3 Operaciones auxiliares

En este capítulo se describen operaciones auxiliares tales como el ajuste del instrumento, la impresión y el envío del resultado del análisis y otras operaciones.

## 3.1 Pantalla Menú

Para ver la pantalla [Menú], toque [Menú] en la pantalla [En espera].

### Pantalla [Menú]

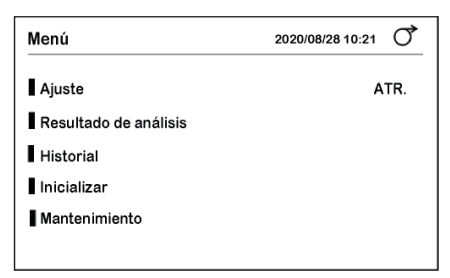

#### Ajuste

| Página      | Elemento                    | Descripción                                                                                         | Página |
|-------------|-----------------------------|----------------------------------------------------------------------------------------------------|--------|
| 01          | Fecha/hora                  | Establece la fecha y la hora actuales, así como el<br>formato de la fecha.                          | 3-3    |
|             | Idioma                      | Establece el idioma para la visualización en la pantalla.                                           | 3-4    |
|             | Formato del<br>resultado    | Establece el formato de los datos y el marcador anormal<br>para el resultado del análisis.          | 3-5    |
|             | Operación análisis          | Establece el método de inicio, el timbre de tiempo y la<br>inicialización del número de análisis.   | 3-6    |
| 02 Imprimir |                             | Realiza los ajustes relacionados con la impresora y la impresión.                                   | 3-7    |
|             | Salida externa              | Realiza los ajustes relacionados con la comunicación<br>con un dispositivo externo.                 | 3-8    |
|             | Código de barras            | Establece el número de dígitos al leer la identificación<br>del paciente desde el código de barras. | 3-9    |
|             | Introducción de<br>claridad | Realiza ajustes relacionados con la introducción de<br>claridad.                                    | 3-10   |
| 03          | ID operador                 | Realiza los ajustes relacionados con el ID operador.                                                | 3-11   |
|             | Bloqueo QC                  | Realiza ajustes relacionados con la función Bloqueo<br>QC.                                          | 3-16   |
|             | Brillo luz de fondo         | Establece el brillo de la luz de fondo.                                                             | 3-18   |

### • Resultado de análisis

Busque el resultado del análisis. Si es necesario, vuelva a imprimir el resultado del análisis o envíelo a un dispositivo externo.

### Historial

| Elemento                       | Descripción                                                                                                    | Página |
|--------------------------------|----------------------------------------------------------------------------------------------------|--------|
| Buscar historial               | Busca el resultado del análisis que contiene un valor anormal o el resultado del análisis en el que se ha producido una anomalía. | 3-23   |
| Imprimir lista de<br>problemas | Imprime el número y la fecha y hora de los problemas que se han<br>producido hasta entonces.                                      | 3-24   |

#### Inicializar

| Elemento  | Descripción                                          | Página |
|-----------|------------------------------------------------------|--------|
| Parámetro | Inicializa la información de ajuste del instrumento. | 3-25   |

### • Mantenimiento

| Elemento      | Descripción                                                                   | Página |
|---------------|-------------------------------------------------------------------------------|--------|
| Unidad óptica | Realice el ajuste óptico.                                                     | 3-27   |
| Color & W004  | Reajuste el tono del color y haga ajustes si "W004" ocurre<br>frecuentemente. | 3-29   |

## 3.2.1 Ajuste la fecha y la hora

Establece la fecha y la hora actuales, así como el formato de la fecha.

TOCAR

 $[Men\acute{u}] \rightarrow [Ajuste] \rightarrow [Fecha/hora]$ 

| Fecha/hora    |          | 2020/0 | 08/28 10:21 |
|---------------|----------|--------|-------------|
| Fecha         | 2020 08  | 28     | ATR.        |
| Hora          | 10 : 10  |        | GUAR        |
| Formato fecha | AAAA-MM- | DD     |             |
|               |          |        |             |
|               |          |        |             |
|               |          |        |             |

| Elemento      | Descripción (Negrita: ajuste inicial)                                                                                    |
|---------------|----------------------------------------------------------------------------------------------------|
| Fecha         | Establece el año, el mes y el día actuales.                                                                              |
| Hora          | Establece la hora y los minutos actuales.                                                                                |
| Formato fecha | Seleccione el formato de fecha.<br><b>AAAA-MM-DD</b> : Año-Mes-Día<br>MM-DD-AAAA: Mes-Día-Año<br>DD-MM-AAAA: Día-Mes-Año |

• Si se cambia el ajuste Toque en el orden de [GUAR] → [OK] para guardar el ajuste.

## 3.2.2 Ajuste del idioma

Establece el idioma para la visualización en la pantalla.

**TOCAR** [Menú] 
$$\rightarrow$$
 [Ajuste]  $\rightarrow$  [Idioma]

| Idioma |        | 2020/08/28 10:21 |
|--------|--------|------------------|
| Idioma | Inglés | ATR.             |
|        |        | GUAR             |
|        |        |                  |
|        |        |                  |
|        |        |                  |
|        |        |                  |

| Elemento | Descripción ( <b>Negrita</b> : ajuste inicial)                                                         |
|----------|----------------------------------------------------------------------------------------------------|
| Idioma   | 日本語, English, <b>Deutsch</b> , Italiano, Français, <b>Español</b> , Nederlands, Português,<br>Еλληνικά |

Si se cambia el ajuste

Toque en el orden de [GUAR]  $\rightarrow$  [OK] para guardar el ajuste.

## 3.2.3 Ajuste del formato de los datos para el resultado del análisis

Seleccione el formato de datos del resultado del análisis de la concentración y la reflectancia. Asimismo, seleccione si se añadirá un marcador anormal (\*, ?) a un valor analizado anormal.

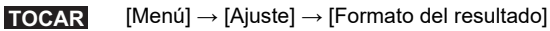

| Formato del resultado 2020/08/28 10:21 🔿 |               |      |
|------------------------------------------|---------------|------|
| Anál. normal                             | Concentración | ATR. |
| Anál. URG.                               | Concentración | GUAR |
| Anál. CONT.                              | Concentración |      |
| Marc. anormal                            | ON            |      |

| Elemento      | Descripción (Negrita: ajuste inicial)                                                                                                    |
|---------------|----------------------------------------------------------------------------------------------------|
| Anál. normal  | Seleccione si desea imprimir/enviar el resultado del análisis como concentraciór<br>o reflectancia.<br><b>Concentración</b> , Reflectividad                                                                   |
| Anál. URG.    |                                                                                                    |
| Anál. CONT.   |                                                                                                    |
| Marc. anormal | Establezca si se imprime un marcador anormal (*, ?) con el resultado del análisis.<br>ON : se imprime.<br>OFF : no se imprime.<br>→ Consulte "2.11. Cómo leer los resultados del análisis" en la página 2-28. |

• Si se cambia el ajuste

Toque en el orden de [GUAR]  $\rightarrow$  [OK] para guardar el ajuste.

## 3.2.4 Ajuste de la operación de análisis

Establece el método de inicio, el timbre de tiempo y la inicialización del número de análisis.

**TOCAR** [Menú]  $\rightarrow$  [Ajuste]  $\rightarrow$  [Operación análisis]

| Operación análisis |      | 2020/08/28 10:21 |
|--------------------|------|------------------|
| Modo operativo     | AUTO | ATR.             |
| Timbre tiempo      | ON   | GUAR             |
| INIC. n.º anál.    | ON   |                  |
|                    |      |                  |
|                    |      |                  |
|                    |      |                  |
|                    |      |                  |

| Elemento        | Descripción ( <b>Negrita</b> : ajuste inicial)                                                                                                    |
|-----------------|----------------------------------------------------------------------------------------------------|
| Modo operativo  | <ul> <li>AUTO: establece el modo de inicio automático. Si se coloca una tira reactiva<br/>en una bandeja de tiras reactivas, la operación de análisis se inicia<br/>automáticamente.</li> <li>CICLO: establece el modo de inicio de ciclo. Si se coloca una tira reactiva en<br/>una bandeja de tiras reactivas y se toca el botón [INIC], se inicia la<br/>operación de análisis.</li> </ul>                                                         |
| Timbre tiempo   | <ul> <li>Si se utiliza un timbre de tiempo, la duración de la inmersión de las tiras reactivas de la muestra (2 segundos) se puede analizar con precisión. Esto permite obtener un resultado del análisis más preciso.</li> <li>ON: el timbre de tiempo suena cuando se inicia la operación de análisis.</li> <li>OFF: no suena.</li> <li>→Paso 8 en "2.7.1. Análisis en el modo de inicio automático [Ajuste inicial]" en la página 2-13.</li> </ul> |
| INIC. n.º anál. | <ul> <li>ON: cada ver que se enciende el instrumento, el número de análisis vuelve al ajuste inicial "0001".</li> <li>OFF: Cada vez que se vuele a encender el instrumento, se asigna el número de análisis posterior al previo.</li> </ul>                                                                                                    |

• Si se cambia el ajuste

Toque en el orden de [GUAR]  $\rightarrow$  [OK] para guardar el ajuste.
# 3.2.5 Ajuste de impresión

Realiza los ajustes relacionados con la impresora y la impresión.

**TOCAR** [Menú] 
$$\rightarrow$$
 [Ajuste]  $\rightarrow$   $\rightarrow$  [Imprimir]

| Imprimir          | 2020/08            | /28 10:21 |
|-------------------|--------------------|-----------|
| Uso impr. ON/OFF  | ON                 | ATR.      |
| Idioma impresión  | Inglés             | GUAR      |
| N.º de hoja       | 1                  |           |
| N.º saltos línea  | 2                  |           |
| Datos adicionales | N.ºanál. + Estado1 |           |
|                   |                    |           |

| Elemento          | Descripción ( <b>Negrita</b> : ajuste inicial)                                                                                                    |  |  |
|-------------------|----------------------------------------------------------------------------------------------------|--|--|
| Uso impr. ON/OFF  | Establece si se imprime automáticamente el resultado del análisis<br>inmediatamente después del mismo.<br>ON: se imprime inmediatamente.<br>OFF: no se imprime.<br>Se puede imprimir el resultado del análisis guardado.<br>→ Consulte "3.3. Resultado del análisis" en la página 3-20.                                                                                                    |  |  |
| Idioma impresión  | Inglés<br>* En la versión actual, solo se admite el inglés.                                                                                                    |  |  |
| N.º de hoja       | Establece el número de hojas de resultado del análisis que se imprimirán<br>después del análisis.<br>De 1 a 3 hojas                                                                                                    |  |  |
| N.º saltos línea  | Establece el número de saltos de línea para la alimentación automática de papel<br>una vez finalizada la impresión del resultado del análisis. Se puede ajustar la<br>posición de corte del papel.<br>De 0 a 9 (ajuste inicial: <b>2</b> )                                                                                                    |  |  |
| Datos adicionales | Establece la información que se imprimirá al principio del resultado del análisis.         N.ºanál.:       solo el número de análisis         N.ºanál. + Estado1:       número de análisis, fecha y hora del análisis, tipo de tira reactiva, temperatura ambiente interna del instrumento         N.ºanál. + Estado2:       número de análisis, fecha y hora del análisis, tipo de tira reactiva, temperatura ambiente interna del instrumento         N.ºanál. + Estado2:       número de análisis, fecha y hora del análisis, tipo de tira reactiva, temperatura ambiente interna del instrumento, ID paciente |  |  |

## • Si se cambia el ajuste

Toque en el orden de [GUAR]  $\rightarrow$  [OK] para guardar el ajuste.

# 3.2.6 Ajuste de comunicación

Realiza los ajustes relacionados con la comunicación con un dispositivo externo.

**TOCAR** [Menú]  $\rightarrow$  [Ajuste]  $\rightarrow$   $\rightarrow$  [Salida externa]

| Salida externa 2020/08/28 10:21 0 |         |      |
|-----------------------------------|---------|------|
| Ajustar tipo                      | No usar | ATR. |
|                                   |         | GUAR |
|                                   |         |      |
|                                   |         |      |
|                                   |         |      |
|                                   |         |      |
|                                   |         |      |

| Elemento     | Descripción (Negrita: ajuste inicial)                                                                                                    |  |
|--------------|----------------------------------------------------------------------------------------------------|--|
| Ajustar tipo | Establece el sistema de comunicación para comunicarse con un dispositivo externo.         No usar:       no se establece una conexión con un dispositivo externo.         RS-232C:       el dispositivo externo se conecta a un terminal RS-232C.         ETHERNET:       se establece una conexión con la LAN mediante un cable Ethernet. |  |

• Si se cambia el ajuste Toque en el orden de [GUAR] → [OK] para guardar el ajuste.

# 3.2.7 Ajuste del código de barras

Establece el número de dígitos al leer la identificación del paciente desde el código de barras.

### REFERENCIA:

Se establece cuando se conecta un lector de código de barras de mano.

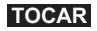

 $[Menú] \rightarrow [Ajuste] \rightarrow [ \rightarrow ] \rightarrow [Código de barras]$ 

| Código de barras 2020/08/28 10:21 0 |               |  |
|-------------------------------------|---------------|--|
| 1                                   | ATR.          |  |
| 18                                  | GUAR          |  |
|                                     |               |  |
|                                     |               |  |
|                                     |               |  |
|                                     |               |  |
|                                     | as<br>1<br>18 |  |

| Elemento      | Descripción (Negrita: ajuste inicial) |  |  |
|---------------|---------------------------------------|--|--|
| Primer dígito | Del <b>1.º</b> al 32.º dígito         |  |  |
| N.º de dígito | De 1 a <b>18</b> dígitos              |  |  |

### REFERENCIA:

- Ejemplo de ajuste [Primer dígito]: 3er dígito
   [N.º de dígito]: 15 dígitos
   En este caso, se adquieren y se muestran del 3.º al 17.º dígito.
- Si se cambia el ajuste

Toque en el orden de [GUAR]  $\rightarrow$  [OK] para guardar el ajuste.

# 3.2.8 Ajuste de la introducción de claridad

Realiza ajustes relacionados con la introducción de claridad.

**TOCAR** [Menú]  $\rightarrow$  [Ajuste]  $\rightarrow$   $\rightarrow$  [Entrada turbidez]

| Entrada turbidez     | 2020/08/28 10:21 |
|----------------------|------------------|
| Entrada turbidez OFF | ATR.             |
|                      | GUAR             |
|                      |                  |
|                      |                  |
|                      |                  |
|                      |                  |

| Elemento         | Descripción (Negrita: ajuste inicial)                                                                                                    |  |
|------------------|----------------------------------------------------------------------------------------------------|--|
| Entrada turbidez | Ajusta si se introduce la claridad de la muestra antes del análisis.<br>La claridad se imprime en el resultado del análisis.<br>ON: se introduce la claridad.<br><b>OFF</b> : no se introduce la claridad. |  |

• Si se cambia el ajuste Toque en el orden de [GUAR] → [OK] para guardar el ajuste.

# 3.2.9 Uso de la función ID operador

Si se registra el ID operador, el ID del usuario se puede imprimir al final del resultado del análisis. Las funciones que se usarán se pueden restringir para cada usuario.

### Cuando se utiliza la función ID operador por primera vez

● En primer lugar, registre uno o más ID de operador.
 → Consulte "■ Registro del ID operador" en la página 3-13.

❷ Ajuste la función ID operador en ON.
 → Consulte "■ Ajuste de la función ID operador" en la página 3-15.

### Inicio de sesión

Si la función ID operador está configurada, deberá iniciar la sesión en el instrumento cuando este se inicie.

Debe volver a iniciar sesión si ha transcurrido cierto tiempo desde la última operación. Cuando inicie sesión, se le permitirá utilizar el instrumento.

• Toque "-----".

2 Introduzca el ID operador.

Consulte "
 Introducción de caracteres alfabéticos" en la página 1-26.

3 Toque [OK].

4 Toque [IniSes].

| Inic. ses | ión ID operador | 2020/08/28 10:21 |
|-----------|-----------------|------------------|
| ID        |                 | IniSes           |
|           |                 |                  |
|           |                 |                  |
|           |                 |                  |
|           |                 |                  |

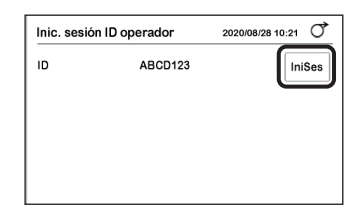

| • | Aparece | la | pantalla | [En | espera]. |  |
|---|---------|----|----------|-----|----------|--|
|---|---------|----|----------|-----|----------|--|

• Ahora se le permitirá utilizar el instrumento.

| REFERENCI | 4: |
|-----------|----|
|-----------|----|

Si no utiliza el instrumento durante un periodo predeterminado, se cerrará automáticamente la sesión. Vuelva a iniciar la sesión para continuar con la operación.

| ID operador ABCD123      | 2020/08/03 10:21 |
|--------------------------|------------------|
| Menú                     | CieSes           |
| Inicialización n.º anál. |                  |
| N.º 0001                 | ID               |
| Selec. modo anál.        | ANÁL.            |
| Selec. tira reac.        | 10EA INIC        |

## Cierre de sesión

- 1 Toque [CieSes].
- Aparecerá "¿Cerrar sesión?".
- 2 Toque [OK].
- Aparecerá la pantalla [IniSes ID operador].

| ID operador ABCD123      | 2020/08/03 10:21 |
|--------------------------|------------------|
| ∎ Menú                   | CieSes           |
| Inicialización n.º anál. |                  |
| N.º 0001                 | ID               |
| Selec. modo anál.        | ANÁL.            |
| Selec. tira reac.        | 10EA INIC        |

## Introducción de la contraseña

Para establecer la función ID operador, debe introducir la contraseña.

**TOCAR** [Menú]  $\rightarrow$  [Ajuste]  $\rightarrow$   $\rightarrow$   $\rightarrow$   $\rightarrow$  [ID operador]

1 Introduzca la contraseña.

2 Toque [OK].

• Aparecerá la pantalla [ID operador].

| Aj | juste      | -0 | )    | 20  | 20/08/28 10:21 |
|----|------------|----|------|-----|----------------|
| I. | Contraseña | Č  | **** |     |                |
| l  | 1          | 2  | 3    | ELI | ANULAR         |
| I  | 4          | 5  | 6    |     | 20к            |
|    | 7          | 8  | 9    |     |                |
|    | -          | 0  |      |     |                |
|    |            |    |      |     |                |

| ID operador       | 2020/08/28 10:21 |
|-------------------|------------------|
| Registro          | ATR.             |
| Eliminar          |                  |
| Impr. ID operador |                  |
| Ajuste ID         |                  |
|                   |                  |
|                   |                  |

## Registro del ID operador

Puede registrar hasta 150 ID de operador.

**TOCAR**[Menú]  $\rightarrow$  [Ajuste]  $\rightarrow$   $\rightarrow$   $\rightarrow$   $\rightarrow$  [ID operador]  $\rightarrow$  Contraseña\*  $\rightarrow$  [Registro]<br/>\* Consulte "• Introducción de la contraseña" en la página 3-12

• Toque [-----].

2 Introduzca el nuevo ID operador.

- · Hasta 18 dígitos
- Consulte "
   Introducción de caracteres alfabéticos" en la página 1-26

| Registrar ID ope              | rador                  | 2020/08/28 10:21 |
|-------------------------------|------------------------|------------------|
| ID registro<br>Autorización 1 | ABCD123<br>Sin permise |                  |
| Autorización 2                | Permiso                | J —              |
|                               |                        |                  |
|                               |                        |                  |

### 3 Establezca la autorización.

| Elemento       | Descripción ( <b>Negrita</b> : ajuste inicial) |                                                                                                    |  |
|----------------|------------------------------------------------|----------------------------------------------------------------------------------------------------|--|
| Autorización 1 | Permiso:<br>Sin permiso:                       | se establece la autorización para inicializar el ID operador.<br>no se establece.                                              |  |
| Autorización 2 | Permiso:<br>Sin permiso:                       | se establece la autorización para habilitar el análisis de la muestra<br>aunque se produzca un Bloqueo QC.<br>no se establece. |  |

4 Toque [OK].

• Aparecerá "¿Registrar nueva ID?".

5 Toque [OK].

• Se registrará el ID operador.

### Eliminación del ID operador

**TOCAR**[Menú]  $\rightarrow$  [Ajuste]  $\rightarrow$   $\triangleright \rightarrow$   $\triangleright \rightarrow$  [ID operador]  $\rightarrow$  Contraseña\*  $\rightarrow$  [Eliminar]<br/>\* Consulte "• Introducción de la contraseña" en la página 3-12

- Toque [-----].
- 2 Introduzca el ID operador para eliminar.
- Consulte "
   Introducción de caracteres alfabéticos" en la página 1-26

| Eliminar ID operador | 2020/08/28 10:21 |
|----------------------|------------------|
| Eliminar ID          | ANULAR<br>OK     |
|                      |                  |
|                      |                  |
|                      |                  |

3 Toque [OK].

• Aparecerá "¿Eliminar ID?".

### 4 Toque [OK].

• Se eliminará el ID operador.

| erador  | 2020/08/28 10:21 | Q                                            |
|---------|------------------|----------------------------------------------|
| ABCD123 | OK               |                                              |
|         | ABCD123          | arador 2020/08/28 10.21<br>ABCD123 ANU<br>ОК |

### Impresión de la lista de ID operador

TOCAR [Menú] → [Ajuste] → ▷ → ▷ → [ID operador] → Contraseña\* → [Impr. ID operador] \* Consulte "■ Introducción de la contraseña" en la página 3-12

• Se imprime la lista.

# Ajuste de la función ID operador

**TOCAR**[Menú]  $\rightarrow$  [Ajuste]  $\rightarrow$   $\triangleright \rightarrow$   $\rightarrow$ [ID operador]  $\rightarrow$  Contraseña\*  $\rightarrow$  [Ajuste ID]\* Consulte "• Introducción de la contraseña" en la página 3-12

| ID operador     |     | 2020/08/28 10:21 |
|-----------------|-----|------------------|
| Función         | OFF | ATR.             |
| Imprimir        | OFF | GUAR             |
| Tiempo excedido | 90  |                  |
|                 |     |                  |
|                 |     |                  |
|                 |     |                  |
|                 |     |                  |

| Elemento        | Descripción ( <b>Negrita</b> : ajuste inicial)                                                                                                    |
|-----------------|----------------------------------------------------------------------------------------------------|
| Función         | ON: la función ID operador está activada.<br><b>OFF</b> : desactivada.                                                                                                    |
| Imprimir        | ON: el ID operador se imprime en el resultado del análisis.<br>OFF: no se imprime.                                                                                                    |
| Tiempo excedido | Establezca el tiempo que transcurre desde la última operación hasta que se<br>realiza automáticamente el cierre de sesión.<br>Rango: de 0 a <b>9999</b> segundos (Ajuste inicial: <b>90</b> , Sin tiempo de espera: 0) |

### • Si se cambia el ajuste

Toque en el orden de [GUAR]  $\rightarrow$  [OK] para guardar el ajuste.

# 3.2.10 Ajuste de la función Bloqueo QC

### Cuando se utiliza la función Bloqueo QC

Si el análisis de control no se realiza en el plazo establecido, se produce un bloqueo QC y se prohíbe el análisis de la muestra. Si se realiza el análisis de control, se puede volver a realizar el análisis de la muestra. Esto permite obtener un resultado de análisis preciso en todo momento.

#### **REFERENCIA:**

Si no se utiliza la función Bloqueo QC (ajuste inicial), no hay restricciones para el análisis de la muestra.

### Cuando se produce un Bloqueo QC

Se muestra "E011".

1 Toque [OK].

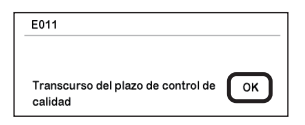

• El instrumento cambie al modo de análisis de control y el análisis de la muestra ya no se puede realizar.

### REFERENCIA:

 Usuarios con un ID operador con autorización 2 Aunque se produzca un Bloqueo QC, se puede realizar el análisis de la muestra. En ese caso, se imprime "COM:W008" en el resultado del análisis. → Consulte "3.2.9. Uso de la función ID operador" en la página 3-11.

| En espera                               | 2020/08/28 10:21 |
|-----------------------------------------|------------------|
| Menú                                    |                  |
| Inicialización n.º anál.<br>N.º 0001 ID |                  |
| Selec. modo anál.                       | Ţ                |
| Selec. tira reac. 10EA                  | INIC             |

Modo de análisis de control

### **2** Realice el análisis de control.

- Consulte "2.9. Análisis de control" en la página 2-20
- Se cancela el Bloqueo QC y se puede realizar el análisis de la muestra.

### Cuando se produce un Bloqueo QC durante el análisis

"COM:W008" se imprime en el resultado del análisis.

# Ajuste de la función Bloqueo QC

# **TOCAR** [Menú] $\rightarrow$ [Ajuste] $\rightarrow$ $\rightarrow$ $\rightarrow$ $\rightarrow$ [Bloqueo QC]

1 Introduzca la contraseña.

**2** Toque [OK].

| Aj | juste      | -0 |      | 20  | 20/08/28 10:21 |
|----|------------|----|------|-----|----------------|
| I  | Contraseña | Č  | **** | D   |                |
| I  | 1          | 2  | 3    | ELI | ANULAR         |
| I  | 4          | 5  | 6    |     | 0 ок           |
|    | 7          | 8  | 9    |     | _              |
|    | -          | 0  |      |     |                |
|    |            |    |      |     |                |

Diario 00

Nada 00

2020/08/28 10:21

ATR.

4 GUAR

Bloqueo QC

Fecha cad.1

Fecha cad.2

OFF OFF

Función

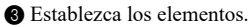

• Consulte la tabla siguiente.

4 Toque [GUAR].

5 Toque [OK].

· Se guarda el ajuste.

| • •         |                                                                                                    |
|-------------|----------------------------------------------------------------------------------------------------|
|             |                                                                                                    |
| Elemento    | Descripción (Negrita: ajuste inicial)                                                                                                    |
| Función     | <ul> <li>ON: Se utiliza la función Bloqueo QC.<br/>Si el análisis de control no se realiza dentro del período especificado,<br/>se prohíbe el análisis de la muestra.</li> <li>AVISO: se utiliza la función Bloqueo QC.<br/>El instrumento cambia automáticamente al modo de análisis de control<br/>después do cado poríodo filo y patifico la polización del apólicie do</li> </ul> |
|             | <ul> <li>después de cada periodo njo y notifica la realización del analisis de control.</li> <li>Aunque no se realice el análisis de control, se puede volver a realizar el análisis de la muestra cambiando al modo de análisis normal.</li> <li>En ese caso, se imprime "COM:W008" en el resultado del análisis.</li> <li>OFF: no se utiliza.</li> </ul>                            |
| Fecha cad.1 | Establece el día y la hora cuando se debe realizar un Bloqueo QC.<br>Día: <b>Diario</b> , Lun, Mar, Mié, Jue, Vie, Sáb, Dom<br>Hora: <b>00:00</b> a 23:00                                                                                                    |
| Fecha cad.2 | Establece el día y la hora cuando se debe realizar un Bloqueo QC.<br>Si no es necesario establecer un Bloqueo QC, especifique "Nada".<br>Día: <b>Nada</b> , Diario, Lun, Mar, Mié, Jue, Vie, Sáb, Dom<br>Hora: <b>00:00</b> a 23:00                                                                                                    |

# 3.2.11 Ajuste del brillo de la luz de fondo

Establece el brillo de la luz de fondo.

**TOCAR** [Menú] 
$$\rightarrow$$
 [Ajuste]  $\rightarrow$   $\rightarrow$   $\rightarrow$  [Brillo luz de fondo]

| Brillo luz de fondo 2020/08/28 10:21 |   |            | /28 10:21 |
|--------------------------------------|---|------------|-----------|
| Nivel brillo                         | 5 | <b>∢</b> ► | ATR.      |
|                                      |   |            | GUAR      |
|                                      |   |            |           |
|                                      |   |            |           |
|                                      |   |            |           |
|                                      |   |            |           |

| Elemento     | Descripción (Negrita: ajuste inicial)                                                                                                    |
|--------------|----------------------------------------------------------------------------------------------------|
| Nivel brillo | Establece el brillo de la luz de fondo.<br>El brillo de la luz de fondo real varía en función del ajuste.<br>Rango: de 0 a 9 ( <b>5</b> : ajuste inicial) |

### • Si se cambia el ajuste

Toque en el orden de [GUAR]  $\rightarrow$  [OK] para guardar el ajuste.

# 3.2.12 Impresión de la información de ajustes

Imprima los ajustes actuales del instrumento.

**TOCAR** [Menú]  $\rightarrow$  [Ajuste]  $\rightarrow$  [Impr.]

 Ejemplo de impresión AE-4070 V01.00 2020-05-30 13:45 Información de usuario Tipo de tira Tipo de tira reactiva MEAS 10EA] Análisis normal Γ STAT Γ 10EA] Análisis STAT CONTROL 10EA] Análisis de control Г Tipo de datos Formato de los datos de salida (Conc: Concentración, Reflex: Reflectancia) MEAS Conc] Γ Análisis normal STAT Conc] Análisis STAT CONTROL Γ Conc] Análisis de control Tipo de fecha [YYYY-MM-DD] -- Formato fecha Language [Español] - Idioma Modo introducción [Auto] Modo operativo Timbre [ ON] Timbre de tiempo Marcado anormal [ ON] Marca anormal Restab. n.º anál. [OFF] -Inicialización del número de análisis Impresora [ ON] Uso de la impresora Copias (1)Número de hojas de resultado del análisis que se imprimirán Aliment línea (1) Número de saltos de línea al finalizar la impresión Encabezado [+Condición] -Datos adicionales Aiuste uso com. [Not use] -Uso de la comunicación Barcode Ajuste del código de barras Dígito inicial [1] -Primer dígito para la lectura del código de barras Dígitos lectura [18] --Número de dígitos para la lectura del código de barras Idioma impr. [Español] -Idioma impresión Brillo panel táctil [5] Brillo luz de fondo Operator ID [ ON] -Uso de la función ID operador \*1 Tiempo exc. ID operador Tiempo excedido de ID operador \*1 901 Resultado ID operador [OFF] -Impresión de ID operador \*1 Intervalos bloqueo QC Fecha [0] + Fecha1 de cad. de bloqueo de QC \*2 Hora [0] Fecha [8] -Fecha2 de cad. de bloqueo de QC \*2 Hora [ 0] Bloqueo QC ON1 Uso de bloqueo de QC \*2 Entrada turbidez [ 0FF] Uso de introducción de claridad

\*1: Se imprime cuando la función ID operador está ajustada en ON.

\*2: Se imprime cuando la función Bloqueo QC se ajusta en ON o AVISO.

# 3.3 Resultado del análisis

Se pueden guardar hasta 520 resultado del análisis (total de análisis normales, análisis STAT, análisis de control y análisis de prueba). Se pueden buscar e imprimir análisis específicos y se pueden imprimir desde la impresora o enviar a un dispositivo externo.

REFERENCIA:

Si la memoria se llena, se eliminan los resultados de análisis más antiguos para poder guardar el nuevo resultado del análisis.

### Búsqueda de resultados de análisis

TOCAR [Menú] → [Resultado de análisis]

Establezca las condiciones de búsqueda. Consulte la tabla siguiente.

| Buscar resultado | 2020/0  | 08/28 10:21 O |        |
|------------------|---------|---------------|--------|
| Fecha de inicio  | 2020 08 | 27            | ATR.   |
| Fecha de fin     | 2020 08 | 27            | BUSCAR |
| Modo anál.       | торо    |               |        |
| Tipo de muestra  | TODO    |               |        |
|                  |         |               |        |
| Resultado anál.  | TODO    |               |        |

| Elemento                        |                                                                                  | Descripción (Negrita: a                                                                                                    | juste inicial)                                                                                                    |  |
|---------------------------------|----------------------------------------------------------------------------------|----------------------------------------------------------------------------------------------------|----------------------------------------------------------------------------------------------------|--|
| Fecha de inicio<br>Fecha de fin | Establece el al<br>Establezca la [l<br>[Fecha de fin] d<br>El ajuste inicial     | cance de la fecha de análisis.<br>Fecha de inicio] y [Fecha de fin]<br>como fecha posterior.<br>es la fecha actual.                   | en la misma fecha o establezca la                                                                                                    |  |
| Modo anál.                      | Establezca el n<br>TODO: Todos<br>ANÁL.: Anális<br>URG.: Anális<br>CONT.: Anális | nodo de análisis.<br>: los análisis<br>:is normal<br>:is STAT<br>:is de control                                                       |                                                                                                    |  |
| Tipo de muestra                 | Establezca las<br>Este elemento                                                  | condiciones de búsqueda.<br>se active cuando [Modo anál.] se ajusta en [ANÁL.] o [URG.].                                              |                                                                                                    |  |
|                                 | TODO:                                                                            | Todos los resultado del anális                                                                                                    | is                                                                                                    |  |
|                                 | N.⁰anál.:                                                                        | El resultado del análisis se es<br>análisis<br>Si se selecciona [N.ºanál.], es<br>análisis en [Inic] y [Fin].                         | pecifica mediante el número de<br>tablezca el alcance del número de<br>Tipo de muestra N.ºanál.<br>Inic 0001 Fin 0001                                                              |  |
|                                 | ID del paciente                                                                  | : Resultado del análisis especif<br>Si se selecciona [ID del pacie<br>El ID del paciente se puede le<br>lector de código de barras de | icado por el ID del paciente<br>nte], introduzca ID del paciente.<br>eer del código de barras con un<br>mano opcional.<br>Tipo de muestra ID del paciente<br>ID 12345678601234567A |  |
| Resultado anál.                 | TODO: Todo<br>Normal: Resu<br>Anormal: Resu<br>anál                              | os los resultado del análisis<br>ultado del análisis normal<br>ultados de análisis con el marca<br>isis con un marcador de color a    | ador anormal o resultados del<br>normal                                                                                                    |  |

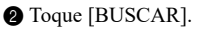

• Se muestra el resultado de la búsqueda.

### REFERENCIA:

 "E007 No se han encontrado datos" No hay ningún resultado de análisis que se ajuste a las condiciones.
 Toque [OK].

| Buscar resultado                             | análisis             | 8              | 2020               | 108/28 10:21 0 |  |
|----------------------------------------------|----------------------|----------------|--------------------|----------------|--|
| Fecha de inicio                              | 2020                 | 06             | 28                 | ATR.           |  |
| Fecha de fin                                 | 2020                 | 08             | 3 27 BUSCAR        |                |  |
| Modo anál.                                   | Anál.                | Anál. normal   |                    |                |  |
| Tipo de muestra                              | TODO                 | )              |                    |                |  |
| Resultado anál.                              | TODO                 | )              |                    |                |  |
| Resultado de bús                             | queda                |                | 2020               | 108/28 10:21 0 |  |
| ☑ Todo                                       | 0123456              | 78912          | 234567A            | ATR.           |  |
| ⊠ N.º 0001 ID                                | 01204001             |                |                    |                |  |
| ⊠ N.°0001 ID<br>⊠ N.°0002 ID                 | 0123456              | 78912          | 234567B            | Impr.          |  |
| ⊠ N.°0001 ID<br>⊠ N.°0002 ID<br>⊠ N.°0003 ID | 01234567<br>01234567 | 78912<br>78912 | 234567B<br>234567C | Impr.          |  |

☑ N.º 0007 ID01234567891234567G <1 001 / 002 >>

### Impresión del resultado del análisis

- Seleccione el resultado del análisis.
- Azul claro: Seleccionado Blanco: No seleccionado
- Al principio, se seleccionan todos los resultados de análisis. Cada vez que se toca el resultado del análisis, cambia entre seleccionado y no seleccionado.
- Toque [Todo] para seleccionar todo o cancelar la selección de todo.

Si se selecciona [Todo]: Se cancela la selección de todo Si no se selecciona [Todo]: Selección de todo

#### **REFERENCIA:**

 No se selecciona [Todo] si hay al menos un resultado que no está seleccionado.

### 2 Toque [Impr.].

• Se imprime el resultado del análisis.

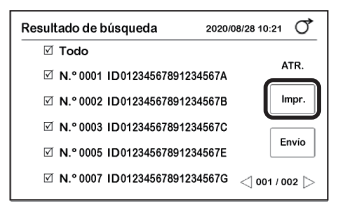

## Envío del resultado del análisis a un dispositivo externo

### 1 Seleccione el resultado del análisis.

- Azul claro: Seleccionado Blanco: No seleccionado
- Al principio, se seleccionan todos los resultados de análisis. Cada vez que se toca el resultado del análisis, cambia entre seleccionado y no seleccionado.
- Toque [Todo] para seleccionar todo o cancelar la selección de todo.

Si se seleccióna [Todo]: Se cancela la selección de todo Si no se seleccióna [Todo]: Selección de todo

#### **REFERENCIA:**

• No se selecciona [Todo] si hay al menos un resultado que no está seleccionado.

2 Toque [Envío].

• Se envía el resultado del análisis.

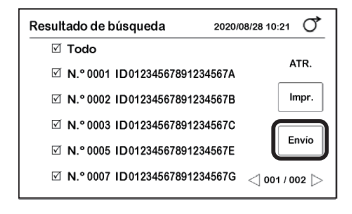

# 3.4.1 Búsqueda en el historial

Busque el siguiente resultado del análisis que se ha producido en un período específico.

• Resultado del análisis que contiene un valor anormal (valor analizado con un "\*")

• Resultado del análisis obtenido cuando se produce una anomalía en el análisis (Resultado del análisis con un "?")

Se puede imprimir el resultado del análisis.

### Búsqueda en el historial

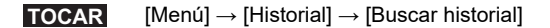

- 1 Establece el alcance de la fecha de análisis.
- Establezca la [Fecha de inicio] y [Fecha de fin] en la misma fecha o establezca la [Fecha de fin] como fecha posterior.

| Buscar historial |      |    | 2020 | /08/28 10:21 |
|------------------|------|----|------|--------------|
| Fecha de inicid  | 2020 | 06 | 28   | ATR.         |
| Fecha de fin     | 2020 | 08 | 27   |              |
|                  |      |    |      |              |
|                  |      |    |      |              |
|                  |      |    |      |              |
|                  |      |    |      |              |

• Se muestra el resultado de la búsqueda.

### REFERENCIA:

2 Toque [BUSCAR].

 "E007 No se han encontrado datos" No hay ningún resultado de análisis que se ajuste a las condiciones. Toque [OK].

| Resultado de búsqueda 2020/     | 08/28 10:21 0    |
|---------------------------------|------------------|
| ☑ Todo                          |                  |
| ☑ N.º 0001 ID01234567891234567A | ATR.             |
| ☑ N.º 0002 ID01234567891234567B |                  |
| ☑ N.º 0003 ID01234567891234567C |                  |
| ☑ N.º 0006 ID01234567891234567F | Impr.            |
| ☑ N.º 0008 ID01234567891234567H | <\) 001 / 002 [> |

## Impresión del historial

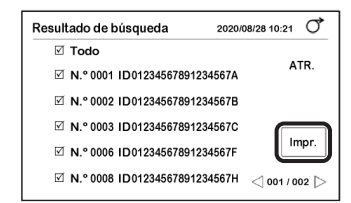

- 1 Seleccione el resultado del análisis.
- Azul claro: Seleccionado Blanco: No seleccionado
- Al principio, se seleccionan todos los resultados de análisis. Cada vez que se toca el resultado del análisis, cambia entre seleccionado y no seleccionado.
- Toque [Todo] para seleccionar todo o cancelar la selección de todo.

Si se seleccióna [Todo]: Se cancela la selección de todo Si no se seleccióna [Todo]: Selección de todo

### REFERENCIA:

• No se selecciona [Todo] si hay al menos un resultado que no está seleccionado.

2 Toque [Impr.].

• Se inicia la impresión.

# 3.4.2 Impresión de la lista de problemas

Imprime el número y la fecha y hora de aparición de los problemas que se han producido en el instrumento.

Se imprimen hasta 20 problemas.

### **TOCAR** [Menú] $\rightarrow$ [Historial] $\rightarrow$ [Imprimir lista de problemas]

· Se inicia la impresión.

Ejemplo de impresión

# 3.5 Inicialización

Inicializa la información de ajuste del instrumento.

TOCAR

R [Menú] → [Inicializar]

1 Introduzca la contraseña.

2 Toque [OK].

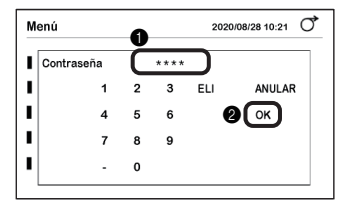

Inicializar 202008/29 10:21 ()

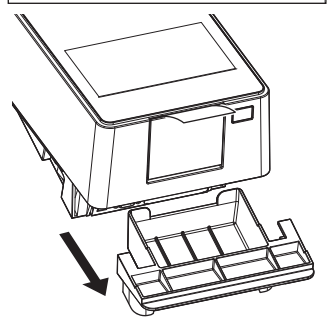

- 3 Toque [Parámetro].
- Aparece "¿Inicializar?".
- 4 Toque [OK].
- Se inicia la inicialización.

**5** Saque y retire el cajón de residuos.

6 Asegúrese de que no haya tiras reactivas usadas.

· Si hay tiras reactivas, deséchelas.

Vuelva a instalar el cajón de residuos en el instrumento.

# 1 Compruebe el alimentador.

- Con las manos en los lados de la tapa de mantenimiento, tire hacia arriba de la parte delantera de la tapa de mantenimiento.
- El cierre se libera cuando se oye un clic.

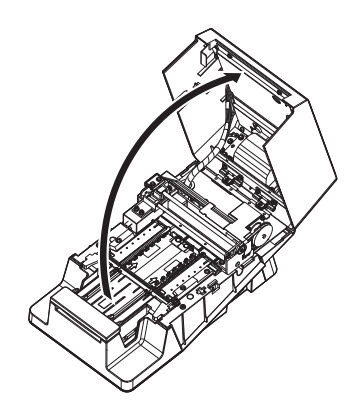

Si es necesario, ajuste el instrumento.

| Situación                                                                                                    | Acción                                                                           |
|----------------------------------------------------------------------------------------------------|----------------------------------------------------------------------------------|
| <ul> <li>Si después del análisis de prueba, la<br/>reflectancia se encuentra fuera del rango de<br/>valores de referencia, y se espera que se<br/>haya producido una anormalidad en el<br/>instrumento</li> </ul> | → Consulte "3.6.1. Realización del ajuste óptico" en la<br>página 3-27.          |
| <ul> <li>Si se produce "W004" frecuentemente<br/>durante el análisis</li> </ul>                                                                                                    | → Consulte "3.6.2. Ajuste de la aparición de Color &<br>W004" en la página 3-29. |

**REFERENCIA:** 

 Mantenimiento periódico (limpieza de cada pieza o sustitución del papel térmico para registros) → Consulte "Capítulo 4. Mantenimiento" en la página 4-1.

# 3.6.1 Realización del ajuste óptico

Si después del análisis de prueba, la reflectancia de cada longitud de onda se encuentra fuera del rango de valores de referencia, y se espera que se haya producido una anormalidad en el instrumento, realice el ajuste óptico.

### TOCAR

[Menú] → [Mantenimiento]

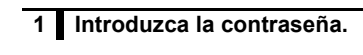

Introduzca la contraseña.

2 Toque [OK].

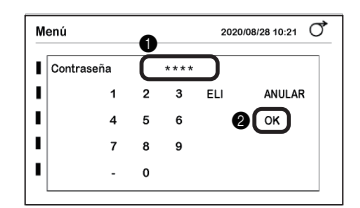

# 2 Realice el ajuste óptico.

• Asegúrese de que [Parám. ajuste] se ajuste en [Unidad óptica].

REFERENCIA: Si se muestra [Color & W004], tóquelo para cambiar a [Unidad óptica].

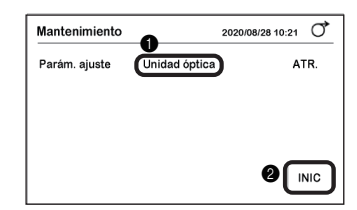

2 Toque [INIC].

## 3 Toque [OK].

• El ajuste óptico comenzará y se mostrará "Ajustando...".

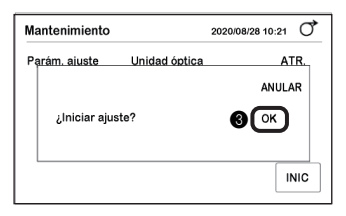

- Cuando se complete el ajuste
- Se guarda el valor ajustado y la visualización vuelve a la pantalla del paso 2-①.
- · Se imprime el registro del ajuste "Ajuste óptico OK".

### NOTA:

Cuando se muestra "T180"

Consulte "T180" en "Causas y soluciones de problemas" en la página 5-10

### 3 Compruebe el funcionamiento del instrumento.

Realice el análisis de prueba.

- Consulte "2.10. Análisis de prueba" en la página 2-24
- Asegúrese de que la reflectancia en cada longitud de onda del resultado del análisis esté dentro del rango de valores de referencia.
- Si la reflectancia está dentro del rango
- El instrumento funciona normalmente.
- Si la reflectancia está fuera del rango
- Si la reflectancia se encuentra fuera del rango en el paso 9 de la página 2-27, existe una anormalidad en el instrumento. Póngase en contacto con el distribuidor.

# 3.6.2 Ajuste de la aparición de Color & W004

Si "W004" se produce con frecuencia aunque las tiras reactivas estén bien sumergidas en la muestra, analice el agua purificada (o el agua con intercambio de iones) cinco veces de forma continua para que el instrumento pueda ajustarse y evitar la aparición de "W004".

# IMPORTANTE: Antes de iniciar el ajuste del análisis Si se realizan ajustes para la aparición de W004, el tono de color también se ajusta simultáneamente. Asegúrese de ponerse en contacto con el distribuidor antes de realizar la operación. Tipo de tira reactiva Utilice la tira reactiva especificada en [Anál. normal] en la pantalla de [selección de tiras reactivas]. → Consulte "2.4. Selección de las tiras reactivas" en la página 2-7.

Elementos necesarios: agua purificada (o el agua con intercambio de iones), tiras reactivas (5, consulte [IMPORTANTE] anteriormente, guantes protectores

### 1 Prepare el agua purificada (o con intercambio de iones).

- Coloque el agua purificada (o el agua con intercambio de iones) en una botella.
- Prepare un volumen suficiente para poder sumergir toda la superficie de la zona reactiva de la tira reactiva en un solo movimiento.

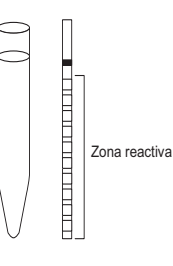

# 2 Prepare las tiras reactivas.

REFERENCIA:

Consulte el paso 3 en "2.7.1. Análisis en el modo de inicio automático [Ajuste inicial]" en la página 2-11.

### 3 Introduzca la contraseña.

TOCAR [Menú] → [Mantenimiento]

Introduzca la contraseña.

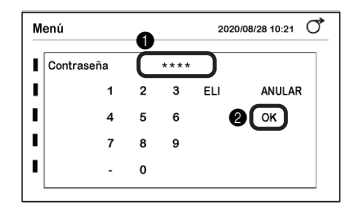

## 4 Inicie el ajuste.

Toque [Unidad óptica] para [Parám. ajuste].
Se mostrará [Color & W004].

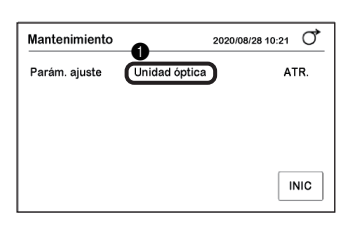

Asegúrese de que la tira reactiva mostrada en [Tira reactiva] sea del mismo tipo que la tira reactiva a mano.

### REFERENCIA:

La tira reactiva especificada en [Anál. normal] de la pantalla [Selec. tira reac.] se muestra como [Tira reactiva].

3 Toque [INIC].

### 4 Toque [OK].

• Sonará el timbre de tiempo.

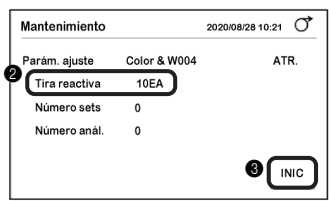

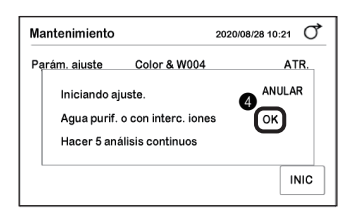

# 5 Sumerja las tiras reactivas en agua purificada (o en agua con intercambio de iones).

### REFERENCIA:

Consulte del paso 6 al paso 8 "2.7.1. Análisis en el modo de inicio automático [Ajuste inicial]" en la página 2-12.

Pitido lento
 Prepare la tira reactiva.

### 2 Pitido rápido

Sumerja la tira reactiva en agua purificada (o en agua con intercambio de iones) (2 segundos).

3 Retire la tira reactiva cuando se detenga el sonido del timbre.

Active el exceso de humedad de la tira reactiva usando el borde del contenedor.

**6** Coloque la tira reactiva en la bandeja de tiras reactivas.

• Tras la detección, la tira reactiva se alimenta inmediatamente.

S Analice las cuatro tiras reactivas restantes mediante el mismo método.

• Vuelva al procedimiento del paso 5-1.

### REFERENCIA:

Durante el ajuste aparece una pantalla como la que se muestra en la figura de la derecha.

| Elemento     | Descripción                                             |
|--------------|---------------------------------------------------------|
| Número sets  | Se muestra el número de tiras reactivas que se colocan. |
| Número anál. | Se muestra el número completado de<br>los análisis.     |
| Botón [PARO] | Suspende el ajuste.                                     |

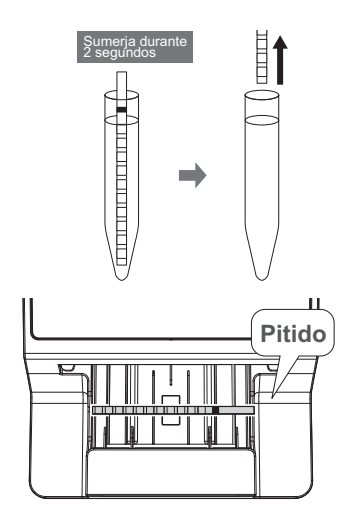

| Mantenimiento |              | 2020/08/28 10:2 | 1 0  |
|---------------|--------------|-----------------|------|
| Parám. ajuste | Color & W004 | ſ               | PARO |
| Tira reactiva | 10EA         | L               |      |
| Número sets   | 3            |                 |      |
| Número anál.  | 1            |                 |      |

# 6 Compruebe el registro del ajuste.

El ajuste finaliza cuando finaliza el análisis de todas las tiras reactivas.

- Cuando se imprime el registro del ajuste "Color & W004 OK"
- El ajuste había finalizado normalmente. Se guarda el valor ajustado y la visualización vuelve a la pantalla del paso 4-2.
- Cuando se muestra "Reajuste"
- Toque [OK] para volver al procedimiento del paso 4-3.
- Si vuelve a aparecer el mismo mensaje, póngase en contacto con el distribuidor.

### REFERENCIA:

Cuando se muestra "Se usa tira reactiva diferente"
 No se ha usado la tira reactiva correcta. Utilice la tira reactiva especificada en [Anál. normal] en la pantalla [Selec. tira reac.] y vuelva a realizar la operación. Asegúrese de que la totalidad de la zona reactiva de la tira reactiva se sumerja en el agua purificada (o el agua con intercambio de iones).

# Capítulo 4

# Mantenimiento

En este capítulo describe cómo limpiar cada parte del instrumento y cómo sustituir el papel térmico para registros.

# 4.1 Frecuencia del mantenimiento

En la tabla siguiente se muestran las posiciones que requieren mantenimiento y el calendario de ese mantenimiento. Utilice esta tabla como referencia para el mantenimiento periódico.

 Lleve guantes protectores para evitar la exposición a microorganismos patógenos.

 Deseche las usadas las tiras reactivas y el equipo de limpieza según lo estipulado por las normas locales sobre desechos con peligro biológico.

| Advertencia | Mantenimiento                                   | Frecuencia                     | Página de<br>referencia |
|-------------|-------------------------------------------------|--------------------------------|-------------------------|
|             | Limpieza del alimentador                        | Tras el análisis diario        | 4-2                     |
|             | Limpieza del cajón de residuos                  | Después de aprox. 100 análisis | 4-11                    |
|             | Sustitución del papel térmico para<br>registros | Después de aprox. 450 análisis | 4-12                    |

# 4.2 Mantenimiento diario

# 4.2.1 Limpieza del alimentador

Limpie el comedero después de terminar los análisis del día.

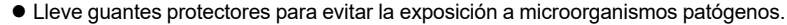

 Deseche los guantes de protección según lo estipulado por las normas locales sobre desechos con peligro biológico.

### NOTA:

No limpie la bandeja de tiras reactivas con un disolvente orgánico como alcohol o diluyentes. No utilice la limpieza por ultrasonidos. Esto podría deformar o decolorar la bandeja de tiras reactivas y hacerla inutilizable.

Elementos necesarios: Alcohol (para esterilizar el brazo transportador), paño y guantes protectores

## Desmontaje de las piezas del alimentador

## 1 Apague el instrumento.

1 Asegúrese de que aparece la pantalla [En espera].

2 Apague el interruptor.

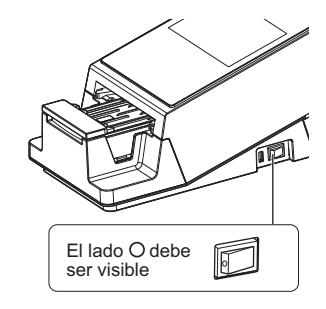

### 2 Desmonte el brazo transportador.

 Sujete las cuatro esquinas del brazo transportador e inclínelo ligeramente hacia delante.

2 Levántelo lentamente.

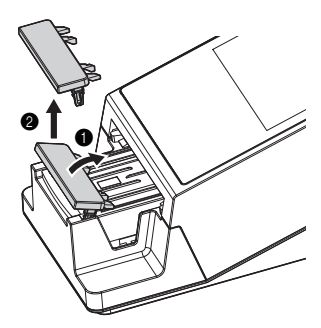

## 3 Abra la tapa de mantenimiento.

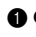

1 Con las manos en los lados de la tapa de mantenimiento, tire hacia arriba de la parte delantera de la tapa de mantenimiento.

· El cierre se libera cuando se oye un clic.

2 Abra lentamente la tapa de mantenimiento hasta que quede casi vertical.

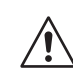

No toque el motor, que puede estar caliente.

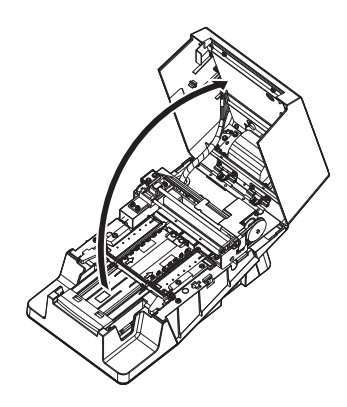

### 4 Desmonte la bandeja de tiras reactivas.

- 1 Asegúrese de que no quedan tiras reactivas dentro de la bandeja de tiras reactivas.
- 2 Deslice la bandeja de tiras reactivas hacia la parte delantera.
- · El cierre se libera cuando se oye un clic.
- 3 Levante lentamente la bandeja de tiras reactivas.

NOTA:

Tenga cuidado de no esparcir la orina sobrante que se acumula en la bandeja de tiras reactivas.

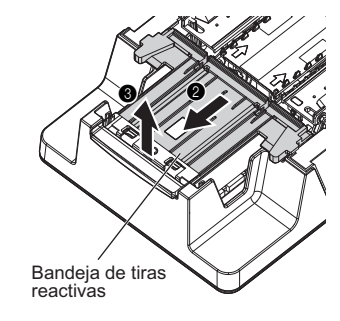

### 5 Desmonte los orificios de aspiración.

1 Tire de los orificios de aspiración hacia arriba de la bandeja de tiras reactivas para separarla.

### NOTA:

Tenga cuidado de no esparcir la orina sobrante que se acumula en los orificios de aspiración.

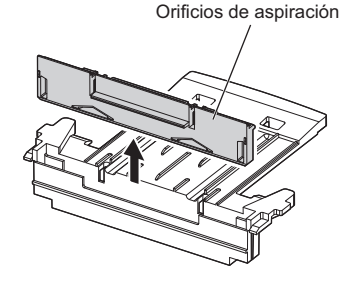

### 6 Desmonte la bandeja de alimentación de tiras reactivas.

Deslice la bandeja de alimentación de tiras reactivas ligeramente hacia la parte delantera (a) y levántela hacia arriba (b).

## 7 Desmonte la palanca de alimentación.

1 Deslice el interruptor de bloqueo hacia la parte delantera.

### NOTA:

No presione el interruptor de bloqueo ni aplique una fuerza excesiva sobre él. Esto podría causar una deformación e impedir una alimentación suave de las tiras reactivas.

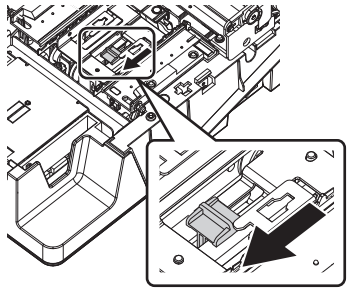

Interruptor de bloqueo (blanco)

Levante ligeramente la parte delantera de la palanca de alimentación y sáquela hacia delante evitando las partes circundantes.

#### NOTA:

Retire la palanca de alimentación con cuidado, ya que se deforma fácilmente.

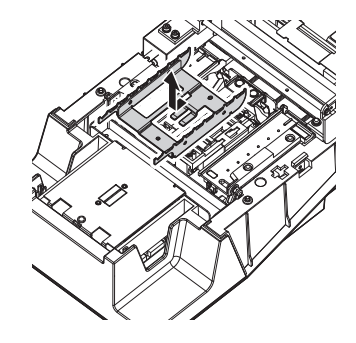

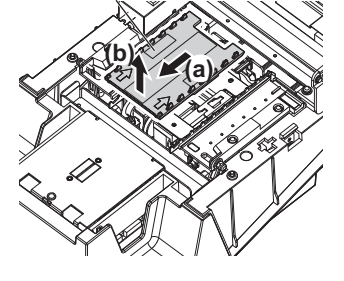

### Limpieza de las piezas y la tabla

### 1 Esterilice y limpie el brazo transportador.

1 Esterilice el brazo transportador con alcohol.

2 Enjuagar con agua.

NOTA:

Limpie cuidadosamente cualquier contaminación de las pestañas. Cualquier contaminación residual podría impedir la alimentación fluida de las tiras reactivas.

3 Limpie la humedad con un paño y seque.

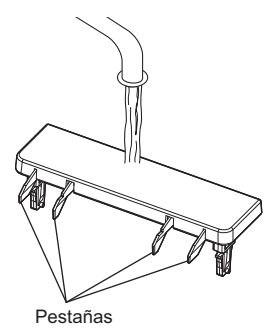

# 2 Enjuague las partes restantes en agua.

### NOTA:

- No utilice alcohol. Las ventanas del sensor de tiras entrantes de la bandeja de tiras reactivas pueden enturbiarse y las tiras reactivas pueden no detectarse correctamente.
- No raye las piezas. Si las piezas están rayadas, es posible que las tiras reactivas no se alimenten con fluidez.

Enjuague la bandeja de tiras reactivas, los orificios de aspiración, la bandeja de alimentación de tiras reactivas y la palanca de alimentación en agua.

2 Limpie la humedad con un paño y seque.

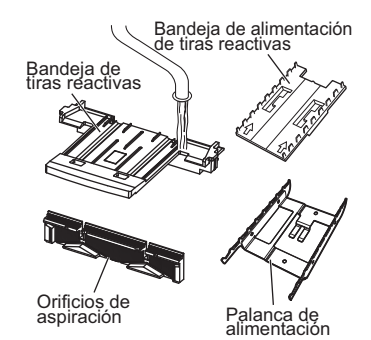

# 3 Limpie la tabla.

Limpie la suciedad de cada parte de la mesa con un paño limpio.

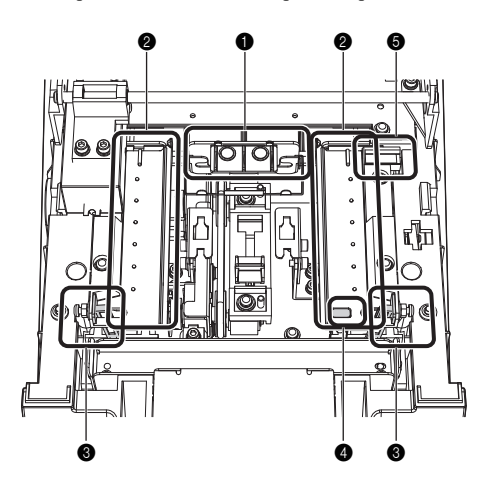

Limpie las palancas de alineación de las tiras reactivas y la guía de tira reactiva en la tabla fotométrica.

Palanca de alineación de la tira reactiva

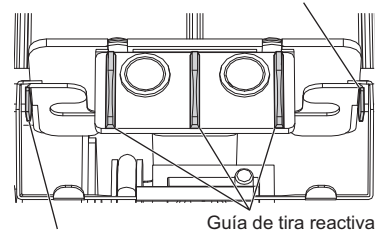

Palanca de alineación de la tira reactiva

Limpie el raíl y las protuberancias de las guías de las tiras reactivas derecha e izquierda. • Guía de tira reactiva (izquierda)

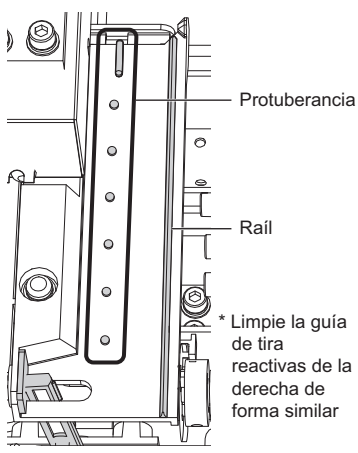

3 Limpie los brazos de alineación.

• Brazo de alineación (izquierdo)

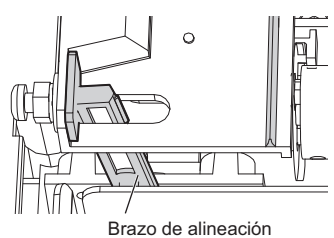

\* Limpie el brazo de alineación de la derecha de forma similar

4 Limpie la ventana del sensor de tiras entrantes.

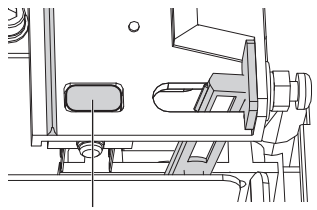

Ventana del sensor de tiras entrantes

6 Limpie la placa blanca.

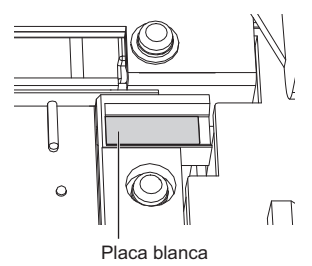

### Montaje de las piezas del alimentador

# 1 Monte la palanca de alimentación.

- Compruebe la orientación de la palanca de alimentación (consulte el diagrama de la derecha).
- Alinee los 2 orificios de la palanca de alimentación con las clavijas de posicionamiento del instrumento y engánchelas.
- S Asegúrese de que la palanca de alimentación esté en posición horizontal.

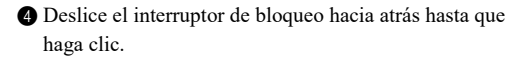

### NOTA:

No presione el interruptor de bloqueo ni aplique una fuerza excesiva sobre él. Esto podría causar una deformación e impedir una alimentación suave de las tiras reactivas.

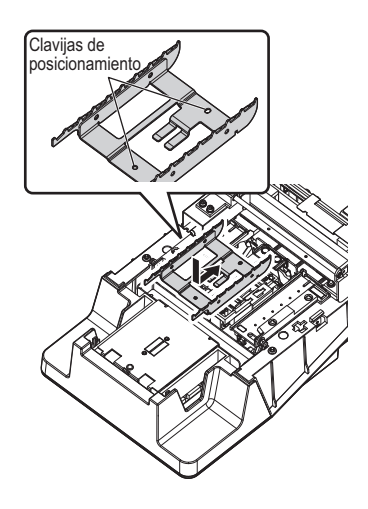

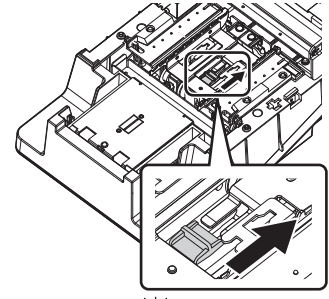

Deslizar en la dirección de la flecha

### 2 Monte la bandeja de alimentación de tiras reactivas.

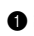

1 Sujete la bandeja de alimentación de tiras reactivas en la orientación que se muestra a la derecha.

#### NOTA:

Compruebe que los dos marcadores de la bandeja de alimentación de tiras reactivas estén:

- · en la cara superior:
- · orientados hacia la parte trasera del instrumento.

2 Introduzca las pestañas de la parte inferior de la bandeja de alimentación de tiras reactivas en los orificios del instrumento (a) y deslícelas firmemente hacia la parte trasera (b).

### NOTA:

Al alinear las pestañas de la bandeja de alimentación de tiras reactivas con los orificios de la unidad, no se limite a bajar la bandeja para colocarla directamente desde arriba, deslice también la bandeja hacia atrás.

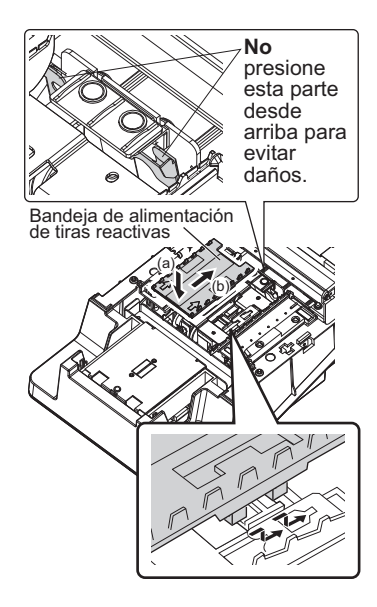

### 3 Monte los orificios de aspiración en la bandeja de tiras reactivas.

- 1 Inserte los orificios de aspiración en la bandeja de tiras reactivas.
- Empújelos hasta que entre en contacto con la base de forma perpendicular.

2 Asegúrese de que las ranuras izquierda y derecha de los orificios de aspiración estén completamente cubiertos.

### NOTA:

Si los orificios de aspiración están elevados por encima de la bandeja de tiras reactivas, las tiras reactivas no se alimentarán correctamente y pueden atascarse o causar otros problemas.

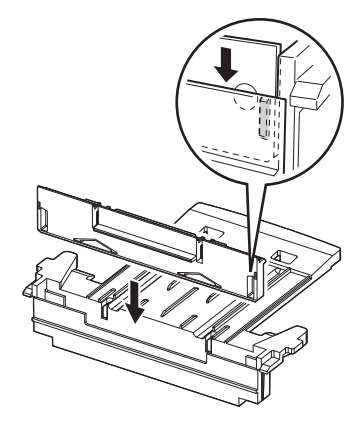

## 4 Monte la bandeja de tiras reactivas.

- Asegúrese de que las 2 pestañas estén en la parte inferior de la bandeja de tiras reactivas.
- Alinee las pestañas de la bandeja de tiras reactivas con los orificios del instrumento y engánchelas.
- 3 Deslícela hacia atrás hasta que haga clic.

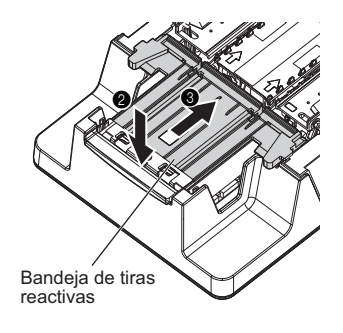

## 5 Cierre la tapa de mantenimiento.

1 Cierre lentamente la tapa de mantenimiento.

• Por último, presione y cierre la tapa de mantenimiento hasta que se cierre con un clic.

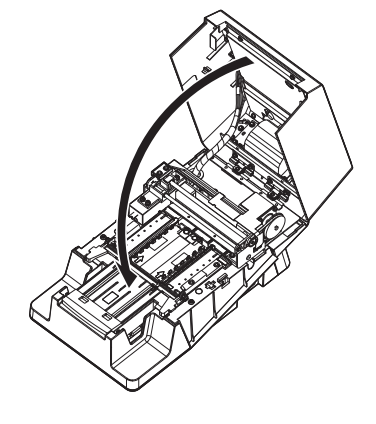

## 6 Monte el brazo transportador.

- Inserte las 2 pestañas naranja del brazo transportador en los orificios del instrumento.
- 2 Empuje hasta que se oiga un clic.

### NOTA:

Asegúrese de que el brazo transportador no esté inclinado.

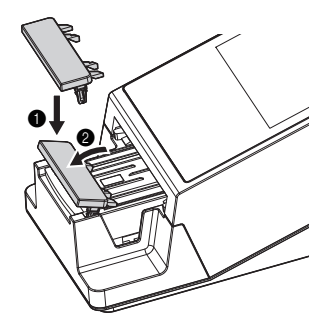
### 4.2.2 Limpieza del cajón de residuos

Al final del análisis del día, deseche las tiras reactivas usadas y esterilice y limpie el cajón de residuos.

- Lleve guantes protectores para evitar la exposición a microorganismos patógenos.
  - Deseche las tiras reactivas y los guantes de protección usados según lo estipulado por las normas locales sobre desechos con peligro biológico.

#### NOTA:

No esterilice y limpie el cajón de residuos con un disolvente orgánico como diluyentes. No utilice la limpieza por ultrasonidos. Esto podría deformar o decolorar el cajón de residuos y hacerlo inutilizable.

#### NOTA:

El cajón de residuos se llena después de aproximadamente 100 análisis.

Elementos necesarios: alcohol, paño y guantes protectores

#### Deseche las tiras reactivas usadas.

Asegúrese de que aparece la pantalla [En espera]. O bien, asegúrese de que la alimentación esté desconectada.

2 Extraiga el cajón de residuos en horizontal y desmóntelo.

3 Deseche las tiras reactivas usadas.

#### 2 Esterilice y limpie el cajón de residuos.

1 Esterilice el cajón de residuos con alcohol.

2 Enjuagar con agua.

3 Limpie la humedad con un paño y seque.

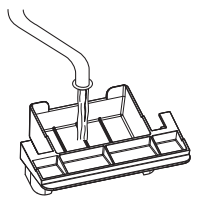

#### 3 Monte el cajón de residuos.

1 Vuelva a instalar el cajón de residuos en el instrumento.

#### NOTA:

- Asegúrese de que el cajón de residuos está instalado correctamente sin ningún hueco.
- No coloque papel de seda en el fondo del cajón de residuos. Podría causar problemas.

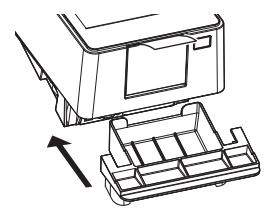

# 4.3 Sustitución del papel térmico para registros

Cuando el rollo de papel esté casi acabado, aparecerán unas líneas rojas en ambos bordes del papel térmico para registros. Sustituya el rollo de papel lo antes posible. Un rollo de papel térmico para registros nuevo puede imprimir unos 450 análisis.

Elementos necesarios: papel térmico para registros

### 1 Retire el papel térmico para registros restante.

- 1 Asegúrese de que aparece la pantalla [En espera].
- 2 Pulse el botón de la impresora.
- Se abrirá la tapa de la impresora.
- Quite el rollo antiguo y el papel térmico para registros restante de la impresora.

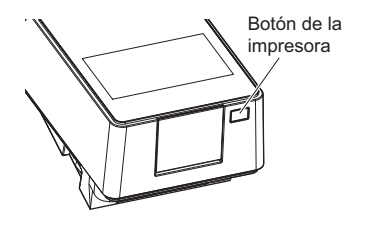

### 2 Cargue un nuevo rollo de papel térmico para registros.

- 1 Retire el adhesivo del nuevo papel térmico para registros.
- Extraiga la bobina exterior del papel térmico para registros unos 10 cm.
- Instale el nuevo papel térmico para registros en el compartimento del papel de manera que el papel se desenrolle desde la parte superior.

### 3 Cierre la tapa de la impresora.

- ① Cierre la tapa de la impresora.
- Empuje la tapa hasta que se oiga un clic.

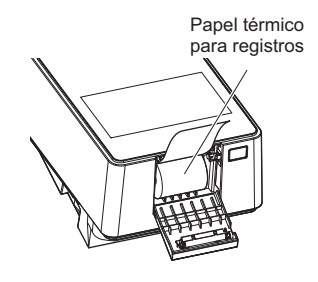

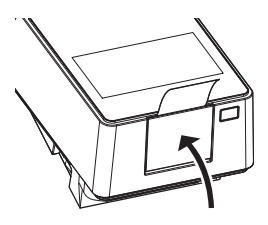

### 4 Alimente papel.

1 Toque [ALIMENTACIÓN].

• Se alimenta el papel térmico para registros.

#### NOTA:

Si no se alimenta el papel térmico para registros, no se imprimirá el resultado del análisis.

| En espera                            | 2020/08/28 10:21 |
|--------------------------------------|------------------|
| Menú                                 |                  |
| Inicialización n.º anál.<br>N.º 0001 | ID               |
| Selec. modo anál.                    | ANÁL.            |
| Selec. tira reac.                    | 10EA INIC        |

4.4

## Mantenimiento cuando el instrumento no se va a utilizar durante un período prolongado

Si el instrumento no se va a utilizar durante más de una semana, siga el procedimiento siguiente para limpiarlo.

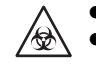

Lleve guantes protectores para evitar la exposición a microorganismos patógenos.
Deseche las tiras reactivas y los guantes de protección usados según lo estipulado por las normas locales sobre desechos con peligro biológico.

Elementos necesarios: alcohol, paño y guantes protectores

### 1 Apague el instrumento.

1 Asegúrese de que aparece la pantalla [En espera].

2 Apague el interruptor.

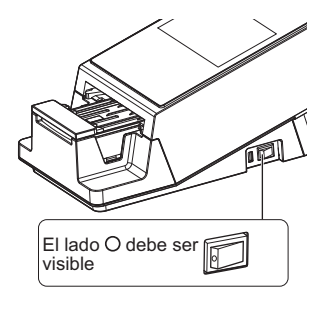

### 2 Limpie el alimentador.

1 Limpie el alimentador.

• Consulte "4.2.1. Limpieza del alimentador" en la página 4-2

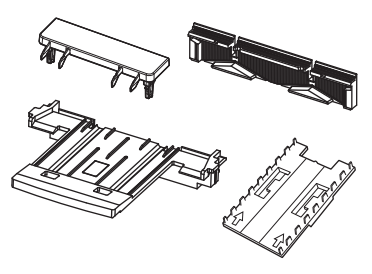

### 3 Limpie el cajón de residuos.

• Limpie el cajón de residuos.

• Consulte "4.2.2. Limpieza del cajón de residuos" en la página 4-11

### 4 Desconecte el cable de corriente.

1 Desenchufe el cable de corriente de la toma de corriente.

### Capítulo 5 Solución de problemas

En este capítulo se describen las medidas que hay que tomar si se produce una advertencia, un error o un problema. También se proporcionan los datos de contacto en caso de que no se pueda resolver el problema.

### 5.1 Medidas en caso de advertencia

### 5.1.1 En caso de advertencia

Se emite una advertencia si no se ha obtenido un resultado de análisis normal. Si se produce una advertencia durante los análisis, el instrumento continúa con el análisis e imprime el número de advertencia en los resultados del análisis.

• Ejemplo de impresión

| ?MEAS   | No. O O   | 02    |       |     |                                           |
|---------|-----------|-------|-------|-----|-------------------------------------------|
| ID# 123 | 4567890AB | DEFGH |       |     |                                           |
| 2020-05 | -29 21:41 | 10EA  | 28° ( | )   |                                           |
| *****   | **        | ***** | ****  | *** |                                           |
| COM: WO | )2 ———    |       |       |     | <ul> <li>Número de advertencia</li> </ul> |
|         |           |       |       |     |                                           |

### 5.1.2 Causas y soluciones de advertencias

| <ul> <li>Cuando se tomen medidas que puedan implicar tocar la muestra, hay que usar<br/>guantes de protección para evitar la exposición a microorganismos patógenos.</li> <li>Deseche las muestras usadas, las tiras reactivas y los guantes de protección</li> </ul> |
|----------------------------------------------------------------------------------------------------|
| según lo estipulado por las normas locales sobre desechos con peligro                                                                                                    |
| biológico.                                                                                                    |

| W001    | Oscilación                                                                                                    |
|---------|----------------------------------------------------------------------------------------------------|
| Causa   | El nivel de luz ambiente en torno al instrumento ha cambiado rápidamente debido a un flash fotográfico u otro motivo.                                                                                          |
| Medidas | <ul> <li>Mantenga un nivel constante de iluminación en torno al instrumento durante el análisis.</li> <li>Monte correctamente el cajón de residuos.</li> <li>Cambie la orientación del instrumento.</li> </ul> |

| W002    | Reflectancia anormalmente alta                                                                                                    |
|---------|----------------------------------------------------------------------------------------------------|
| Causa   | Se ha analizado una muestra anormal (por ejemplo, una muestra que contiene medicamentos).                                                                      |
| Medidas | <ul> <li>Compruebe que la tira reactiva utilizada sea la establecida en [Selec. tira reac.].</li> <li>Compruebe si la muestra analizada es anormal.</li> </ul> |

| W003    | Posición incorrecta de la tira reactiva                                                                                                    |
|---------|----------------------------------------------------------------------------------------------------|
| Causa   | <ul> <li>La tira reactiva se ha desplazado de su posición correcta a causa de vibraciones.</li> <li>La tira reactiva se ha colocado incorrectamente.</li> </ul> |
| Medidas | <ul> <li>No mueva ni aplique vibraciones al instrumento durante el análisis.</li> <li>Coloque correctamente la tira reactiva.</li> </ul>                        |

| W004    | Sin introducción                                                                                                    |
|---------|----------------------------------------------------------------------------------------------------|
| Causa   | <ul> <li>No se ha sumergido la totalidad o parte de la zona reactiva de la tira reactiva en la muestra y se ha analizado.</li> <li>La placa blanca está sucia.</li> </ul>                                                                                                    |
| Medidas | <ul> <li>Sumerja completamente la zona reactiva de una nueva tira reactiva y repita el análisis.</li> <li>Limpie la placa blanca.(consulte la página 4-2).</li> <li>Si W004 se produce frecuentemente, póngase en contacto con el distribuidor y ajuste la aparición de W004 (consulte la página 3-29).</li> </ul> |

| W005    | Tipo de tira reactiva incorrecto                                                                                                    |
|---------|----------------------------------------------------------------------------------------------------|
| Causa   | <ul> <li>Se ha utilizado una tira reactiva distinta a la especificada.</li> <li>La tira reactiva no se transfirió correctamente a la posición de análisis fotométrico.</li> </ul>                                                              |
| Medidas | <ul> <li>Utilice el tipo de tira reactiva especificado.</li> <li>Utilice una tira reactiva nueva y sumérjala en la muestra de forma que el marcador no se moje.</li> <li>No aplique vibraciones al instrumento durante el análisis.</li> </ul> |

| W006    | Error de transporte                                                                                                    |
|---------|----------------------------------------------------------------------------------------------------|
| Causa   | Una tira reactiva se ha transportado incorrectamente.                                                                                                    |
| Medidas | <ul> <li>Limpie la bandeja de tiras reactivas y los orificios de aspiración (consulte la página 4-2).</li> <li>Monte correctamente los orificios de aspiración en la bandeja de tiras reactivas (consulte la página 4-2).</li> <li>Limpie la ventana del sensor de tiras entrantes.</li> </ul> |

| W007    | 151 o más ID de operador registrados                           |
|---------|----------------------------------------------------------------|
| Causa   | Ya se han registrado 150 ID de operador.                       |
| Medidas | Elimine ID de operador innecesarios (consulte la página 3-14). |

| W008    | Transcurso del plazo de control de calidad                |
|---------|-----------------------------------------------------------|
| Causa   | Se ha producido un Bloqueo QC.                            |
| Medidas | Realice un análisis de control (consulte la página 2-20). |

| W009    | Temperatura anómala en el instrumento                                                           |
|---------|-------------------------------------------------------------------------------------------------|
| Causa   | El análisis se realizó fuera del rango de temperatura ambiente.                                 |
| Medidas | Ajuste la temperatura de la sala dentro del rango de temperatura ambiente y repita el análisis. |

### 5.2 Medidas si se produce un error

### 5.2.1 Cuando se produce un error

Se produce un error cuando el instrumento se utiliza o se maneja de forma incorrecta. Un error se notifica mediante un tono de advertencia, un número de error y un mensaje de error. El tono de advertencia es un pitido corto que continúa durante aproximadamente 1 minuto.

- Toque [OK].
- El tono de advertencia se detiene.
- 2 Adopte las medidas oportunas.
- Consulte "5.2.2. Causas y soluciones de errores" en la página 5-3
- Si el error persiste, apague el instrumento y póngase en contacto con su distribuidor.

| E009                                |    |
|-------------------------------------|----|
| No hay tira reactiva en alimentador | ок |

Número y mensaje de error

### 5.2.2 Causas y soluciones de errores

| <ul> <li>Cuando se tomen medidas que puedan implicar tocar la muestra, hay que usar guantes de protección para evitar la exposición a microorganismos patógenos.</li> <li>Deseche las muestras usadas, las tiras reactivas y los guantes de protección según lo estipulado por las normas locales sobre desechos con peligro biológico.</li> </ul> |
|----------------------------------------------------------------------------------------------------|
|----------------------------------------------------------------------------------------------------|

| E001    | Apagar                                                      |
|---------|-------------------------------------------------------------|
| Causa   | El instrumento se apagó repentinamente durante el análisis. |
| Medidas | Toque [OK] para cancelar el error.                          |

| E002    | Error de memoria de reserva                                                                                                    |
|---------|----------------------------------------------------------------------------------------------------|
| Causa   | La batería de reserva se ha descargado espontáneamente porque el instrumento no se ha<br>encendido durante más de 3 meses.                                                                                                    |
| Medidas | <ul> <li>(1) Toque [OK] para cancelar el error.</li> <li>(2) Mantenga el instrumento encendido durante al menos 11 horas para cargar la batería.</li> <li>(3) Después de cargar la batería, pulse [OK] para inicializar la memoria de reserva.</li> <li>(4) Ajuste correctamente la fecha y la hora (consulte la página 3-3).</li> </ul> |

| E004    | No hay papel en la impresora                                                                                                    |
|---------|----------------------------------------------------------------------------------------------------|
| Causa   | <ul> <li>El papel térmico para registros se ha agotado.</li> <li>El papel térmico para registros no se ha montado correctamente.</li> <li>No se ha realizado ninguna alimentación de papel después de montar el papel térmico para registros.</li> </ul>                                                      |
| Medidas | <ul> <li>(1) Si se muestra [OK], toque [OK] para cancelar el error.</li> <li>(2) Sustitúyalo por el nuevo papel térmico para registros (consulte la página 4-12). Si queda algo de papel térmico para registros, móntelo correctamente.</li> <li>(3) Toque [ALIMENTACIÓN] para alimentar el papel.</li> </ul> |

| E005    | Cajón de residuos lleno                                                                                                    |
|---------|----------------------------------------------------------------------------------------------------|
| Causa   | El cajón de residuos está lleno de tiras reactivas (se han analizado más de 90 muestras).                                                                                                    |
| Medidas | <ul> <li>(1) Toque [OK] para cancelar el error.</li> <li>(2) Deseche las tiras reactivas del cajón de residuos (consulte la página 4-11).</li> <li>(3) Toque [OK] para inicializar el contador.</li> </ul> |

| E006    | Exceso de orina lleno                                                                                                    |
|---------|----------------------------------------------------------------------------------------------------|
| Causa   | Exceso de orina lleno (se han analizado más de 190 muestras).                                                                                                    |
| Medidas | <ul> <li>(1) Toque [OK] para cancelar el error.</li> <li>(2) Apague el instrumento y abra la tapa de mantenimiento.</li> <li>(3) Maneje adecuadamente el exceso de orina (consulte la página 4-2).</li> </ul> |

| E007    | No se han encontrado datos                                                                                                    |
|---------|----------------------------------------------------------------------------------------------------|
| Causa   | No se han encontrado resultados de análisis que coincidan con los criterios de búsqueda.                                       |
| Medidas | <ul><li>(1) Toque [OK] para cancelar el error.</li><li>(2) Compruebe que los criterios especificados sean correctos.</li></ul> |

| E008    | Error de sensor de inicio auto.                                                                                                    |
|---------|----------------------------------------------------------------------------------------------------|
| Causa   | <ul> <li>La tira reactiva se ha colocado mientras el brazo transportador se estaba moviendo a los orificios de aspiración.</li> <li>La ventana de detección está sucia.</li> <li>Error del sensor de inicio automático.</li> </ul> |
| Medidas | <ul> <li>(1) Toque [OK] para cancelar el error.</li> <li>(2) Retire la tira reactiva. O bien, limpie la ventana de detección.</li> <li>(3) Si el error persiste, póngase en contacto con el distribuidor.</li> </ul>               |

| E009    | No hay tira reactiva en alimentador                                                                                                    |
|---------|----------------------------------------------------------------------------------------------------|
| Causa   | <ul> <li>La palanca de alimentación no está montada.</li> <li>La ventana de detección está sucia.</li> <li>Error del sensor de tiras entrantes.</li> </ul>                                                                                                    |
|         | <ul> <li>Hay un problema con el ajuste del nivel de detección.</li> </ul>                                                                                                    |
| Medidas | <ol> <li>(1) Toque [OK] para cancelar el error.</li> <li>(2) Apague el instrumento y abra la tapa de mantenimiento.</li> <li>(3) Monte la palanca de alimentación si no está montada (consulte la página 4-2).</li> <li>(4) Limpie la ventana de detección si está sucia (consulte la página 4-2).</li> <li>(5) Si el error persiste, póngase en contacto con el distribuidor.</li> </ol> |

| E011    | Transcurso del plazo de control de calidad                                                                                                    |  |
|---------|----------------------------------------------------------------------------------------------------|--|
| Causa   | Se ha producido un bloqueo QC porque no se ha realizado ningún análisis de control<br>durante un periodo de tiempo determinado o durante el número de mediciones. |  |
| Medidas | <ul><li>(1) Toque [OK] para cancelar el error.</li><li>(2) Realice un análisis de control (consulte la página 2-20).</li></ul>                                    |  |

### 5.3 Medidas si se produce un problema

### 5.3.1 Cuando se produce un problema

Se produce cuando hay un problema con el instrumento que obliga a detener su funcionamiento. El problema se notifica mediante un tono de advertencia, un número de error y un mensaje de error. El tono de advertencia es un pitido largo que continúa durante aproximadamente 1 minuto.

1 Toque [OK] para cancelar el tono de advertencia.

2 Adopte las medidas oportunas.

 "5.3.2. Causas y soluciones de problemas" en la página 5-6

Si el problema persiste, apague el instrumento y póngase en contacto con su distribuidor.

| T121                    |    |
|-------------------------|----|
|                         |    |
| Problema en alimentador | OK |

Número y mensaje de avería

**REFERENCIA:** 

Si el problema se produce durante el análisis

Vuelva a realizar el análisis. Compruebe los resultados del análisis de las muestras anteriores y posteriores a la muestra en la que se produjo el problema. Repita el análisis si algo parece incorrecto.

### 5.3.2 Causas y soluciones de problemas

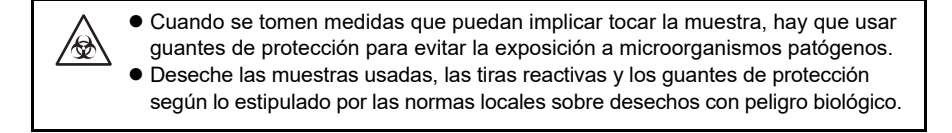

| T101    | Problema en EEPROM                                                                                                    |
|---------|----------------------------------------------------------------------------------------------------|
| Causa   | • La EEPROM es defectuosa.                                                                                                    |
| Medidas | <ul><li>(1) Toque [OK] para cancelar el problema.</li><li>(2) Apague el instrumento y póngase en contacto con el distribuidor.</li></ul> |

| T102    | Versión cambiada                                                                              |
|---------|-----------------------------------------------------------------------------------------------|
| Causa   | • El programa se ha actualizado.                                                              |
|         | Se ha producido un error de memoria de reserva.                                               |
| Medidas | (1) Toque [OK] para cancelar el problema.                                                     |
|         | (2) Toque [OK] para inicializar la memoria de reserva.                                        |
|         | (3) Si el problema persiste, apague el instrumento y póngase en contacto con su distribuidor. |

| T110    | No hay curva de calibración                                                                                                    |
|---------|----------------------------------------------------------------------------------------------------|
| Causa   | No se ha introducido ninguna curva de calibración. O bien la información no es adecuada.                                                                                                    |
| Medidas | <ol> <li>Toque [OK] para cancelar el problema.</li> <li>Toque [OK] para inicializar el mecanismo.</li> <li>Si el problema persiste, apague el instrumento y póngase en contacto con su distribuidor.</li> </ol> |

| T120    | Error de entrada                                                                                                    |
|---------|----------------------------------------------------------------------------------------------------|
| Causa   | <ul> <li>El brazo transportador ha golpeado algo y ha provocado que se excediera el tiempo de espera.</li> <li>El motor de alimentación no ha funcionado.</li> </ul>                                                                                                    |
| Medidas | <ol> <li>Toque [OK] para cancelar el problema.</li> <li>Abra la tapa de mantenimiento.</li> <li>Retire cualquier obstáculo en el instrumento o las tiras reactivas que estén dispersas.</li> <li>Compruebe que el brazo transportador, la bandeja de tiras reactivas, los orificios de aspiración y el alimentador no están dañados.</li> <li>Cierre la tapa de mantenimiento.</li> <li>Toque [OK] para inicializar el mecanismo.</li> <li>Si hay daños o el problema persiste, póngase en contacto con su distribuidor.</li> </ol> |

| T121    | Problema en alimentador                                                                     |
|---------|---------------------------------------------------------------------------------------------|
| Causa   | • La palanca de alimentación ha golpeado algo y ha provocado que se excediera el tiempo     |
|         | de espera.                                                                                  |
|         | El motor de alimentación no ha funcionado.                                                  |
| Medidas | (1) Toque [OK] para cancelar el problema.                                                   |
| ^       | (2) Abra la tapa de mantenimiento.                                                          |
|         | (3) Retire cualquier obstáculo en el instrumento o las tiras reactivas que estén dispersas. |
|         | (4) Compruebe que el brazo transportador, la bandeja de tiras reactivas, los orificios de   |
|         | aspiración y el alimentador no están dañados.                                               |
|         | (5) Cierre la tapa de mantenimiento.                                                        |
|         | (6) Toque [OK] para inicializar el mecanismo.                                               |
|         | (7) Si hay daños o el problema persiste, póngase en contacto con su distribuidor.           |

| T123    | Error en sensor de tiras entrantes                                                                                                    |
|---------|----------------------------------------------------------------------------------------------------|
| Causa   | <ul> <li>La ventana del sensor de tiras entrantes está sucia.</li> <li>La ventana del sensor de tiras entrantes está bloqueada por la tira reactiva.</li> </ul> |
|         | • El sensor de tiras entrantes es anómalo.                                                                                                    |
| Medidas | (1) Toque [OK] para cancelar el problema.                                                                                                    |
| ^       | (2) Abra la tapa de mantenimiento.                                                                                                    |
|         | (3) Retire las tiras reactivas que estén dispersas en el alimentador.                                                                                           |
|         | (4) Limpie el alimentador, incluyendo la ventanas del sensor de tiras entrantes, si está sucia<br>(consulte la página 4-2).                                     |
|         | (5) Compruebe si hay piezas dañadas en el alimentador.                                                                                                    |
|         | (6) Cierre la tapa de mantenimiento.                                                                                                    |
|         | (7) Toque [OK] para inicializar el mecanismo.                                                                                                    |
|         | (8) Deseche las tiras reactivas que rebosen del cajón de residuos.                                                                                              |
|         | (9) Si hay daños o el problema persiste, póngase en contacto con su distribuidor.                                                                               |

| T130    | Problema de inicialización en sección fotométrica                                                                                                    |
|---------|----------------------------------------------------------------------------------------------------|
| T131    | Problema de accionamiento en sección fotométrica                                                                                                    |
| Causa   | <ul> <li>Se ha producido un error en el mecanismo de accionamiento de la sección fotométrica o<br/>en el sensor de detección de posición.</li> <li>El desbordamiento de las tiras reactivas del cajón de residuos obstaculizó el<br/>accionamiento de la sección fotométrica.</li> </ul>                                                                                                    |
| Medidas | <ol> <li>(1) Toque [OK] para cancelar el problema.</li> <li>(2) Abra la tapa de mantenimiento.</li> <li>(3) Retire las tiras reactivas que estén dispersas en el alimentador.</li> <li>(4) Compruebe que la sección fotométrica no esté dañada.</li> <li>(5) Cierre la tapa de mantenimiento.</li> <li>(6) Toque [OK] para inicializar el mecanismo.</li> <li>(7) Deseche las tiras reactivas que rebosen del cajón de residuos.</li> <li>(8) Si hay daños o el problema persiste, póngase en contacto con su distribuidor.</li> </ol> |

| T132    | Desbordamiento de A/D                                                                                                    |
|---------|----------------------------------------------------------------------------------------------------|
| T133    | Rango sobre A/D                                                                                                    |
| T134    | Rango por debajo de A/D                                                                                                    |
| T135    | Oscuridad sobre A/D                                                                                                    |
| Causa   | <ul> <li>Ha entado luz ambiente en el instrumento.</li> <li>La placa blanca está sucia.</li> <li>Se ha producido un error en los circuitos eléctricos.</li> <li>Se ha producido un error en la sección fotométrica.</li> </ul>                                                                                                    |
| Medidas | <ol> <li>(1) Toque [OK] para cancelar el problema.</li> <li>(2) Abra la tapa de mantenimiento.</li> <li>(3) Retire las tiras reactivas que estén dispersas en el alimentador.</li> <li>(4) Limpie la placa blanca si está sucia (consulte la página 4-2).</li> <li>(5) Cierre la tapa de mantenimiento.</li> <li>(6) Compruebe que el cajón de residuos se haya montado correctamente. Deseche las tiras reactivas que rebosen.</li> <li>(7) Ajuste la orientación del instrumento para que no entre luz directa.</li> <li>(8) Toque [OK] para inicializar el mecanismo.</li> <li>(9) Si el problema persiste, póngase en contacto con el distribuidor.</li> </ol> |

| T137    | Marca negra no encontrada                                                               |
|---------|-----------------------------------------------------------------------------------------|
| Causa   | <ul> <li>Se ha producido un error en el alimentador de tiras reactivas.</li> </ul>      |
|         | <ul> <li>Las tiras reactivas rebosan del cajón de residuos.</li> </ul>                  |
|         | <ul> <li>Se ha producido un error en los circuitos eléctricos.</li> </ul>               |
|         | Ajuste incorrecto de la orientación para el montaje de las tiras reactivas              |
| Medidas | (1) Toque [OK] para cancelar el problema.                                               |
| ^       | (2) Abra la tapa de mantenimiento.                                                      |
|         | (3) Retire las tiras reactivas que estén dispersas en el alimentador.                   |
|         | (4) Cierre la tapa de mantenimiento.                                                    |
|         | (5) Compruebe que el cajón de residuos se haya montado correctamente. Deseche las tiras |
|         | reactivas que rebosen.                                                                  |
|         | (6) Toque [OK] para inicializar el mecanismo.                                           |
|         | (7) Si el problema persiste, póngase en contacto con el distribuidor.                   |

| T138    | Problema al alimentar tiras reactivas                                                                                   |
|---------|----------------------------------------------------------------------------------------------------|
| Causa   | Una tira reactiva se ha transportado incorrectamente.                                                                   |
|         | Las tiras reactivas rebosan del cajón de residuos.                                                                      |
|         | • Se ha producido un error en los circuitos electricos.                                                                 |
| Medidas | (1) Toque [OK] para cancelar el problema.                                                                               |
| ^       | (2) Abra la tapa de mantenimiento.                                                                                      |
| Ð       | (3) Retire las tiras reactivas que estén dispersas en el alimentador.                                                   |
|         | (4) Limpie el alimentador, incluyendo la ventanas del sensor de tiras entrantes, si está sucia (consulte la página 4-2) |
|         | (5) Compruebe que los orificios de aspiración no estén dañados                                                          |
|         | (6) Cierre la tapa de mantenimiento.                                                                                    |
|         | (7) Deseche las tiras reactivas que rebosen del cajón de residuos.                                                      |
|         | (8) Toque [OK] para inicializar el mecanismo.                                                                           |
|         | (9) Si hay daños o el problema persiste, póngase en contacto con su distribuidor.                                       |

| T160    | Incapaz de inicializar                                                                                                    |
|---------|----------------------------------------------------------------------------------------------------|
| Causa   | <ul> <li>Se ha producido un error en el sistema de accionamiento.</li> <li>Se ha producido un error eléctrico en el sensor de detección de posición.</li> </ul>                                                     |
| Medidas | <ol> <li>Toque [OK] para cancelar el problema.</li> <li>Toque [OK] para inicializar el mecanismo.</li> <li>Si el problema persiste, apague el instrumento y póngase en contacto con su<br/>distribuidor.</li> </ol> |

| T161    | Error en sensor de temperatura                                                                                                    |
|---------|----------------------------------------------------------------------------------------------------|
| Causa   | <ul> <li>Se ha producido un error en el sensor de temperatura.</li> <li>Se ha producido un error en los circuitos eléctricos.</li> </ul>                                                                            |
| Medidas | <ol> <li>Toque [OK] para cancelar el problema.</li> <li>Toque [OK] para inicializar el mecanismo.</li> <li>Si el problema persiste, apague el instrumento y póngase en contacto con su<br/>distribuidor.</li> </ol> |

| T170    | Problema al inicializar salida externa                                                                                                    |
|---------|----------------------------------------------------------------------------------------------------|
| Causa   | Se ha producido un error eléctrico en la placa de circuitos.                                                                                                    |
| Medidas | <ol> <li>Toque [OK] para cancelar el problema.</li> <li>Toque [OK] de nuevo.</li> <li>Apague el instrumento.</li> <li>Póngase en contacto con el distribuidor.</li> </ol> |

| T171    | Problema en comunicación bidireccional                                                                                                    |
|---------|----------------------------------------------------------------------------------------------------|
| Causa   | <ul> <li>El cable está desconectado.</li> <li>Los ajustes de comunicación son incorrectos.</li> </ul>                                                                                                    |
| Medidas | <ol> <li>(1) Toque [OK] para cancelar el problema.</li> <li>(2) Compruebe si el cable de comunicación externo está desconectado.</li> <li>(3) Toque [OK] para inicializar el mecanismo.</li> <li>(4) Si el problema persiste, póngase en contacto con el distribuidor.</li> </ol> |

| T180    | Error de ajuste automático                                                                                              |
|---------|----------------------------------------------------------------------------------------------------|
| Causa   | Se ha producido un error eléctrico en los sensores, en los LED de la sección fotométrica o<br>en la placa de circuitos. |
| Medidas | Si el error se produce durante el ajuste óptico                                                                         |
|         | (1) Toque [OK] para cancelar el problema.                                                                               |
|         | (2) Limpie la placa blanca (consulte la página 4-2).                                                                    |
|         | (3) Realice el ajuste óptico de nuevo.                                                                                  |
|         | (4) Si el problema persiste, póngase en contacto con el distribuidor.                                                   |
|         | ■ En otros casos                                                                                                    |
|         | (1) Toque [OK] para cancelar el problema.                                                                               |
|         | (2) Apague el instrumento.                                                                                              |
|         | (3) Póngase en contacto con el distribuidor.                                                                            |

| Т999    | Problema desconocido                                                                              |
|---------|---------------------------------------------------------------------------------------------------|
| Causa   | Se ha producido un error desconocido.                                                             |
| Medidas | Guarde la impresión en el papel térmico para registros y póngase en contacto con su distribuidor. |

### 6.1 Características de rendimiento

### 6.1.1 Rendimiento analítico

| Elemento         | Especificaciones (especificaciones del producto)                                                            |
|------------------|----------------------------------------------------------------------------------------------------|
| Precisión        | Dentro de 2 rangos de signo semicuantitativo                                                                |
| Reproducibilidad | Sistema: la DE de todos los elementos deberá ser igual o inferior al 2,5 % (reflectancia en torno al 50 %). |

Para obtener información sobre la sensibilidad, la especificidad y las interferencias, consulte los prospectos de los reactivos.

### 6.1.2 Rendimiento clínico

En el sistema AutionIDaten AE-4070, los resultados de los análisis de pH, creatinina y gravedad específica se utilizan como ayuda para valorar otros parámetros de análisis. El resultado del análisis de ALB se utiliza clínicamente mediante el resultado del cálculo de la relación A/C con CRE. Por lo tanto, no se describe el porcentaje de concordancia positiva, el porcentaje de concordancia negativa ni el porcentaje de concordancia global sobre el pH, la creatinina, la gravedad específica y la albúmina.

| Analito        | Porcentaje de<br>concordancia positiva | Porcentaje de<br>concordancia negativa | Porcentaje de<br>concordancia general |
|----------------|----------------------------------------|----------------------------------------|---------------------------------------|
| Glucosa        | 100                                    | 99                                     | 99                                    |
| Proteínas      | 94                                     | 100                                    | 98                                    |
| Bilirrubina    | 100                                    | 100                                    | 100                                   |
| Urobilinógeno  | 99                                     | 100                                    | 100                                   |
| Sangre         | 100                                    | 99                                     | 99                                    |
| Cetonas        | 100                                    | 100                                    | 100                                   |
| Nitrito        | 100                                    | 100                                    | 100                                   |
| Leucocitos     | 91                                     | 97                                     | 96                                    |
| Proporción P/C | 74                                     | 97                                     | 85                                    |
| Proporción A/C | 89                                     | 100                                    | 93                                    |

[Relación P/C, relación A/C] vs. AUTION ELEVEN AE-4021 [Distinto de relación P/C, relación A/C] vs. AUTION MAX AX-4280

### 6.2 Índice

### Α

| Adaptador CA 1-11                             |
|-----------------------------------------------|
| Advertencia 5-1                               |
| Aparición 5-1                                 |
| Causas y soluciones 5-1                       |
| Ajuste                                        |
| Cambio del ajuste1-28                         |
| Guardar 1-28                                  |
| Ajuste de impresión 3-7                       |
| Ajuste de la introducción de claridad 3-10    |
| Ajuste de la operación de análisis 3-6        |
| Ajuste de tipo (ajuste de comunicación) 3-8   |
| Ajuste del código de barras 3-9               |
| Ajuste del formato de los datos de salida 3-5 |
| Ajuste óptico                                 |
| Ajustes del idioma 3-4                        |
| Alimentación                                  |
| Apagado 1-19                                  |
| Encendido 1-18                                |
| Análisis                                      |
| Flujo operativo2-1                            |
| Precauciones2-2                               |
| Preparación 2-4                               |
| Análisis de control                           |
| Descripción1-2                                |
| Formato de datos de salida 3-5                |
| Procedimiento operativo2-20                   |
| Análisis de prueba                            |
| Descripción1-2                                |
| Procedimiento operativo2-24                   |
| Análisis normal                               |
| Descripción1-1                                |
| Formato de datos de salida 3-5                |
| Modo de inicio automático 2-10                |
| Modo de inicio de ciclo 2-15                  |
| Análisis STAT 2-17                            |
| Ajuste del formato de los datos de salida 3-5 |
| Descripción1-1                                |
| Formato de datos de salida 3-5                |
| Procedimiento operativo 2-17                  |
| Autorización 1                                |
| Autorización 2 3-13                           |

### в

Bandeja de tiras reactivas

| Accesorio             | 1-11 |
|-----------------------|------|
| Nombre de cada parte  | 1-12 |
| Botón de la impresora | 1-13 |
| Brazo transportador   | 1-12 |

### С

| Cable de corriente                        | 1-11 |
|-------------------------------------------|------|
| Caja de kit de accesorios                 | 1-11 |
| Cajón de residuos                         | 1-13 |
| Limpiar                                   | 4-11 |
| Características                           | 1-2  |
| Cierre de sesión                          | 3-12 |
| Claridad                                  | 2-9  |
| Color & W004                              | 3-29 |
| Conmutación                               | 1-27 |
| Contraseña (Función ID operador)          | 3-12 |
| Cuando el instrumento no se va a utilizar |      |
| durante un período prolongado             | 4-14 |
|                                           |      |

### D

| Datos adicionales       | 3-7  |
|-------------------------|------|
| Desecho del instrumento | 1-21 |

### Е

| Elementos en el paquete de instrumentos | 1-10 |
|-----------------------------------------|------|
| Entrada turbidez                        | 3-10 |
| Error                                   | 5-3  |
| Aparición                               | 5-3  |
| Causas y soluciones                     | 5-3  |
| Especificaciones                        | 1-4  |
| Estuche de tiras de prueba              | 1-11 |
| Etiquetas de precaución                 | iv   |

### F

| 3-3  |
|------|
|      |
| 1-25 |
| 3-17 |
| 3-17 |
|      |

| Fecha de fin               | 3-20 |
|----------------------------|------|
| Fecha de inicio            | 3-20 |
| Formato de datos de salida | 3-5  |
| Formato fecha              | 3-3  |
| Función                    |      |
| Función Bloqueo QC         | 3-17 |
| Función ID operador        | 3-15 |
| Función Bloqueo QC         | 3-16 |
| Ajuste                     | 3-17 |
| Descripción                | 3-16 |
| Función ID operador        | 3-11 |
| Ajuste                     | 3-15 |
| Descripción                | 3-11 |
| Uso por primera vez        | 3-11 |
| Funcionamiento             | 2-2  |
|                            |      |

### Н

| Historial |  |
|-----------|--|
| Buscar    |  |
| Imprimir  |  |
| Hora      |  |
|           |  |

#### I

| ID del paciente                        | . 2-9 |
|----------------------------------------|-------|
| ID operador                            | 3-13  |
| Eliminación                            | 3-14  |
| Imprimir                               | 3-14  |
| Registro                               | 3-13  |
| Idioma impresión                       | . 3-7 |
| Impresión de la información de ajustes | 3-19  |
| Imprimir (ID operador)                 | 3-15  |
| Información del análisis               | . 2-9 |
| INIC. n.º anál.                        | . 3-6 |
| Inicialización                         | 3-25  |
| Inicio                                 | . 2-6 |
| Inicio de sesión                       | 3-11  |
| Instalación                            | 1-14  |
| Precauciones                           | 1-14  |
| Procedimiento                          | 1-15  |
| Instrumento                            |       |
| Desecho                                | 1-21  |
| Instalación                            | 1-15  |
| Preparación                            | 1-18  |
| Traslado                               | 1-20  |
| Interruptor                            | 1-12  |
| Introducción de caracteres alfabéticos | 1-26  |
| Introducción de claridad               | 3-10  |

| Introducción de un valor numérico1 | -25 |
|------------------------------------|-----|
| Introducir1                        | -25 |

### L

| Lápiz Stylus             |     |
|--------------------------|-----|
| Limpieza del alimentador | 4-2 |
| Lista de problemas       |     |

### М

| Mantenimiento                                     |
|---------------------------------------------------|
| Frecuencia                                        |
| Manual de instrucciones1-11                       |
| Marc. anormal                                     |
| Mecanismo de alimentación de tiras reactivas 1-12 |
| Modo anál                                         |
| Modo de inicio automático                         |
| Modo de inicio de ciclo                           |
| Modo operativo                                    |
| Muestra                                           |
| Análisis2-10, 2-17                                |
| Análisis normal                                   |
| Análisis STAT 2-17                                |
| Precauciones                                      |
| Preparación2-8                                    |
| 1 reparación                                      |

### Ν

| Nº de hoie                        | 2.7 |
|-----------------------------------|-----|
| N. de noja                        |     |
| N.º saltos línea                  |     |
| Nivel brillo                      |     |
| Número de análisis                |     |
| Número de dígitos para la lectura |     |

### 0

| Ocurrencia de Bloqueo QC | 3-16 |
|--------------------------|------|
| Operaciones básicas      | 1-22 |
| Orificios de aspiración  | 1-12 |

### Ρ

| Panel táctil                 | 1-22 |
|------------------------------|------|
| Pantalla de ajuste           | 1-25 |
| Pantalla en espera           | 1-23 |
| Pantalla Menú                |      |
| Lista de funciones           | 3-1  |
| Operaciones básicas          | 1-24 |
| Papel térmico para registros |      |

| Productos en el embalaje 1       | -11 |
|----------------------------------|-----|
| Sustituir 4                      | -12 |
| Precauciones de funcionamiento   | 2-2 |
| Primer dígito                    | 3-9 |
| Principio de análisis            |     |
| Análisis de tiras reactivas      | 1-5 |
| Corrección de tono-color         | 1-6 |
| Problema                         | 5-6 |
| Aparición                        | 5-6 |
| Causas y soluciones de problemas | 5-6 |
| Productos en el embalaje 1       | -10 |

#### R

| Resultado anál         |      |
|------------------------|------|
| Resultado del análisis |      |
| Buscar                 | 3-20 |
| Ejemplo de impresión   |      |
| Enviar                 |      |
| Imprimir               |      |
| Leer                   |      |

\_\_\_\_\_

### S

\_\_\_\_\_

\_\_\_\_\_

#### т

| Tablas de rango                     | 1-6  |
|-------------------------------------|------|
| Tapa de la impresora                | 1-13 |
| Tapa de mantenimiento               | 1-12 |
| Terminal B.C.R.                     | 1-13 |
| Terminal de entrada de alimentación | 1-13 |
| Terminal RS-232C                    | 1-13 |
| Terminal USB                        | 1-12 |
| Tiempo excedido                     | 3-15 |
| Timbre tiempo                       |      |
| Tipo de muestra                     |      |
| Tiras reactivas                     |      |
| Precauciones                        | 2-3  |
| Seleccionar                         | 2-7  |
|                                     |      |

### U

\_\_\_\_\_

### v

| Varios ajustes                          | . 3-3 |
|-----------------------------------------|-------|
| Ventana de detección de tiras reactivas | 1-12  |

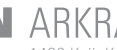

### M ARKRAY Factory, Inc. 1480 Koji, Konan-cho, Koka-shi

Shiga 520-3306, JAPAN https://www.arkray.co.jp/script/mailform/ afc-contact\_eng

## REF ARKRAY Europe, B.V. Prof. J.H. Bavincklaan 2

Si necesita obtener asistencia técnica, contacte con ARKRAY Europe, B.V. TEL: +31-20-545-24-50 FAX: +31-20-545-24-59

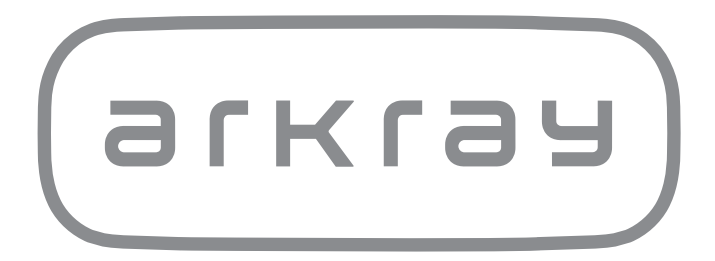